Reference Manual Original Instructions

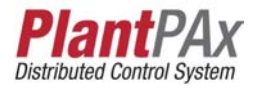

# **Rockwell Automation Library of Process Objects: HART Modules for PlantPAx DCS**

Version 4.1

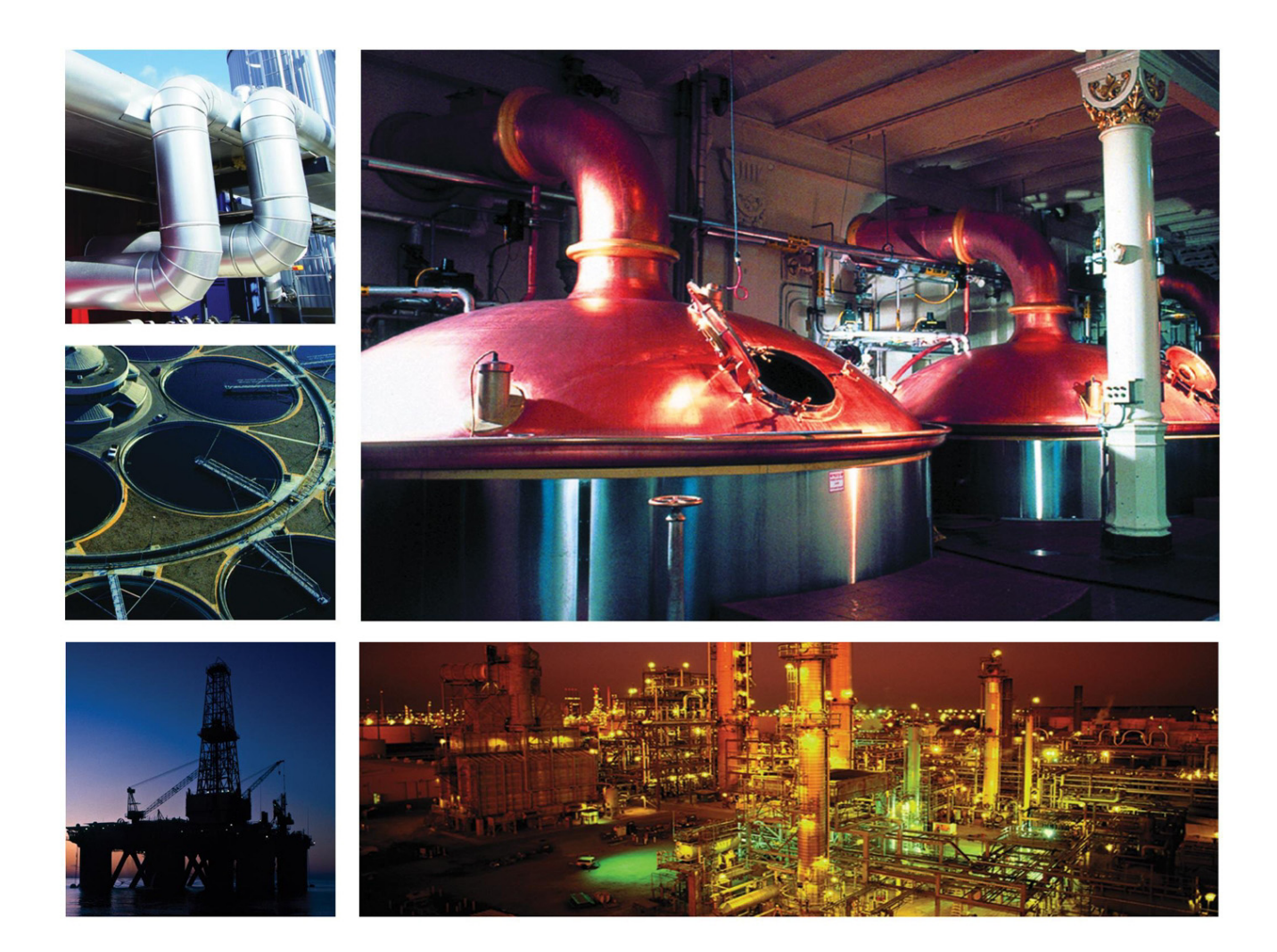

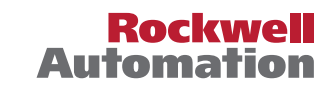

# **Important User Information**

Read this document and the documents listed in the additional resources section about installation, configuration, and operation of this equipment before you install, configure, operate, or maintain this product. Users are required to familiarize themselves with installation and wiring instructions in addition to requirements of all applicable codes, laws, and standards.

Activities including installation, adjustments, putting into service, use, assembly, disassembly, and maintenance are required to be carried out by suitably trained personnel in accordance with applicable code of practice.

If this equipment is used in a manner not specified by the manufacturer, the protection provided by the equipment may be impaired.

In no event will Rockwell Automation, Inc. be responsible or liable for indirect or consequential damages resulting from the use or application of this equipment.

The examples and diagrams in this manual are included solely for illustrative purposes. Because of the many variables and requirements associated with any particular installation, Rockwell Automation, Inc. cannot assume responsibility or liability for actual use based on the examples and diagrams.

No patent liability is assumed by Rockwell Automation, Inc. with respect to use of information, circuits, equipment, or software described in this manual.

Reproduction of the contents of this manual, in whole or in part, without written permission of Rockwell Automation, Inc., is prohibited

Throughout this manual, when necessary, we use notes to make you aware of safety considerations.

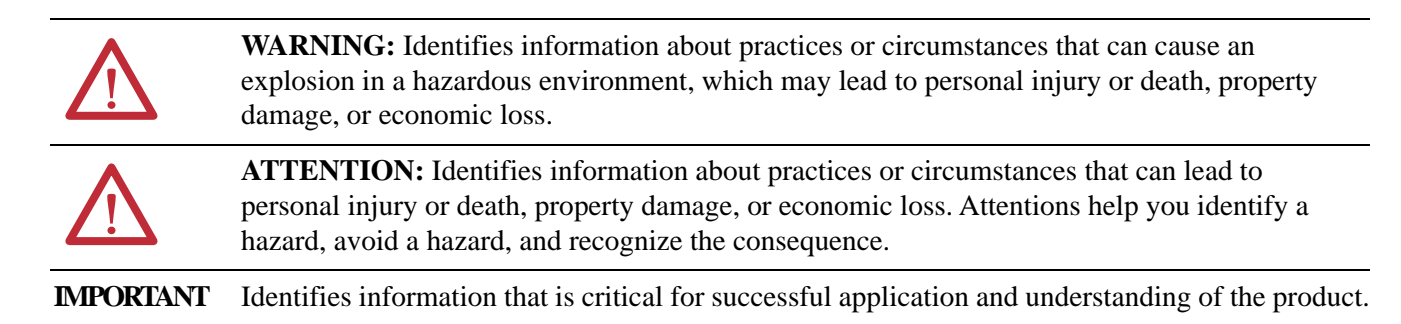

Labels may also be on or inside the equipment to provide specific precautions.

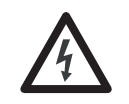

**SHOCK HAZARD:** Labels may be on or inside the equipment, for example, a drive or motor, to alert people that dangerous voltage may be present.

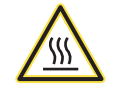

**BURN HAZARD:** Labels may be on or inside the equipment, for example, a drive or motor, to alert people that surfaces may reach dangerous temperatures.

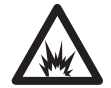

**ARC FLASH HAZARD:** Labels may be on or inside the equipment, for example, a motor control center, to alert people to potential Arc Flash. Arc Flash will cause severe injury or death. Wear proper Personal Protective Equipment (PPE). Follow ALL Regulatory requirements for safe work practices and for Personal Protective Equipment (PPE).

## Preface

# Supported Modules and Guidelines

# **Build Your Application**

# HART Analog Input (P\_AInHART)

| Summary of Changes   | 7 |
|----------------------|---|
| Additional Resources | 7 |

# Chapter 1

| Supported Modules   | 9    |
|---------------------|------|
| Guidelines          | . 10 |
| Required Files      | . 14 |
| Controller Files    | . 14 |
| Visualization Files | . 15 |

# Chapter 2

| Input Module Integration          | 21 |
|-----------------------------------|----|
| Add Input Module                  | 21 |
| Import Rungs                      | 26 |
| Add P_AIn_HART Add-On Instruction | 36 |
| Link Analog Signal                | 44 |
| Output Module Integration         | 46 |
| Add Output Module                 | 46 |
| Import Rungs                      | 48 |
| Add P_AOutHART Add-On Instruction | 53 |
| Link Analog Signal                | 58 |

# Chapter 3

| Controller Code                                |
|------------------------------------------------|
| Input Structure for HART Analog Input          |
| Output Structure for HART Analog Input         |
| Local Configuration Tags for HART Analog Input |
| Operations                                     |
| Alarms                                         |
| Simulation                                     |
| Execution                                      |
| Display Elements                               |
| Status/Quality Indicators                      |
| Threshold Indicators                           |
| Alarm Indicators 80                            |
| Maintenance Bypass Indicator 81                |
| Using a Display Element                        |
| Quick Display Interaction                      |
| Basic Faceplate Attributes                     |
| Advanced Properties Display                    |
| HMI Configuration Tab Page 2                   |
| Diagnostics Tab                                |
| Alarms Tab                                     |
| Trend Display                                  |

# HART Analog Output (P\_AOutHART)

# Chapter 4

# Appendix A

| Configuration for ControlLogix I/O (1756), Spectrum Controls POINT |
|--------------------------------------------------------------------|
| I/O (1734sc), and Ex I/O (1719)                                    |
| MSG Instruction to Get Device Information                          |
| MSG Instruction to Get Module Diagnostic Data                      |
| MSG configuration for FLEX                                         |
| I/O (1794) HART Analog Module 133                                  |
| MSG Instructions to Get Device Information 133                     |
| MSG to Reset the Device Information Available Flag 136             |
| MSG Instruction to Get Module Diagnostic Data 138                  |
| Spectrum Controls                                                  |
| Compact I/O (1769sc) 139                                           |
| Configuration for                                                  |
| Redundant I/O (1715) Modules                                       |
| MSG Instruction to Get Device Information140                       |
| MSG Instruction to Initiate Retrieval of Module Diagnostic Data    |
| 142                                                                |
| MSG Instruction to Complete Retrieval of Module Diagnostic Data    |
| 143                                                                |
|                                                                    |

### Module Messaging Reference

#### **Determine the 1794-**Ι Уŀ **IF8IHNFXT Module** Appendix C I\_PAX\_HART\_DEVICE Download and install the 5094 HART Analog Add-On Profile . . 147 Add the 5094 Adapter Module to the Project I/O Configuration 149 **Configuration Example** Add the 5094-IF8IH Module to the Project I/O Configuration. 151

### **Appendix B**

| Data T | 'vne ' | Selection |      |      | 145     |
|--------|--------|-----------|------|------|---------|
| Jala I | ype    | Jeneenon  | <br> | <br> | <br>11) |

Add the HART Device to the Project I/O Configuration ..... 152 Configure the Analog Input Channel ...... 154 Import the I\_PAX\_HART\_DEVICE and P\_AInHART Add-On Create the P\_AInHART instance ...... 158

#### Rockwell Automation Publication PROCES-RM010F-EN-P - August 2021

# Notes:

The purpose of this manual is to facilitate the integration of HART devices into a PlantPAx<sup>®</sup> system or Integrated Architecture<sup>®</sup>. The P\_AInHART and P\_AOutHART objects are included with the Rockwell Automation Library of Process Objects.

### **Summary of Changes**

| Торіс            | Page       |
|------------------|------------|
| Added Appendix C | <u>147</u> |

For the latest compatible software information and to download the Rockwell Automation<sup>®</sup> Library of Process Objects, see the Product Compatibility and Download Center at <u>http://www.rockwellautomation.com/rockwellautomation/support/pcdc.page</u>.

## **Additional Resources**

The documents in the following table contain additional information concerning related products from Rockwell Automation.

| Resource                                                                                                    | Description                                                                                                    |
|----------------------------------------------------------------------------------------------------|----------------------------------------------------------------------------------------------------|
| PlantPAx Distributed Control System<br>Selection Guide, publication <u>PROCES-</u><br><u>SG001</u>                            | Provides information to assist with<br>equipment procurement for your PlantPAx<br>system.                                                                                                    |
| PlantPAx Distributed Control System<br>Reference Manual, publication <u>PROCES-</u> <u>RM001</u>                              | Provides characterized recommendations<br>for implementing your PlantPAx system.                                                                                                    |
| Logix5000 <sup>™</sup> Controllers Add-On<br>Instructions Programming Manual,<br>publication <u>1756-PM010</u>                | Provides information for the design,<br>configuration, and programming of Add-<br>On Instructions.                                                                                                    |
| 1756 ControlLogix I/O Specifications<br>Technical Data, publication <u>1756-TD002</u>                                         | Provides technical data for the<br>ControlLogix® HART analog I/O<br>Modules.                                                                                                    |
| ControlLogix HART Analog I/O Modules User Manual, publication <u>1756-UM533</u>                                               | Provides installation and configuration<br>information, and information on how to<br>troubleshoot for the ControlLogix HART<br>analog I/O Modules.                                                         |
| Rockwell Automation Library of Process<br>Objects,<br>publication <u>PROCES-RM002</u>                                         | Provides an overview of the code objects,<br>display elements, and faceplates that<br>comprise the<br>Rockwell Automation Library of Process<br>Objects.                                                   |
| Rockwell Automation Library of Process<br>Objects:<br>Logic Instructions Reference Manual,<br>publication <u>PROCES-RM013</u> | Provides information on how to select the<br>logic that is contained in Add-On<br>Instructions to control and monitor a<br>device. Also, informs when to use and not<br>use the instruction for a project. |
| Rockwell Automation Library of Process<br>Objects:<br>Display Elements Reference Manual,<br>publication <u>PROCES-RM014</u>   | Compiles the HMI visualization files that<br>comprise the Rockwell Automation<br>Library of Process Objects from<br>individual manuals into one reference<br>manual.                                       |

You can view or download publications at

<u>http://www.rockwellautomation.com/literature/</u>. To order paper copies of technical documentation, contact your local Allen-Bradley distributor or Rockwell Automation sales representative.

# Notes:

# **Supported Modules and Guidelines**

The P\_AInHART and P\_AOutHART objects that are the subject of this manual provide a common interface point for process control strategies. This organization provides modularity and streamlined integration by separating device-specific connectivity from input and output processing.

This chapter identifies the module families that are supported for use with the P\_AInHART and P\_AOutHART Instructions, identifies which I/O Module Add-On Instruction to use, and lists required files.

The following table lists the topics in this chapter.

| Торіс             | Page |
|-------------------|------|
| Supported Modules | 9    |
| Guidelines        | 10   |
| Required Files    | 14   |

### **Supported Modules**

Table 1 lists the I/O modules that work with P\_AInHART and P\_AOutHART.

**Table 1 - Supported Modules** 

| Module Family                      | HART Module              | Process Library<br>Add-On<br>Instruction | Description                                                                          |
|------------------------------------|--------------------------|------------------------------------------|--------------------------------------------------------------------------------------|
| 1715 Redundant I/O<br>Modules      | 1715-IF16 <sup>(2)</sup> | I_1715IF16_FW<br>3                       | Allen-Bradley® Redundant I/O 16-channel Analog Input module with HART                |
|                                    | 1715-OF8I <sup>(2)</sup> | I_1715OF8I_FW<br>3                       | Allen-Bradley Redundant I/O 8-channel isolated Analog Output module with HART        |
| 1718 EX I/O Modules <sup>(1)</sup> | 1718-CF4H                | I_1718_1719AI4<br>H                      | Allen-Bradley Intrinsically Safe 4-channel HART Analog (configured as input) module  |
|                                    | 1718-CF4H                | I_1718_1719A04<br>H                      | Allen-Bradley Intrinsically Safe 4-channel HART Analog (configured as output) module |
|                                    | 1718-IF4HB               | I_1718_1719AI4<br>H                      | Allen-Bradley Intrinsically Safe 4-channel HART Analog Input Wide module             |
| 1719 EX I/O Modules                | 1719-CF4H                | I_1718_1719AI4<br>H                      | Allen-Bradley Intrinsically Safe 4-channel HART Analog (configured as input) module  |
|                                    | 1719-CF4H                | I_1718_1719A04<br>H                      | Allen-Bradley Intrinsically Safe 4-channel HART Analog (configured as output) module |
|                                    | 1719-IF4HB               | I_1718_1719AI4<br>H                      | Allen-Bradley Intrinsically Safe 4-channel HART Analog Input Wide module             |

| Module Family                             | HART Module                       | Process Library<br>Add-On<br>Instruction                              | Description                                                                                                    |  |
|-------------------------------------------|-----------------------------------|-----------------------------------------------------------------------|----------------------------------------------------------------------------------------------------|--|
| 1734 POINT I/OTM                          | 1734sc-IE2CH                      | I_1734scIE2CH                                                         | Spectrum Controls POINT I/O 2-channel HART Analog Input module                                                 |  |
| Modules                                   | 1734sc-IE4CH                      | I_1734scIE4CH Spectrum Controls POINT I/O 4-channel HART Analog Input |                                                                                                    |  |
|                                           | 1734sc-OE2CIH                     | I_1734scOE2CI<br>H                                                    | Spectrum Controls POINT I/O 2-channel Isolated HART Analog<br>Output module                                    |  |
| 1756 ControlLogix® I/O                    | 1756-IF8H                         | I_1756IF8H                                                            | Allen-Bradley ControlLogix 8-channel HART Analog Input module                                                  |  |
| Modules                                   | 1756-IF8IH                        | I_1756IF8IH                                                           | Allen-Bradley ControlLogix 8-channel Isolated HART Analog Input module                                         |  |
|                                           | 1756-IF16H                        | I_1756IF16H                                                           | Allen-Bradley ControlLogix 16-channel HART Analog Input module                                                 |  |
|                                           | 1756-IF16IH                       |                                                                       | Allen-Bradley ControlLogix 16-channel Isolated HART Analog Input module                                        |  |
|                                           | 1756-OF8H                         | I_1756OF8H                                                            | Allen-Bradley ControlLogix 8-channel HART Analog Output module                                                 |  |
|                                           | 1756-OF8IH                        | I_1756-OF8IH                                                          | Allen-Bradley ControlLogix 8-channel Isolated HART Analog Output module                                        |  |
| 1769 Compact I/O <sup>тм</sup><br>Modules | 1769sc-IF4IH                      | I_1769scIF4IH                                                         | Spectrum Controls Compact I/O 4-channel Isolated HART Analog<br>Input module                                   |  |
|                                           | 1769sc-OF4IH                      | I_1794scOF4IH                                                         | Spectrum Controls Compact I/O 4-channel Isolated HART Analog<br>Output module                                  |  |
| 1794 FLEX™ I/O<br>Modules                 | 1794-IF8IH                        | I_1794IF8IH                                                           | Allen-Bradley FLEX I/O 8-channel Isolated HART Analog Input module                                             |  |
|                                           | 1794-<br>IF8IHNFXT <sup>(3)</sup> | I_1794IF8IHNF<br>XT                                                   | Allen-Bradley FLEX I/O-XT <sup>TM</sup> Extended Temperature 8-channel<br>Isolated HART<br>Analog Input module |  |
|                                           | 1794-OF8IH                        | I_1794OF8IH                                                           | Allen-Bradley FLEX I/O 8-channel Isolated HART Analog Output module                                            |  |

#### **Table 1 - Supported Modules**

(1) Even though they have their own AOPs the 1718 I/O modules use the same data types as the 1719 I/O. The 1718 I/O modules can be placed in hazardous areas whereas the 1719 I/O modules get wired to devices that are in a hazardous area.

(2) Supported in Library Release 3.5-04 and later. Requires controller firmware revision 20 or later.

(3) Supported in Library Release 3.5-02 and later. Requires controller firmware revision 24 or later.

## Guidelines

This section contains a brief description of HART communication, P\_AInHART, P\_AOutHART, and additional capabilities.

#### About HART Communication

HART I/O modules communicate with field devices in two simultaneous ways: with an analog signal and a digital signal. The analog signal uses a range of 4.0...20.0 mA DC, and the digital communication signal is superimposed on the analog signal.

For analog inputs, the field device provides the analog signal, and the signal usually represents the main measurement that is provided by the device. For example, a temperature transmitter with a range of 0...200 °C (32...392 °F) provides a signal of:

• 4.0 mA DC when it measures 0 °C (32 °F).

- 20.0 mA DC when it measures 200 °C (392 °F).
- A proportional value in between for temperatures within the range, such as 12 mA DC for 100 °C (212 °F).

For analog outputs, the analog signal is provided by the analog output module and sent to the field device, such as a valve positioner. A signal of 4.0 mA DC can request that the valve is fully closed, and 20.0 mA DC request that the valve is fully open. Signal levels in between 4.0...20.0 mA DC represent a percentage open.

For both analog input modules and analog output modules, the HART digital signal gathers data and diagnostics from the field device. The HART protocol provides for sending four floating point values from the device to the I/O module, along with the units of measure and status for each:

- Primary Variable (PV)
- Secondary Variable (SV)
- Third Variable (TV)
- Fourth Variable (FV)

Generally, what data values are sent in these variables depend on the device and can be configured in the field device. For the temperature transmitter, the PV can be a digital copy of the main measured process temperature. The SV can be the same value in other units (Fahrenheit). The TV can be the temperature of the transmitter electronics, and the FV can be unused.

For the valve positioner example, the variables can be used to report requested valve position, actual position, air supply pressure, and so on.

#### P\_AInHART

Use an instance of the P\_AInHART instruction for each defined HART analog input channel with a connected field device (transmitter).

This instruction provides standard analog input functionality, plus digital HART values, status, enumerations, and diagnostics. The instruction receives the following values from the field device (if so configured):

- Analog Value ('AV' in parameter names)
  - The analog value is scaled to engineering units and filtered by using a simple first-order filter with configurable time constant.
- Digital Values:
  - Primary Variable (PV)
  - Secondary Variable (SV)
  - Third Variable (TV)
  - Fourth Variable (FV)

For each value, the instruction provides status, diagnostics, and units of measure. Lookup tables provide diagnostic text and units of measure text that is based on enumeration values that are received from the HART device. We included generic lookup tables plus lookup tables for specific Endress+Hauser instruments in the Library Template. We have also made sample applications available as part of the Rockwell Automation Library of Process Objects download set. See Rockwell Automation Library of Process Objects, publication <u>PROCES-RM002</u> for more information on process objects.

The instruction also retrieves text and analog scaling information from the device and can use this data to populate configuration fields of the instruction that correspond. Retrieval of HART device information can be automatically or manually initiated.

For the Analog Value only, the instruction also provides the following threshold status and alarms, configurable delay times, and deadbands:

- High-High
- High
- Low
- Low-Low
- Out of Range (Fail)

To provide threshold alarms for any of the digital values, use an instance of the P\_AIn (analog input) instruction that is tied to the variable for which alarms are required.

The P\_AInHART instruction can be used for each channel on a supported HART Analog Input module. The instruction can be used even if a non-HART device is wired to the channel. In this case, this instruction includes a configuration option to turn off display of the HART data on the faceplate.

P\_AInHART, the HART Analog Input instruction, provides these additional capabilities:

- Maintenance selection of the substitute value function to allow manual override of the analog input signal (AV).
- Monitors input quality and communication status. Value and indication of source and quality for the input signal and the final AV value.

#### P\_AOutHART

Use an instance of this instruction for each defined HART analog output channel with a connected field device (actuator).

This instruction outputs an analog controlled variable (CV) to the field device. The instruction receives the following values from the module and the field device (if so configured):

- Analog (loopback) Value ('AV' in parameter names)
- Digital Values:
  - Primary Variable (PV)
  - Secondary Variable (SV)
  - Third Variable (TV)

• Fourth Variable (FV)

For each value, the instruction provides status, diagnostics, and units of measure. Diagnostic text and units of measure text are provided by lookup that is based on enumeration values that are received from the HART device.

Generic lookup tables, plus a lookup table for specific Metso Neles<sup>®</sup> valve actuators, are included in the Library Template and Sample applications. The library is part of the Rockwell Automation Library of Process Objects download set.

The instruction also retrieves text and analog scaling information from the device and can use this data to populate configuration fields of the instruction that correspond. Retrieval of HART device information can be automatically or manually initiated.

Other than the HART-specific functions, the P\_AOutHART instruction functions much like the basic P\_AOut Analog Output instruction, and provides these same capabilities:

- Monitors I/O fault input and raises an alarm on an I/O fault.
- Ownership of the analog output through the standard P\_CmdSrc Add-On Instruction (refer to the Operations section).
- Ability for an operator, program logic, or an external control to set an analog-controlled variable (CV, or output) to a specific value. The entered CV is scaled from engineering units to raw (output card) units.
- Interlocks (bypassable and non-bypassable) that are conditions that force the analog output to a specific configured (safe) value or cause it to hold its current value (configurable). Provides an alarm when an interlock causes the Analog Output CV to be changed. Provides maintenance personnel the capability to bypass the bypassable interlocks.
- Override CV input, which determines the CV in Override command source. See <u>Command Sources on page 106</u> for more information.
- Simulation capability: the output of the analog output is held at zero and I/O faults are ignored. However, the instruction can be manipulated as if a working analog output were present. This capability is often used for activities such as instruction testing and operator training.
- Increase and decrease rate of change limits (ramping) for the output that the operator or program set. Provides a configurable limit for the maximum allowed rate of increase and for the maximum allowed rate of decrease.
- Tieback input (REAL) and a Hand request input (BOOL); when Hand is asserted, the CV is forced to follow the Tieback value.

# **Required Files**

Add-On Instructions are reusable code objects that contain encapsulated logic that can streamline implementing your system. This code helps you create your own instruction set for programming logic as a supplement to the instruction set provided natively in the ControlLogix firmware. An Add-On Instruction is defined once in each controller project, and can be instantiated multiple times in your application code as needed.

### **Controller Files**

| Module                                | Add-On Instruction Import File              | Rung Import File                            |  |  |  |
|---------------------------------------|---------------------------------------------|---------------------------------------------|--|--|--|
| 1715                                  |                                             |                                             |  |  |  |
| 1715-IF16                             | 1715-IF16_4.10. <b>00</b> _AOI.L5X          | 1715-IF16_4.10.00_RUNG.L5X                  |  |  |  |
| 1715-OF8I                             | 1715-OF8I_4.10. <b>00</b> _AOI.L5X          | 1715-OF8I_4.10.00_RUNG.L5X                  |  |  |  |
|                                       | 1718                                        |                                             |  |  |  |
| 1718-CF4H (as<br>Input)<br>1718-IF4HB | 1718_1719-<br>AI4H_4.10.00_AOI.L5X          | I_1718_1719-<br>AI4H_4.10.00_RUNG.L5X       |  |  |  |
| 1718-CF4H (as<br>Output)              | 1718_1719-<br>AO4H_4.10.00_AOI.L5X          | I_1718_1719-<br>AO4H_4.10.00_RUNG.L5X       |  |  |  |
|                                       | 1719                                        |                                             |  |  |  |
| 1719-CF4H (as<br>Input)<br>1719-IF4HB | 1718_1719-<br>AI4H_4.10.00_AOI.L5X          | I_1718_1719-<br>AI4H_4.10.00_RUNG.L5X       |  |  |  |
| 1719-CF4H (as<br>Output)              | 1718_1719-<br>AO4H_4.10.00_AOI.L5X          | I_1718_1719-<br>AO4H_4.10.00_RUNG.L5X       |  |  |  |
|                                       | 1734sc                                      |                                             |  |  |  |
| 1734sc-IE2CH                          | I_1734scIE2CH_4.10.00_AOI.L5<br>X           | I_1734scIE2CH_4.10. <b>00</b> _RUNG<br>.L5X |  |  |  |
| 1734sc-IE4CH                          | I_1734scIE4CH_4.10.00_AOI.L5<br>X           | I_1734scIE4CH_4.10. <b>00</b> _RUNG<br>.L5X |  |  |  |
| 1734sc-OE2CIH                         | I_1734scOE2CIH_4.10. <b>00</b> _AOI.L<br>5X | I_1734scOE2CIH_4.10.00_RUN<br>G.L5X         |  |  |  |
|                                       | 1756                                        |                                             |  |  |  |
| 1756-IF8H                             | I_1756IF8H_4.10. <b>00</b> _AOI.L5X         | I_1756IF8H_4.10. <b>00</b> _RUNG.L5<br>X    |  |  |  |
| 1756-IF16H<br>1756-IF16IH             | I_1756IF16H_1756IF16IH_4.10.0<br>0_AOI.L5X  | I_1756IF16H_1756IF16IH_4.10<br>.00_RUNG.L5X |  |  |  |
| 1756-OF8H                             | I_1756OF8H_4.10. <b>00</b> _AOI.L5X         | I_1756OF8H_4.10. <b>00</b> _RUNG.L<br>5X    |  |  |  |
| 1756-OF8IH                            | I_1756OF8IH_4.10.00_AOI.L5X                 | I_1756OF8IH_4.10. <b>00</b> _RUNG.L<br>5X   |  |  |  |
| 1756-IF8IH                            | I_1756IF8IH_4.10. <b>00</b> _AOI.L5X        | I_1756IF8IH_4.10.00_RUNG.L5<br>X            |  |  |  |
|                                       | 1769sc                                      |                                             |  |  |  |
| 1769sc-IF4IH                          | I_1769scIF4IH_4.10. <b>00</b> _AOI.L5<br>X  | I_1769scIF4IH_4.10. <b>00</b> _RUNG.<br>L5X |  |  |  |

Module Add-On Instruction and RUNG files follow.

| Module             | Add-On Instruction Import File             | Rung Import File                          |
|--------------------|--------------------------------------------|-------------------------------------------|
| 1769sc-OF4IH       | I_1769scOF4IH_4.10. <b>00</b> _AOI.L5<br>X | I_1769scOF4IH_4.10.00_RUNG<br>.L5X        |
|                    | 1794                                       |                                           |
| 1794-IF8IH         | I_1794IF8IH_4.10. <b>00</b> _AOI.L5X       | I_1756IF8IH_4.10. <b>00</b> _RUNG.L5<br>X |
| 1794-OF8IH         | I_1794OF8IH_4.10.00_AOI.L5X                | I_1794OF8IH_4.10. <b>00</b> _RUNG.L<br>5X |
| 1794-<br>IF8IHNFXT | See <u>Appendix B</u>                      | See <u>Appendix B</u>                     |

The P\_AInHART\_4.10.00\_AOI.L5X and P\_AOutHART\_4.10.00\_AOI.L5X Add-On Instructions must be imported into the controller project to be used in the controller configuration. The service release number (boldfaced) can change as service revisions are created.

### **Visualization Files**

This Add-On Instruction has associated visualization files that provide a common user interface. These files can be downloaded from the Product Compatibility and Download Center at <a href="http://www.rockwellautomation.com/rockwellautomation/support/pcdc.page">http://www.rockwellautomation.com/rockwellautomation/support/pcdc.page</a>.

| IMPORT- | The visualization file dependencies require Process Library<br>content imports to occur in a specific order as reflected in<br>the following tables: |
|---------|----------------------------------------------------------------------------------------------------|
|         | • Images                                                                                                    |
|         | Global Objects                                                                                                    |
|         | Standard Displays                                                                                                    |
|         | • HMI Tags                                                                                                    |

Images are external graphic files that can be used in displays. Images must be imported to use in FactoryTalk<sup>®</sup> View software.

P\_AInHART Files

When imported, PNG files are renamed by FactoryTalk View with a .bmp file extension, but retain a .png format.

#### Table 2 - P\_AInHART Visualization Files: Images (.png)

| FactoryTalk View SE Software        | FactoryTalk View ME Software        | Description                                                                                         |
|-------------------------------------|-------------------------------------|----------------------------------------------------------------------------------------------------|
| All .png files in the images folder | All .png files in the images folder | The common icons that are used in the global objects and standard displays for all Process Objects. |

The Global Object files (.ggfx file type) in <u>Table 3</u> are Process Library display elements that are created once and referenced multiple times on multiple displays

in an application. When changes are made to a Global Object, all instances in the application are automatically updated.

FactoryTalk View SE Software FactoryTalk View ME Software Description (RA-BAS) Common Faceplate Objects (RA-BAS-ME) Common Faceplate Objects Global objects used on process object faceplates. (RA\_BAS) Process Faceplate Common (RA\_BAS-ME) Process Faceplate Common Faceplate Configuration, Navigation, Objects Objects Command, and Display Objects. (RA-BAS) P\_AIn Graphics Library (RA-BAS-ME) P\_AIn Graphics Library Analog Input global-object device symbols that are used to build process graphics. (RA-BAS) Process Alarm Objects (RA-BAS-ME) Process Alarm Objects Global objects that are used to manage alarms on process object faceplates. (RA-BAS) Process Faceplate Analog (RA-BAS-ME) Process Faceplate Analog Analog global objects used on process Objects Objects object faceplates.

Table 3 - P\_AInHART Visualization Files: Global Objects (.ggfx)

The Standard Display files (.gfx file type) in <u>Table 4</u> are the Process Library displays that you see at runtime.

| Table 4 | - P_ | AInH | IAR' | ΓV | isualization File | es: S | Stand | laro | d Di | splay | <b>s</b> ( | .gfx) |  |
|---------|------|------|------|----|-------------------|-------|-------|------|------|-------|------------|-------|--|
|         |      |      |      |    |                   |       | _     |      |      |       |            | -     |  |

| FactoryTalk View SE Software     | FactoryTalk View ME Software        | Description                                                                 |
|----------------------------------|-------------------------------------|-----------------------------------------------------------------------------|
| (RA-BAS) P_AInHART-Faceplate     | (RA-BAS-ME) P_AInHART-Faceplate     | The faceplate that is used for the object.                                  |
| (RA-BAS) P_AInHART-Quick         | (RA-BAS-ME) P_AInHART-Quick         | The Quick display that is used for the object.                              |
| (RA-BAS) P_AInHART-Advanced      | (RA-BAS-ME) P_AInHART-Advanced      | The faceplate that is used to manage the advanced properties of the object. |
| (RA-BAS) P_Alarm-Faceplate       | (RA-BAS-ME) P_Alarm-Faceplate       | The faceplate that is used to manage alarms for the object.                 |
| (RA-BAS) P_Gate-Faceplate        | (RA-BAS-ME) P_Gate-Faceplate        | The gate faceplate display used for the object.                             |
| (RA-BAS) Process PVcapture-Trend | (RA-BAS-ME) Process PVcapture-Trend | The faceplate that is used to display and capture trends for the object.    |

HMI Tags are created in a FactoryTalk View ME application to support tab switching on Process Library faceplates. The HMI tags can be imported via the comma-separated values file (.csv file type) in Table 5.

Table 5 - P\_AInHART Visualization Files: HMI Tags (.csv)

| FactoryTalk View SE Software                | FactoryTalk View ME Software                                                             | Description                                                                                                    |
|---------------------------------------------|------------------------------------------------------------------------------------------|----------------------------------------------------------------------------------------------------|
| FTViewSE_ProcessLibrary_Tags_4_0_xx.C<br>SV | FTVME_PlantPAxLib_Tags_4_0_ <b>xx</b> .csv where <b>xx</b> = the service release number. | These tags must be imported into the<br>FactoryTalk View ME project to support<br>switching tabs on any Process Object<br>faceplate. |

P\_AOutHART Files

PNG files are renamed by FactoryTalk View with a .bmp file extension when they are imported, but they retain a .png format.

### Table 6 - P\_AOutHART Visualization Files: Images (.png)

| FactoryTalk View SE Software        | FactoryTalk View ME Software        | Description                                                                                                    |
|-------------------------------------|-------------------------------------|----------------------------------------------------------------------------------------------------|
| All .png files in the images folder | All .png files in the images folder | These images are the common icons that are<br>used in the global objects and standard<br>displays for all Process Objects. |

The Global Object files (.ggfx file type) in <u>Table 7</u> are Process Library display elements that are created once and referenced multiple times on multiple displays in an application. When changes are made to a Global Object, all instances in the application are automatically updated.

| FactoryTalk View SE Software                 | FactoryTalk View ME Software                    | Description                                                                                                    |
|----------------------------------------------|-------------------------------------------------|----------------------------------------------------------------------------------------------------|
| (RA-BAS) Common Faceplate Objects            | (RA-BAS-ME) Common Faceplate Objects            | Global objects used on process object faceplates.                                                                         |
| (RA_BAS) Process Command Source<br>Objects   | (RA_BAS-ME) Process Command Source<br>Objects   | Faceplate command-source objects; global objects that are used for managing command sources on process object faceplates. |
| (RA_BAS) Process Faceplate Common<br>Objects | (RA_BAS-ME) Process Faceplate Common<br>Objects | Faceplate Configuration, Navigation,<br>Command, and Display Objects.                                                     |
| (RA-BAS) Process Alarm Objects               | (RA-BAS-ME) Process Alarm Objects               | Global objects that are used to manage alarms on process object faceplates.                                               |
| (RA-BAS) Process Diagnostic Objects          | (RA-BAS-ME) Process Diagnostic Objects          | Diagnostic global objects used on process object faceplates.                                                              |
| (RA-BAS) Process Faceplate Analog<br>Objects | (RA-BAS-ME) Process Faceplate Analog<br>Objects | Analog global objects used on process object faceplates.                                                                  |
| (RA-BAS) Process Graphics Library            | (RA-BAS-ME) Process Graphics Library            | Process global-object device symbols used to build process graphics.                                                      |
| (RA-BAS) Process Interlock Objects           | (RA-BAS-ME) Process Interlock Objects           | Global objects that are used to manage<br>interlocks and permissives on process object<br>faceplates.                     |

The Standard Display files (.gfx file type) in <u>Table 8</u> are the Process Library displays that you see at runtime.

| Table 8 - P_AOutHART | Visualization | Files: S | tandard Disp | lays (.gfx) |
|----------------------|---------------|----------|--------------|-------------|
|----------------------|---------------|----------|--------------|-------------|

| FactoryTalk View SE Software        | FactoryTalk View ME Software               | Description                                                                             |
|-------------------------------------|--------------------------------------------|-----------------------------------------------------------------------------------------|
| (RA-BAS) P_Alarm-Faceplate          | (RA-BAS-ME) P_Alarm-Faceplate              | The faceplate that is used to manage alarms for the object.                             |
| (RA-BAS) P_AOutHART-Faceplate       | (RA-BAS-ME) P_AOutHART-Faceplate           | The faceplate that is used for the object.                                              |
| (RA-BAS) P_AOutHART-Quick           | (RA-BAS-ME) P_AOutHART-Quick               | The quick display that is used for the object.                                          |
| (RA-BAS) P_AOutHART-Advanced        | (RA-BAS-ME) P_AOutHART-Advanced            | The faceplate that is used to manage the advanced properties of the object.             |
| (RA-BAS) P_Gate-Faceplate           | (RA-BAS-ME) P_Gate-Faceplate               | The gate faceplate display used for the object.                                         |
| (RA-BAS) P_AOut-Faceplate           | (RA-BAS-ME) P_AOut-Faceplate               | The faceplate that is used for the object.                                              |
| (RA-BAS) P_AOut-Quick               | (RA-BAS-ME) P_AOut-Quick                   | The Quick display that is used for the object.                                          |
| (RA-BAS) P_CmdSrc-Faceplate         | (RA-BAS-ME) P_CmdSrc-Faceplate             | The faceplate that is used to configure the P_CmdSrc object.                            |
| (RA-BAS) P_CmdSrc-Advanced          | (RA-BAS-ME) P_CmdSrc-Advanced              | The faceplate that is used to configure the advanced properties of the P_CmdSrc object. |
| (RA-BAS) Process Analog Family-Help | (RA-BAS-ME) Process Analog Family-<br>Help | The Help display for Analog objects                                                     |

| FactoryTalk View SE Software           | FactoryTalk View ME Software                  | Description                                                                                                    |
|----------------------------------------|-----------------------------------------------|----------------------------------------------------------------------------------------------------|
| (RA-BAS) P_Intlk-Faceplate             | (RA-BAS-ME) P_Intlk-Faceplate                 | <b>Optional</b><br>The interlock faceplate used for the object.<br>Use this file if your Discrete Output has an<br>associated P_Intlk object and you enable<br>navigation to its faceplate from the Discrete<br>Output faceplate. |
| (RA-BAS) Process Interlock Family-Help | (RA-BAS-ME) Process Interlock Family-<br>Help | <b>Optional</b><br>Interlock/permissives help display that is<br>used for the object.<br>Use this file if you use the P_Intlk or<br>P_Perm faceplate.                                                                             |

#### Table 8 - P\_AOutHART Visualization Files: Standard Displays (.gfx)

HMI tags are created in a FactoryTalk View ME application to support tab switching on Process Library faceplates. The HMI tags can be imported via the comma-separated values file (.csv file type) in <u>Table 9</u>.

#### Table 9 - P\_AOutHART Visualization Files: HMI Tags (.csv)

| FactoryTalk View SE Software                | FactoryTalk View ME Software                                                             | Description                                                                                                    |
|---------------------------------------------|------------------------------------------------------------------------------------------|----------------------------------------------------------------------------------------------------|
| FTViewSE_ProcessLibrary_Tags_4_0_xx.C<br>SV | FTVME_PlantPAxLib_Tags_4_0_ <b>xx</b> .csv where <b>xx</b> = the service release number. | These tags must be imported into the<br>FactoryTalk View ME project to support<br>switching tabs on any Process Object<br>faceplate. |

# Notes:

# **Build Your Application**

The 1756-IF8H and 1756-OF8IH modules are used as examples in the integration of the various HART input and output modules with the Rockwell Automation<sup>®</sup> Library of Process Objects. The procedures for all modules are the same, but the set of tags that are created can vary by I/O family.

The following table lists the topics.

| Торіс                     | Page |
|---------------------------|------|
| Input Module Integration  | 21   |
| Output Module Integration | 46   |

## Input Module Integration

You must have a project with a controller already configured. Make sure that the project path is set to the correct controller. For the purposes of this document, we refer to this project path as the target application.

### **Add Input Module**

The desired HART I/O module must be added into the project I/O configuration.

**TIP** We recommend that you copy the module from the sample projects that are included in the library. By copying the module, several module options are configured for you.

Follow these steps to add an input module to your project:

1. Open Project in the Files>Premier Integration Samples>Project folder.

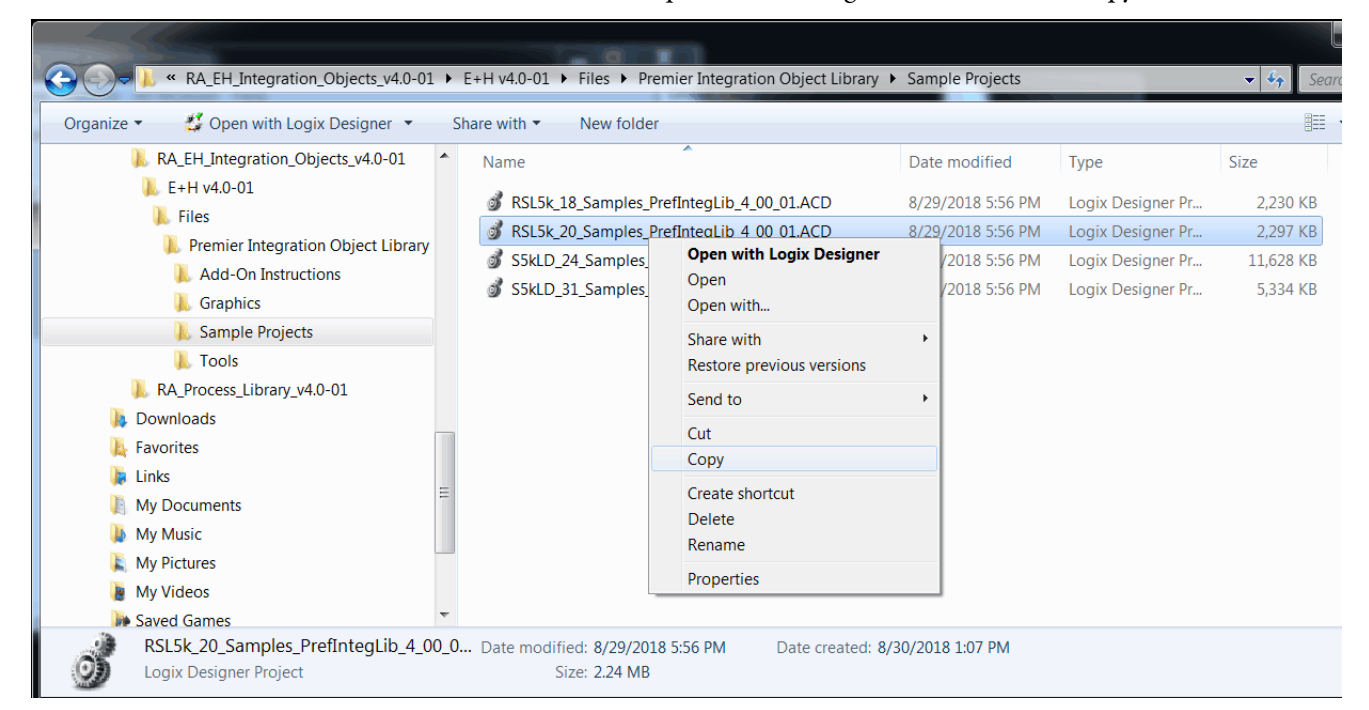

2. Select a sample .ACD file, right-click, and choose copy.

**3.** On your desktop, right-click and select Paste to place the ACD file on your desktop.

| View                  | •      |
|-----------------------|--------|
| Sort by               | •      |
| Refresh               |        |
| Paste                 |        |
| Paste shortcuS        |        |
| Undo Copy             | Ctrl+Z |
| 📴 Graphics Properties |        |
| 📴 Graphics Options    | •      |
| SVN Checkout          |        |
| TortoiseSVN           | •      |
| New                   | •      |
| Screen resolution     |        |
| Personalize           |        |

4. Double-click the sample ACD icon or right-click the icon and select Open with RSLogix 5000<sup>°</sup>.

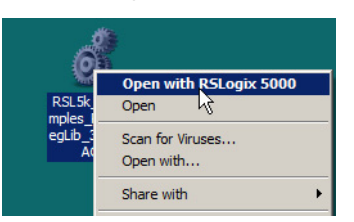

 In RSLogix 5000 software (version 20 or earlier) or Studio 5000 Logix Designer<sup>®</sup> application (version 21 or later), open your target application (App\_With\_HART\_IO.ACD in our example).

| 🔏 R  | 5Logi:                                  | x 5000   |          |        |          |          |           |            |            |          |           |          |        |          |           |        |        | Ċ                                                                                                    |
|------|-----------------------------------------|----------|----------|--------|----------|----------|-----------|------------|------------|----------|-----------|----------|--------|----------|-----------|--------|--------|----------------------------------------------------------------------------------------------------|
| File | Edit                                    | View :   | 5earch   | Logic  | Commun   | ications | s Tools   | Window     | Help       |          |           |          |        |          |           |        |        |                                                                                                    |
| No ( | Con                                     | 8 Oper   | /Impor   | t Proi | ect      |          |           |            |            |          |           |          | •      | ·        |           |        |        | xI                                                                                                    |
| No F | prce                                    | 10 opei  | 1        |        |          |          |           |            |            |          | ~         |          |        |          |           |        |        |                                                                                                    |
| No E | dits                                    |          | Look in  | : ] 🎩  | Projects |          |           |            |            | -        | <b>G</b>  | v 🖻 I    |        |          |           |        |        |                                                                                                    |
| Redu | inda                                    | 6        |          | Nar    | ne 🔺     |          |           |            |            | - Date   | modified  | d I      | - Type |          |           | ▼ Size | -      |                                                                                                    |
|      |                                         |          | 2        | l o    | App_Wit  | h_HAR    | T_IO.AC   | D          |            | 2/1/     | 2016 2:0  | 7 PM     | Logix  | Designer | r Project |        | 496 KB |                                                                                                    |
|      |                                         | Recen    | t Places |        |          |          |           |            |            |          |           |          |        |          |           |        |        | 3                                                                                                    |
|      |                                         |          |          |        |          |          |           |            |            |          |           |          |        |          |           |        |        |                                                                                                    |
|      |                                         | Des      | ktop     |        |          |          |           |            |            |          |           |          |        |          |           |        |        | China China |
|      |                                         |          | <u> </u> |        |          |          |           |            |            |          |           |          |        |          |           |        |        |                                                                                                    |
|      |                                         | Libr     | aries    |        |          |          |           |            |            |          |           |          |        |          |           |        |        |                                                                                                    |
|      |                                         | 1        |          |        |          |          |           |            |            |          |           |          |        |          |           |        |        |                                                                                                    |
|      |                                         | جال<br>م | 2        |        |          |          |           |            |            |          |           |          |        |          |           |        |        |                                                                                                    |
|      |                                         | Com      | puter    |        |          |          |           |            |            |          |           |          |        |          |           |        |        | 2                                                                                                    |
|      |                                         |          | <u> </u> |        |          |          |           |            |            |          |           |          |        |          |           |        |        |                                                                                                    |
|      |                                         | Net      | work     |        |          |          |           |            |            |          |           |          |        |          |           |        |        |                                                                                                    |
|      |                                         |          |          | File   | name:    | /        | App_With  | _HART_     | IO.ACD     |          |           |          |        |          | •         |        | Open   |                                                                                                    |
|      |                                         |          |          | Files  | of type: | 1        | All RSLog | gix 5000 F | iles (*.AC | CD,*.L5H | <,*.L5X,* | .XML)    |        |          | -         |        | Cancel |                                                                                                    |
|      |                                         |          |          |        |          |          |           |            |            |          |           |          |        |          |           |        | Help   | 100                                                                                                    |
|      |                                         |          |          |        | _        | _        | _         | _          | _          | _        | _         |          |        | _        | _         |        |        | -//                                                                                                    |
| lan  | ~~~~~~~~~~~~~~~~~~~~~~~~~~~~~~~~~~~~~~~ | m        |          | ~~~~   | ~~~~     | ~~~~     | ~~~~      |            |            |          |           | <u> </u> |        | ~~~~     | ~~~       |        |        | ~~~~                                                                                                    |

**6.** In the Controller Organizer of the Samples application, right-click the module type that you want to copy and choose Copy.

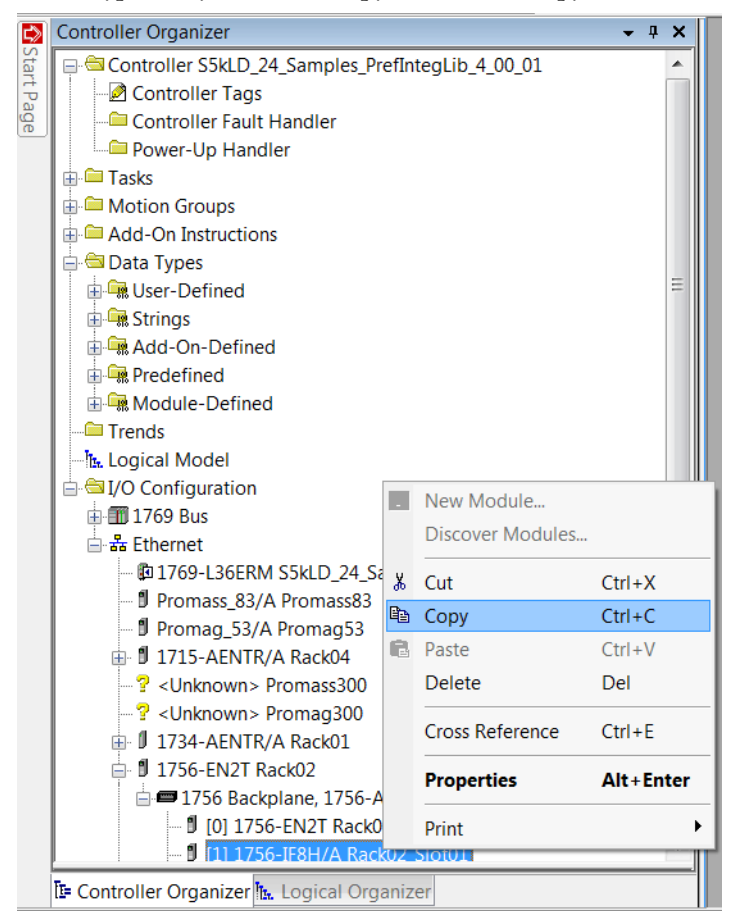

7. In your target application, right-click the 1756 backplane in the Controller Organizer and choose paste.

For other I/O families, paste the module you copied into the appropriate backplane.

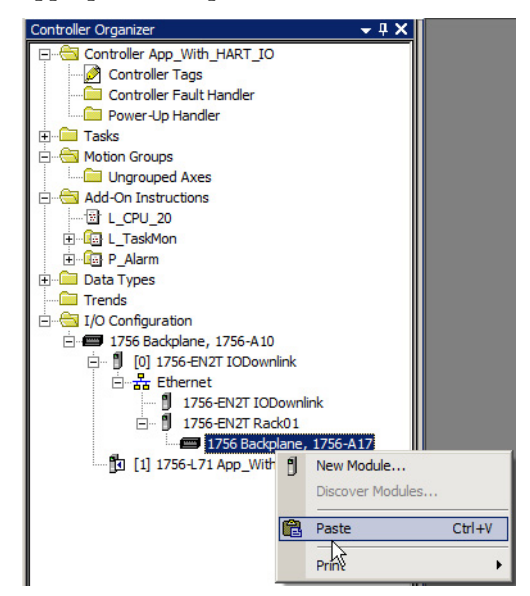

The selected module now appears in the project at the slot location from the sample project.

**8.** Double-click the module.

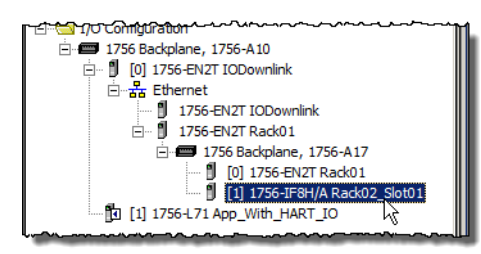

The Module Properties window appears.

**9.** Change the module name in accordance with the naming convention of your project (see <u>Table 10 on page 29</u> for the convention used in this example.).

| 🔜 Module Properties: Rack01:1 (1756-IF8H 2.001)                                                                                                    |                                                                                                    |                                                                                                    |        |
|----------------------------------------------------------------------------------------------------|----------------------------------------------------------------------------------------------------|----------------------------------------------------------------------------------------------------|--------|
| General*       Connection       Module Info       Configuration       Alarm       Calibration       HART Device Info         Type:       1756-IF8H 8 Channel HART Analog Input         Vendor:       Allen-Bradley         Parent:       Rack01         Name:       Rk01_Sl03 |                                                                                                    |                                                                                                    |        |
| Description:                                                                                                    | Module Definition Series: Revision: Electronic Keying: Connection: Input Data: Coordinated System Time: Data Format: | 2 Image States States S | ×<br>× |
| Status: Offline                                                                                                    | OK                                                                                                    | Cancel Help                                                                                                    |        |

**10.** Set the Slot to match the actual location of the module.

| IMPORT- | For Bulletin 1794 FLEX <sup>TM</sup> I/O HART modules only,<br>the module<br>Add-On Instruction has a Cfg_Slot configuration<br>parameter. This parameter must be set to the HART |
|---------|----------------------------------------------------------------------------------------------------|
|         | module 'slot' number on the<br>FLEX Bus for Device Information messages to<br>execute correctly.                                                                                  |

- 11. Click Change, set the Input Data to 'Analog and HART by Channel', and click OK.
- 12. In the Controller Organizer, note the names of the Communication and I/O modules for future use.

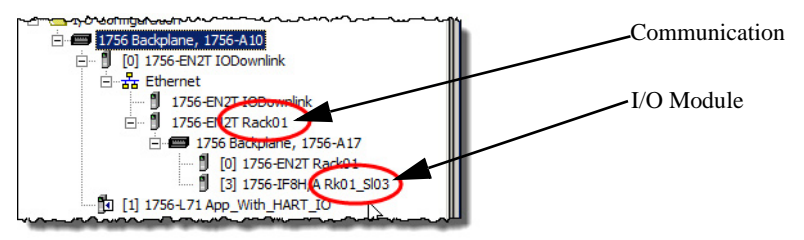

13. Open the controller tags and note the input and configuration tags for this module.

| Ø | Controller Tags - App_With_HART_IO(controller) |              |            |                |         |                                      |  |
|---|------------------------------------------------|--------------|------------|----------------|---------|--------------------------------------|--|
| 9 | cope: DApp_With_HAR1                           | Show: All Ta | igs        |                |         |                                      |  |
|   | Name                                           | _== A        | Value 🔸    | Force Mask 🛛 🗲 | Style   | Data Type                            |  |
|   |                                                |              | {}         | {}             |         | MESSAGE                              |  |
|   |                                                |              | 2#0100_001 |                | Binary  | INT                                  |  |
|   | ⊞-R01_S03_ModDiagBuf                           |              | {}         | {}             | Decimal | SINT[224]                            |  |
|   | ±-R01_S03_ModDiagMSG                           |              | {}         | {}             |         | MESSAGE                              |  |
|   | ±-Rack01:2:C                                   |              | {}         | {}             |         | AB:1756_0F8H:C:0                     |  |
|   | ±-Rack01:2:I                                   |              | {}         | {}             |         | AB:1756_0F8H_AnalogHARTbyChannel:1:0 |  |
|   | H-Back81.210                                   |              | {}         | {}             |         | AB:1756_0F8H:0:0                     |  |
|   | ±-Rack01:3:C                                   |              | {}         | {}             |         | AB:1756_IF8H:C:0                     |  |
|   |                                                |              | {}         | {}             |         | AB:1756_IF8H_AnalogHARTbyChannel:1:0 |  |
|   | ± Rosk01.                                      |              | {}         | {}             |         | AB:1756_ENET_17SLOT:I:0              |  |
|   | +Rack01:0                                      |              | {}         | {}             |         | AB:1756_ENET_17SLOT:0:0              |  |
| • | Monitor Tags / Edit Tags                       | 1            |            |                |         |                                      |  |

### **Import Rungs**

The easiest way to add the logic to support your HART I/O module is to use the provided rung import to add the logic to a ladder diagram routine. Use the rung import procedure to create the required tags, Add-On Instructions, Data Types, and MSG (message instruction) configurations.

1. In the target Controller Organizer, double-click a ladder diagram routine (HART\_Modules in our example).

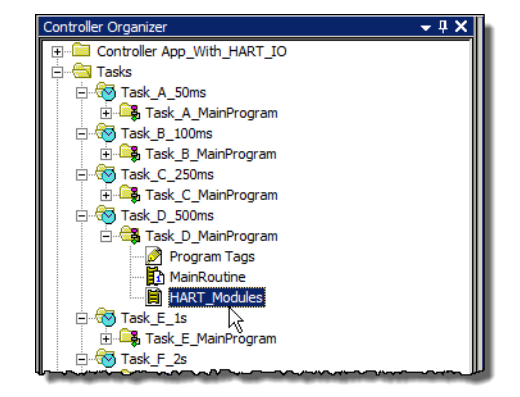

The ladder diagram appears.

2. Scroll to the end of the ladder diagram, right-click in the left margin, and choose Import Rungs.

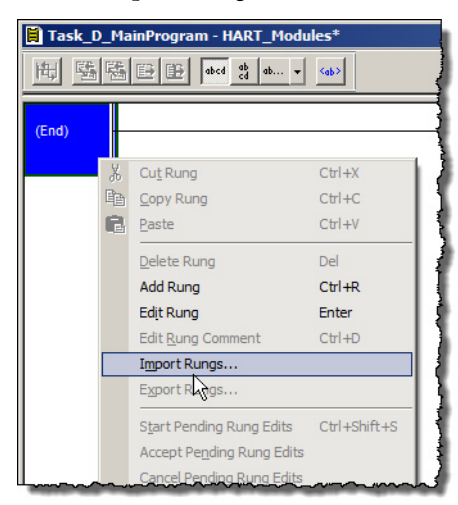

The Import Rung dialog box appears.

**3.** In the Import Rung dialog box, navigate to the Rung import file that matches the given module, select it, and click Open.

**IMPORT-** See <u>Appendix B on page 145</u> if you are using 1794-IF8IHNFXT to determine the correct file to import.

- Make sure that you select the RUNG import file, not the Add-On Instruction import file.
- The HART module import files are in the library download:

| Name            | ^                             | Date modified           | Туре                 | Size |
|-----------------|-------------------------------|-------------------------|----------------------|------|
| H I_1756IF8H_4  | .10.00_RUNG.L5X               | 3/4/2019 1:16 PM        | Logix Designer X     |      |
| 🗄 I_1756IF8IH_4 | 4.10.00_AOI.L5X               | 3/4/2019 10:46 AM       | Logix Designer X     |      |
| H I_1756IF8IH_4 | 4.10.00_RUNG.L5X              | 3/4/2019 1:19 PM        | Logix Designer X     |      |
| 🗄 I_1756IF16H_  | 1756IF16IH_4.10.00_AOI.L5X    | 3/4/2019 10:44 AM       | Logix Designer X     |      |
| H I_1756IF16H   | 1756IF16IH_4.10.00_RUNG.L5X   | 3/4/2019 1:17 PM        | Logix Designer X     |      |
| 🗄 I_1756IF16H_  | 1756IF16IH_ListenOnly_4.10.00 | 3/4/2019 10:52 AM       | Logix Designer X     |      |
| 🗄 I_1756OF8H_   | 4.10.00_AOI.L5X               | 3/4/2019 10:47 AM       | Logix Designer X     |      |
| H I_1756OF8H_   | 4.10.00_RUNG.L5X              | 3/4/2019 1:18 PM        | Logix Designer X     |      |
| 🗄 I_1756OF8IH   | _4.10.00_AOI.L5X              | Logix Designer Rungs    |                      |      |
| H I_1756OF8IH   | 4.10.00_RUNG.L5X              | Allen-Bradley 1756-OF   | 8H 8-channel HART an | alog |
| 🗄 I_1769scIF4IH | 4.10.00_TEST_A_AOI.L5X        | import                  |                      |      |
| H I_1769scIF4IH | 1_4.10.00_TEST_A_RUNG.L5X     | Export Date: Mon Mar    | 04 14:18:34 2019     |      |
| -               |                               | Software Version: V18.0 | )2                   |      |
| File name:      |                               |                         |                      |      |
| Eller of homes  |                               |                         |                      |      |

The Import Configuration dialog box appears.

You must address any red flagged items in the Import Content.

| Import Configuration - I_1756IF8H_4                          | 4.00.00_RUNG.L5>      | 5X                                                                                             |
|--------------------------------------------------------------|-----------------------|------------------------------------------------------------------------------------------------|
| Find: Find: Find Within: Final Name                          | → ▲ ▲ ▲               | Find/Replace                                                                                   |
| Import Content:                                              |                       |                                                                                                |
| - 🕾 Programs                                                 | Configure Rung        | g Properties                                                                                   |
| Task_D_MainProgram                                           | Imported<br>Rungs:    | 2                                                                                              |
| References     Tags     Tags                                 | Operation:            | Create   after last Rung  References will be imported as  configured in the References folders |
| Add-On Instructions     More Data Types     Other Components | Routine Prope         | perties                                                                                        |
| . S Errors/Warnings                                          | Name:<br>Description: | HART_Modules                                                                                   |
|                                                              |                       |                                                                                                |
|                                                              |                       | -                                                                                              |
|                                                              | Type:                 | 🗎 Ladder Diagram                                                                               |
|                                                              | In Program:           | : 🗣 Task_D_MainProgram                                                                         |
|                                                              |                       |                                                                                                |
|                                                              |                       |                                                                                                |
|                                                              |                       |                                                                                                |
|                                                              |                       |                                                                                                |
|                                                              |                       |                                                                                                |
|                                                              |                       |                                                                                                |
| Preserve existing tag values in offline pr                   | oject                 | OK Cancel Help                                                                                 |
| Ready                                                        |                       | h                                                                                              |

### Configure Tag References

The tags that are used on this rung must be renamed with new names for this instance.

The following table describes how to name the HART modules and components.

#### Table 10 - Tag Naming Conventions Used in This Example

| Name of                                             | How to Name                                                                                                    | Default in RUNG<br>Import Used in<br>Example | Final Name in<br>Example |
|-----------------------------------------------------|----------------------------------------------------------------------------------------------------|----------------------------------------------|--------------------------|
| HART module                                         | Enter in Module Properties Dialog when you create the module.                                                                                                    | Rk02_Sl01                                    | Rk01_Sl03                |
| Chassis                                             | Enter in Module Properties Dialog when you create the communication module.                                                                                                    | Rack02                                       | Rack01                   |
| Configuration tag for module                        | Automatically named by using chassis and slot number                                                                                                    | Rack02:1:C                                   | Rack01:3:C               |
| Input tag for module                                | Automatically named by using chassis and slot number                                                                                                    | Rack02:1:I                                   | Rack01:3:I               |
| Output tag for module (output modules only)         | Automatically named by using chassis and slot number                                                                                                    | (Rack02:1:O)                                 | (Rack01:3:O)             |
| Module Add-On Instruction backing tag               | Enter this name in the Configure Tag References<br>panel in the Rung Import Configuration. You can<br>use any valid tag name. We recommend the<br>remaining tag names use this name as a base. Use<br>the Find/Replace dialog box to apply this name<br>base to all remaining tags. | R02_S01                                      | R01_S03                  |
| Channel Data Array tag                              | Use Add-On Instruction backing tag plus<br>'_ChanData'.                                                                                                    | R02_S01_ChanDa<br>ta                         | R01_S03_ChanDa<br>ta     |
| Device Information MSG tag                          | Use Add-On Instruction backing tag plus<br>'_DevInfoMSG'.                                                                                                    | R02_S01_DevInf<br>oMSG                       | R01_S03_DevInf<br>oMSG   |
| Data buffer tag used with Device<br>Information MSG | Use Add-On Instruction backing tag plus<br>'_DevInfoBuf'.                                                                                                    | R02_S01_DevInf<br>oBuf                       | R01_S03_DevInf<br>oBuf   |
| INT tag used with GSV for module connection status  | Use Add-On Instruction backing tag plus<br>'_EntryStatus'.                                                                                                    | R02_S01_EntrySt<br>atus                      | R01_S03_EntrySt atus     |
| Module Diagnostic MSG tag                           | Use Add-On Instruction backing tag plus<br>'_ModDiagMSG'.                                                                                                    | R02_S01_ModDi<br>agMSG                       | R01_S03_ModDi<br>agMSG   |
| Data buffer tag used with Module<br>Diagnostic MSG  | Use Add-On Instruction backing tag plus<br>'_ModDiagBuf'.                                                                                                    | R02_S01_ModDi<br>agBuf                       | R01_S03_ModDi<br>agBuf   |

- 1. In the Import Content panel, click Tags and the Configure Tag References panel appears.
- **2.** Click Find/Replace.

| nort Cr | ontent:                                                 |                          |                                            |                            |     |                                                   |         |           |                        |                         |
|---------|---------------------------------------------------------|--------------------------|--------------------------------------------|----------------------------|-----|---------------------------------------------------|---------|-----------|------------------------|-------------------------|
| -63     | Task_D_500ms                                            | Config                   | jure Tag Reference                         | 25                         | -   |                                                   | -       | _         | _                      | _                       |
| 5 i     | Task_D_MainProgram<br>HART_Modules (Rung:<br>References |                          | Import Name<br>H_EUTable_EH                | Operation<br>Create        | 1   | Final Name △<br>H_EUTable_EH                      | <u></u> | Alias For | Data Type<br>P_EUTable | Description<br>HART Eng |
|         | → 🖉 Tags<br>→ 🗄 Add-On Instruction:                     |                          | R02_S01                                    | Create<br>Create           |     | R02_S01<br>R02_S01_ChanD                          | ••••    |           | I_1756IF8H<br>HART_Cha |                         |
| . 8     | Data Types<br>Dther Components<br>Errors/Warnings       |                          | R02_S01_Dev<br>R02_S01_Dev                 | Create<br>Create           |     | R02_S01_DevInf<br>R02_S01_DevInf                  |         |           | HART_Dev<br>MESSAGE    |                         |
|         |                                                         |                          | R02_S01_Entr<br>R02_S01_Mod<br>R02_S01_Mod | Create<br>Create<br>Create |     | R02_S01_EntrySt<br>R02_S01_ModDi<br>R02_S01_ModDi | •••     |           | SINT[224]<br>MESSAGE   |                         |
|         |                                                         | <u>۲</u>                 | Rack02:1:C<br>Rack02:1:I                   | Undefined<br>Undefined     | 1   | Rack02:1:C<br>Rack02:1:I                          |         |           |                        |                         |
|         | Find / Replace Find What: R02_S01                       |                          | •                                          | Find No                    | ext | ×                                                 |         |           |                        |                         |
|         | Replace With: R01_S03                                   |                          | •                                          | Replac                     | ÷   | 1                                                 |         |           |                        |                         |
|         | Find Within:                                            | wn<br>al Name<br>ta Tune | Description                                | Help                       | •   |                                                   |         |           |                        |                         |
| 1       |                                                         |                          |                                            |                            |     |                                                   |         |           |                        |                         |

The Find/Replace dialog box appears.

- **3.** In Find What, type the name of the tag you want to replace (R02\_S01 in our example).
- **4.** In Replace With, type the replacement name for the tag (R01\_S03 in our example). The replacement name is the tag name base for this module.
- 5. Click Final Name as the search area.
- 6. Click Replace.

All tag names that contain your 'Find What name' are replaced.

|        | ask D 500ms                                                                                                    |                                                     | Conf        | gure Tag Reference | 25                                  |         |                 |         | _          | _         | _         |
|--------|----------------------------------------------------------------------------------------------------|-----------------------------------------------------|-------------|--------------------|-------------------------------------|---------|-----------------|---------|------------|-----------|-----------|
| Č 😝    | Task_D_MainProgram     HART_Modules (Rung:     HART_Modules (Rung:     G References     Add-On Instruction:     Add-On Instruction: | sinProgram                                          |             | Import Name        | Operation                           |         | Final Name 🗠    | <u></u> | Alias For  | Data Type | Descripti |
| 1      |                                                                                                    | Hodules (Rung:                                      |             | H EUTable EH       | Create                              |         | H EUTable EH    | •••     |            | P EUTable | HART E    |
|        |                                                                                                    | F                                                   | R02 S01     | Create             |                                     | R01 S03 | •••             |         | 1 1756IF8H |           |           |
|        |                                                                                                    | H                                                   | R02 S01 Cha | Create             |                                     |         |                 |         | HART Cha   |           |           |
|        | 100 D                                                                                                    | lata Types                                          |             | R02_S01_Dev        | Create                              |         | R01_S03_DevInf  | •••     |            | HART_Dev  |           |
| _      |                                                                                                    | Ither Components                                    |             | B02_S01_Dev        | Create                              |         | R01_S03_DevInf  | •••     |            | MESSAGE   |           |
| - 😢 En | rors/Warnings                                                                                                    |                                                     |             | B02_S01_Entr       | Create                              |         | R01_S03_EntrySt | •••     |            | INT       |           |
|        |                                                                                                    |                                                     |             | B02_S01_Mod        | Create                              |         | R01_S03_ModDi   | •••     |            | SINT[224] |           |
|        |                                                                                                    |                                                     |             | B02_S01_Mod        | Create                              |         | R01_S03_ModDi   | •••     |            | MESSAGE   |           |
|        |                                                                                                    |                                                     | ٣           | Back02:1:C         | Undefined                           |         | Rack02:1:C      |         |            |           |           |
|        |                                                                                                    |                                                     | ٣.          | Back02:1:I         | Undefined                           |         | Rack02:1:I      |         |            |           |           |
| F      | Find What:<br>Replace With:                                                                                                    | Rack02:1<br>Rack01:3                                | _           | •                  | Find Net                            | «t      |                 |         |            |           |           |
| 0      | Direction:                                                                                                    | ⊂ Up ⊙ Dowr                                         | n           |                    | Close                               |         |                 |         |            |           |           |
| F      | Find Within:                                                                                                    |                                                     |             |                    | Help                                |         |                 |         |            |           |           |
|        | Import N                                                                                                    | Name 🔽 Final                                        | Name        | Description        |                                     |         |                 |         |            |           |           |
|        | 🗖 Alias Ec                                                                                                    | or 🗖 Data                                           | Туре        |                    |                                     |         |                 |         |            |           |           |
| F      | Find What:<br>Replace With:<br>Direction:<br>Find Within:                                                                           | Rack02:1<br>Rack01:3<br>C Up © Dowr<br>Name 🔽 Final | n<br>Name   | Description        | Find Ne<br>Replace<br>Close<br>Help | 4       |                 |         |            |           |           |

7. Click Find/Replace.

The Find/Replace dialog box appears.

**TIP** In the next steps, use Find/Replace, not the Find pull-down menu.

Use Find/Replace to automatically configure the message communication paths. The Find pull-down menu does not.

- 8. In Find What, type the name of the tag you want to replace (Rack02:1 in our example).
- **9.** In Replace With, type the replacement name for the tag (Rack01:3 in our example). The replacement name is the tag name base for the module you pasted previously.
- **10.** Click Final Name as the search area.
- 11. Click Replace.

All tag names that contain your 'Find What name' are replaced.

#### Additional Reference Configurations

The rest of the references (Add-On Instructions, Data Types, and Other Components) must be created or configured for the input module being used.

The Data Types (UDTs) used on the rungs must be created if they do not exist. If the correct Data Types are already in place in the application (correct name and definition for each), there is no need to reimport. The same Data Type is used for ALL instances.

The Add-On Instructions that are used on the rungs must be created if they do not exist. If the correct Add-On Instructions are already in place in the application (correct name and definition for each), there is no need to reimport. The same Add-On Instruction definition (with the same name) works for ALL instances.

| Import Configuration - I_1756IF8H_4                                                                                                    | .00.00_RUNG.L5X                                                         | X    |
|----------------------------------------------------------------------------------------------------|-------------------------------------------------------------------------|------|
| 🗶 🍹 Find:<br>Find Within: Final Name                                                                                                    | ✓ A A A Find/Replace                                                    |      |
| Import Content:                                                                                                    |                                                                         |      |
| - Separation - Separation - Sep | Configure Add-On Instruction References                                 |      |
| Task_D_MainProgram                                                                                                    | Import Name Operation 🔓 Final Name 🛆 😭 Revision Revision No Description |      |
| References                                                                                                    | I_1756IF8H Use Exist I_1756IF8H v4.0 .00 R See Instruc Allen-Bradle     |      |
| Tags     Add-On Instructions     Add-On Instructions     Other components     Other components     Serrors/Warnings                                                                                                    |                                                                         |      |
|                                                                                                    |                                                                         |      |
|                                                                                                    |                                                                         |      |
|                                                                                                    |                                                                         |      |
| Preserve existing tag values in offline pro                                                                                                    | oject OK. Cancel                                                        | Help |
| Ready                                                                                                    |                                                                         |      |

1. In the Import Content panel, click Add-On Instructions.

The Configure Add-On Instruction References panel appears.

2. In the Operation column, select the appropriate option.

**IMPORT-** The following conditions apply when Operation is selected:

- If the instruction or data type that is being imported does not exist (not previously imported), the Operation is 'Create'. That instruction or data type is imported and added to the user application.
- If the imported instruction or data type is named the same as one that exists in the application and is the same (already imported), the Operation is 'Use Existing'. That instruction or data type is not to be reimported -- it is already there and correct.
- If the instruction or data type that is being imported is named the same as one that exists in the application and is different, the Operation is 'Overwrite'. If you have any doubt, check uses of that instruction or data type and verify that you actually want to overwrite the old definition. The version being imported is required for correct operation of these HART Add-On Instructions.
- 3. Make any other necessary changes.
- 4. Click Data Types.

| Import Configuration        |                              |              |     |                |     |                         | × |
|-----------------------------|------------------------------|--------------|-----|----------------|-----|-------------------------|---|
| Find: Rack02:1 Find/Replace |                              |              |     |                |     |                         |   |
| Import Content:             | onfigure Data Type Reference | \$           |     |                | _   |                         |   |
| Task_D_MainProgram          | Import Name                  | Operation    | -10 | Final Name 🛛 🛆 |     | Description             |   |
| HARI_Modules (Rung:         | HART_ChanData                | Create       |     | HART_ChanData  | ••• | Analog and HART Channe  |   |
|                             | HART_DevInfo                 | Create       |     | HART_DevInfo   | ••• | HART Device Information |   |
| Add-On Instruction:         | P_EUTable                    | Create       |     | P_EUTable      | ••• |                         |   |
| 🕞 🔤 🛗 Data Types            | STRING_16                    | Use Existing |     | STRING_16      | ••• |                         |   |
| T Other Col ponents         | STRING_32                    | Create       |     | STRING_32      | ••• |                         |   |
| - 🔯 Errors/Warnings         | STRING_8                     | Create       |     | STRING_8       | ••• |                         |   |
|                             |                              |              |     |                |     |                         |   |

The Configure Data Type References panel appears.

5. Make any necessary changes.

| Import Configuration    |                                                                    | × |
|-------------------------|--------------------------------------------------------------------|---|
| 🗶 🎽 Find: Rack02:1      | Find/Replace                                                       |   |
| Find Within: Final Name |                                                                    |   |
| Import Content:         |                                                                    |   |
| Task_D_500ms            | Configure Component References                                     |   |
| HART_Modules (Rung:     | Import Name Operation Final Name 🛆 Class Name                      |   |
|                         | Rackuz Underined Rackuz Module     Rackuz Module     Rackuz Module |   |
| Add-On Instruction:     |                                                                    |   |
| Components              | 10_note_comm_module_and_10_module_names.png - Wi X                 |   |
| Errors/Warnings         | File 🕶 Print 👻 E-mail Burn 👻 Oper 👻 🔞                              |   |
|                         |                                                                    |   |
|                         | L = HT I/O Configuration                                           |   |
|                         | i⊡-= 1756 Backplane, 1756-A10                                      |   |
|                         | ⊡ 0 [0] 1756-ENZT IODownlink                                       |   |
|                         | 1756-EN2T-teBowelink                                               |   |
|                         | ⊡ 🗇 1756-E12T Rack01                                               |   |
|                         |                                                                    |   |
|                         | [1] [1] 1756-178H A RK01_SI03                                      |   |
|                         | 24 T                                                               |   |
|                         |                                                                    |   |
|                         |                                                                    |   |
|                         | (×  5 C (▼ ▼ )                                                     |   |
|                         |                                                                    |   |
|                         | OK Cancel Help                                                     |   |
| Ready                   |                                                                    |   |

6. Click Other Components.

The Configure Component References panel appears.

- **TIP** For local I/O, use the name of the HART I/O module (Rk01\_SL03 in our example) in both of the following steps.
- 7. Click the Final Name for the Communication Module and type the name that you noted earlier in <u>step 12 on page 26</u>.
- 8. Click the Final Name for the I/O Module and type the name.

Use the name that you noted earlier in <u>step 12 on page 26</u>, or use the pull-down list to select the name.

- 9. Make any other necessary changes.
- 10. On the Import Configuration dialog box, click OK.

Two rungs of logic are added to your logic.

- 11. Return to the ladder diagram window.
- 12. Double-click the rung comment and make any necessary changes.

#### 13. Press Enter when you are finished.

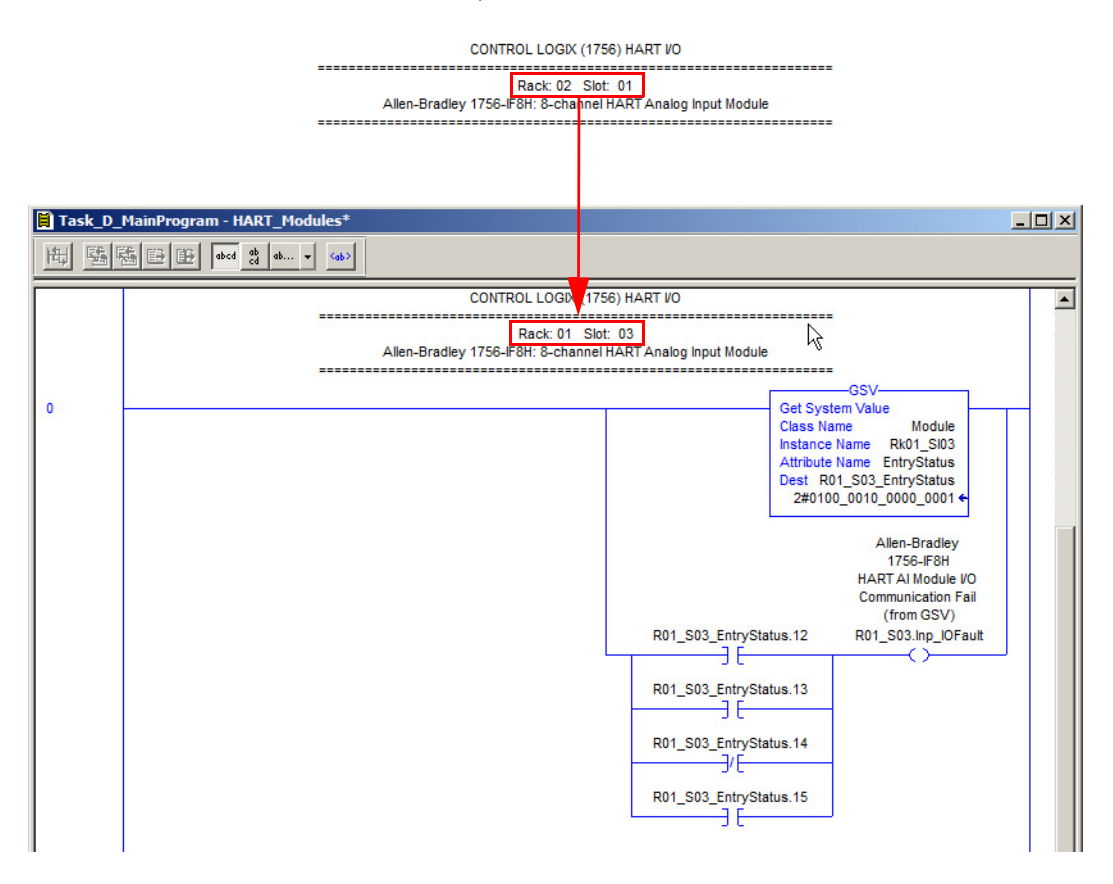

See <u>Module Messaging Reference on page 129</u> for information on MSG configurations on the modules.

### Add P\_AIn\_HART Add-On Instruction

```
TIP You must import the P_AInHART Add-On Instruction only once for the project.
```

The P\_AInHART Add-On Instruction receives an analog measurement value from an input module and receives digital signals from the device for a given channel.

**IMPORT-** An instance of the P\_AInHART instruction is used for each channel (device) on the input module.

Perform the following steps:

1. In the target Controller Organizer, right-click Add-On Instructions and choose 'Import Add-On Instruction'.

| 🚊 😑 Add-On Instruct | ions |                           |        |
|---------------------|------|---------------------------|--------|
| ⊕ 🔂 I_1756IF8H      |      | New Add-On Instruction    |        |
| L_CPU_20            |      | Import Add-On Instruction |        |
|                     | V    |                           | CHUY   |
| 🖃 🔄 Data Types      | ർ    | Cart                      | CUITA  |
| 🕀 🛄 User-Define     |      | Сору                      | CUI+C  |
| 🕀 🔙 Strings         | -6   | Paste                     | Ctrl+V |
| Add-On-Def          |      | Print                     | •      |
| + 🖳 Predefined      |      |                           |        |

The Import Add-On Instruction dialog box appears.

2. Select the P\_AInHART Add-On Instruction and click Open.

| Name                              | Date modified     | Туре             | Size   |
|-----------------------------------|-------------------|------------------|--------|
| P_AInFFR_4.10.00_AOI.L5X          | 3/4/2019 12:49 PM | Logix Designer X | 211 KB |
| P_AInHART_4.10.00_AOI.L5X         | 3/4/2019 12:50 PM | Logix Designer X | 277 KB |
| P_AInMulti_4.10.00_TEST_B_AOI.L5X | 3/5/2019 4:01 PM  | Logix Designer X | 384 KB |
| P_AInPAR_4.10.00_AOI.L5X          | 3/4/2019 12:50 PM | Logix Designer X | 204 KB |
| P_AInPAR_A_4.10.00_AOI.L5X        | 3/4/2019 12:50 PM | Logix Designer X | 204 KB |
| P_Alarm_4.10.00_AOI.L5X           | 3/4/2019 12:30 PM | Logix Designer X | 62 KB  |
| P_AOut_4.10.00_TEST_C_AOI.L5X     | 3/5/2019 4:04 PM  | Logix Designer X | 227 KB |
| P_AOutHART_4.10.00_TEST_D_AOI.L5X | 3/4/2019 12:50 PM | Logix Designer X | 296 KB |
| P_CmdSrc_4.10.00_TEST_B_AOI.L5X   | 3/4/2019 12:32 PM | Logix Designer X | 66 KB  |
| P_D4SD_4.10.00_TEST_D_AOI.L5X     | 3/5/2019 4:07 PM  | Logix Designer X | 281 KB |
| P_DBC_4.10.00_TEST_D_AOI.L5X      | 3/5/2019 4:10 PM  | Logix Designer X | 287 KB |
|                                   | 3/5/2019 4:12 PM  | Logix Designer X | 155 KB |
|                                   |                   |                  |        |

| File name:        |                                |
|-------------------|--------------------------------|
| Files of type:    | RSLogix 5000 XML Files (*.L5X) |
| Files containing: | G Add-On Instruction           |
| Into:             | Add-On Instructions            |

The Import Configuration dialog box appears.
**3.** If there are any red flags in the Import Content area, they must be addressed.

See <u>Configure Tag References on page 29</u> for an example of clearing red flags.

**4.** When there are no red flags, click OK.

| Import Configuration - P_AInHART_ | 4.00.01_AOI.L5X |                                                                           |  |  |  |  |  |  |
|-----------------------------------|-----------------|---------------------------------------------------------------------------|--|--|--|--|--|--|
| Find:                             | → ▲ ▲           | Find/Replace                                                              |  |  |  |  |  |  |
| Import Content:                   |                 |                                                                           |  |  |  |  |  |  |
| - 🔄 Add-On Instructions           | Configure Add-C | On Instruction Properties                                                 |  |  |  |  |  |  |
| P_AInHART                         | Import Name:    | P_AInHART                                                                 |  |  |  |  |  |  |
| Routines                          | Operation:      | Create                                                                    |  |  |  |  |  |  |
| Add-On Instructions               |                 | () References will be imported as<br>configured in the References folders |  |  |  |  |  |  |
| Data Types                        | Final Name:     | P_AInHART    Properties                                                   |  |  |  |  |  |  |
| Errors/Warnings                   | Description:    | HART Analog Input                                                         |  |  |  |  |  |  |
|                                   |                 |                                                                           |  |  |  |  |  |  |
|                                   |                 | -                                                                         |  |  |  |  |  |  |
|                                   | Revision:       | v4.0 .01 Release                                                          |  |  |  |  |  |  |
|                                   | Revision Note:  | See Instruction Help for a summ                                           |  |  |  |  |  |  |
|                                   | Vendor:         | Rockwell Automation                                                       |  |  |  |  |  |  |
|                                   |                 |                                                                           |  |  |  |  |  |  |
|                                   |                 |                                                                           |  |  |  |  |  |  |
|                                   |                 |                                                                           |  |  |  |  |  |  |
|                                   |                 |                                                                           |  |  |  |  |  |  |
|                                   |                 |                                                                           |  |  |  |  |  |  |
|                                   |                 |                                                                           |  |  |  |  |  |  |
|                                   |                 |                                                                           |  |  |  |  |  |  |
|                                   |                 |                                                                           |  |  |  |  |  |  |
|                                   |                 |                                                                           |  |  |  |  |  |  |
|                                   | ]               |                                                                           |  |  |  |  |  |  |
|                                   |                 | OK Cancel Help                                                            |  |  |  |  |  |  |
| Deadu                             |                 |                                                                           |  |  |  |  |  |  |
| Reduy                             |                 | 41                                                                        |  |  |  |  |  |  |

**TIP** Besides P\_AInHART, P\_Alarm and P\_Gate also are imported.

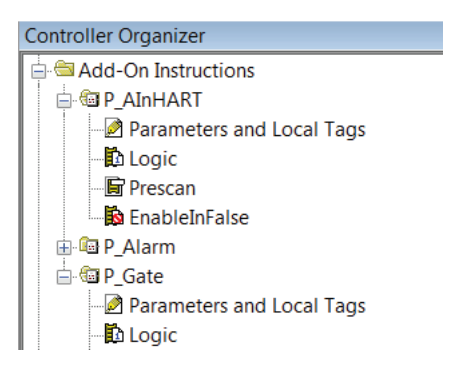

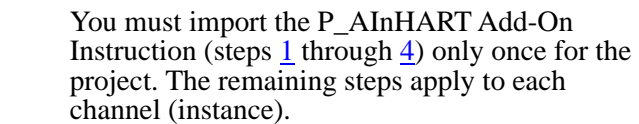

TIP

5. In the Controller Organizer, double-click the routine in your process application (Monitor\_Pressures in our example) where you want the P\_AInHART instance for this channel.

For this example, we are using a function block diagram routine. The P\_AInHART instruction can be used in ladder diagram or structured text routines, also.

The routine workspace opens.

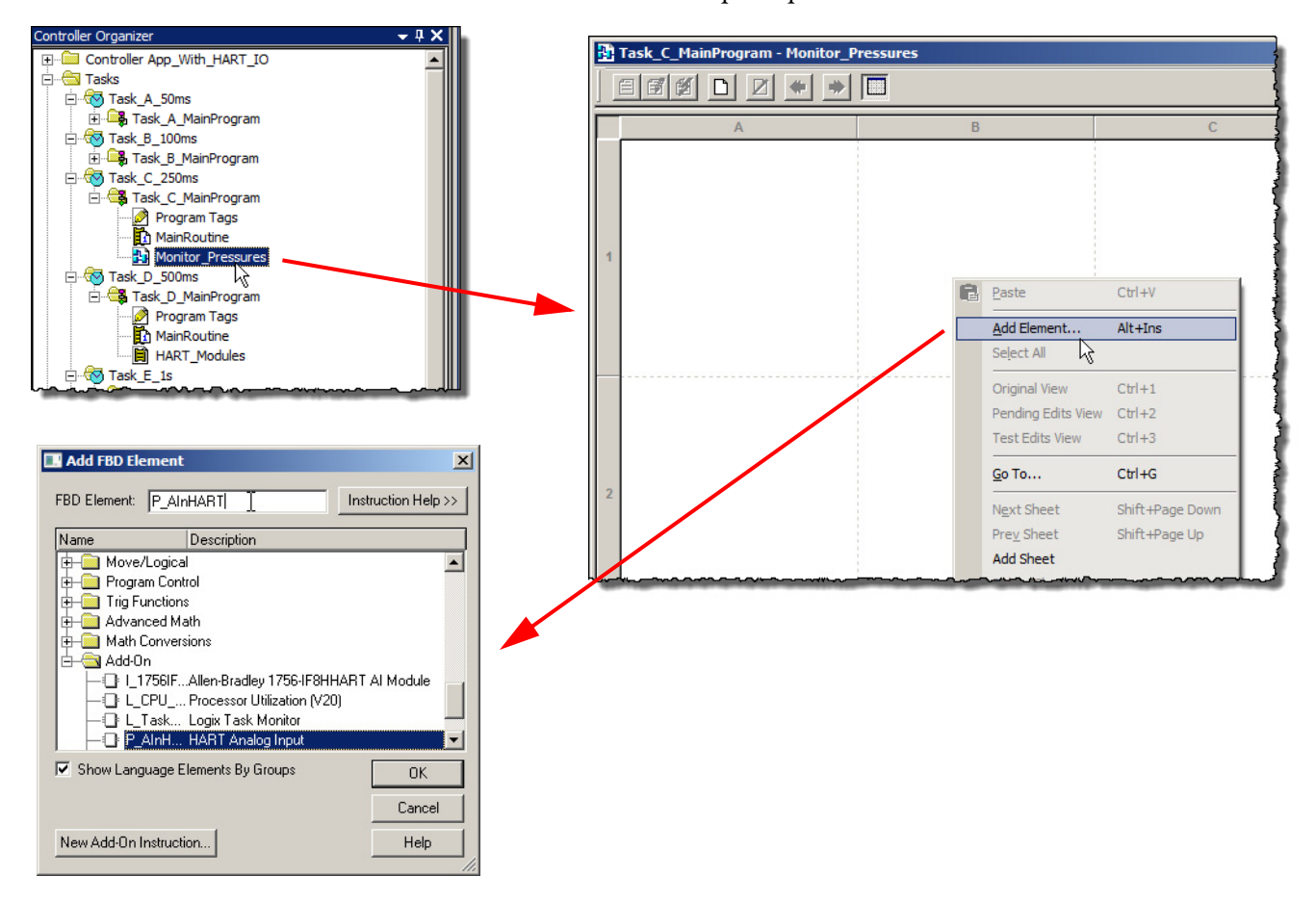

- 6. In the workspace, right-click and choose Add Element. The Add FBD Element dialog box appears.
- 7. Under the Add-On folder, select the HART Analog Input Add-On Instruction and click OK.

The HART Analog Input element is added.

8. Double-click the tag name, type a new tag name (PI\_1403 in our example), and press Enter.

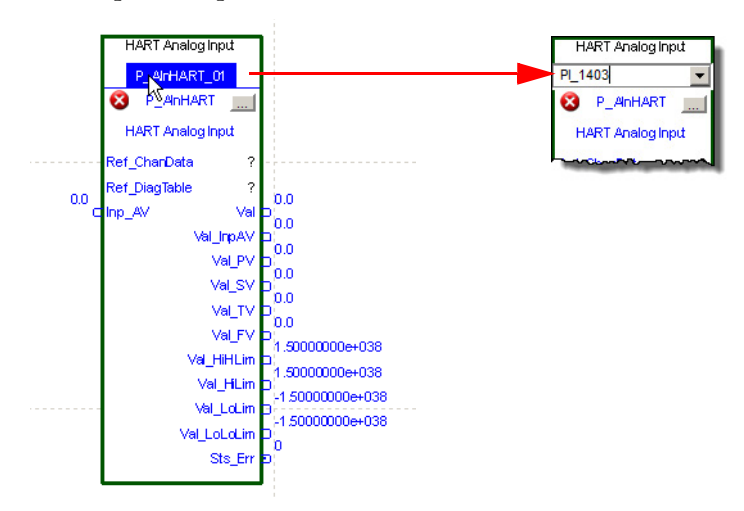

**9.** Right-click the new tag name and choose New <new tag name> (New PI\_1403 in our example).

The New Tag dialog box appears.

| Ĵ  | PI_1403       |     |                            |         |   | New Tag             |                   | X        |
|----|---------------|-----|----------------------------|---------|---|---------------------|-------------------|----------|
|    | 😵 P_AnHA      | Ø   | New "PI_1403"              | Ctrl+W  |   | Name:               | PI_1403           | Create 💌 |
|    | HART Analog   | Ж   | Cu <u>t</u> Element        | Ctrl+X  |   | Description:        | Chara Currely     | Cancel   |
|    | Ref_ChanData  |     | <u>C</u> opy Element       | Ctrl+C  |   | b occupation.       | Pressure          |          |
| 77 | Ref_DiagTable | B   | Paste                      | Ctrl+V  |   |                     |                   | Help     |
| C  | Inp_AV        |     | Delete Element             | Del     |   |                     | <b>v</b>          |          |
|    |               |     | Delete Element but not Tag |         |   |                     |                   |          |
|    |               |     | Add Element                | Alt+Ins |   | Usage:              | <normal></normal> |          |
| ~~ |               | ~~~ |                            |         | , | Туре:               | Base Connection   |          |
|    |               |     |                            |         |   | Alias For:          |                   |          |
|    |               |     |                            |         |   | Data Type:          | P_AInHABT         |          |
|    |               |     |                            |         |   | Scope:              | App_With_HART_IO  |          |
|    |               |     |                            |         |   | External<br>Access: | Read/Write        |          |
|    |               |     |                            |         |   | Style:              | <b>V</b>          |          |
|    |               |     |                            |         |   | Constant            |                   |          |
|    |               |     |                            |         |   | C Open Con          | figuration        |          |

- 10. In the New Tag dialog box, the following fields are completed by default:
  - Name
  - Data Type
  - External Access (must be Read/Write)
- 11. Type an optional Description.
- 12. Select a Scope from the pull-down menu (controller scope in this example) and click Create.

13. On the HART Analog Input element, double-click the question mark that corresponds to Ref\_ChanData.

A pull-down menu appears.

- 14. Either type or select the channel data array for the module.
- 15. Add an array index that indicates the correct channel and press Enter.

**IMPORT-** See Ref\_ChanData in the HART module instruction for the base array name.

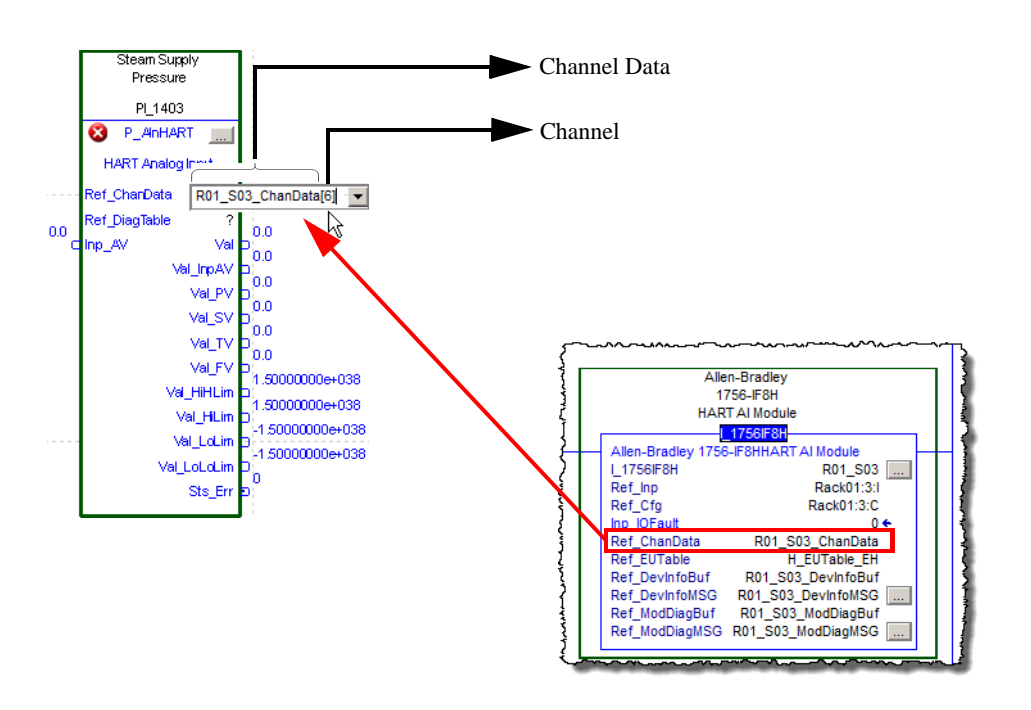

**IMPORT-** For 1719 I/O, the I/O channels are numbered 1...4 but the channel data array indices are numbered [0]...[3]. For all other I/O families, I/O channels are numbered starting at zero.

In this example, our device is wired to channel 6.

**16.** In the samples application, in the Controller Organizer, double-click Controller tags.

The Controller Tags window appears.

- 17. Select the Edit Tags tab at the bottom of the window.
- Right-click the tag for the diagnostic table that matches the field device you are using (E+H Cerebar and Deltabar in our example) and choose copy.

| pe: DRSL5k_18_ | Sample 👻 Sho | w: All Tags        |             |                          | ▼ 7.       |            |               |                           |
|----------------|--------------|--------------------|-------------|--------------------------|------------|------------|---------------|---------------------------|
| Name Alia      | s For Base   | e Tag Data Type=== | Description | External Acces           | Constant S | t A Prop   | erties        |                           |
| E P21_Motor    |              | AB:150SMCFI        |             | Read/Write               |            |            |               | Evtanded Branarties       |
| P21_Motor      |              | AB:150SMCFI        |             | Read/Write               |            |            | Z↓  🖾 🗡       | Extended Properties       |
| EE1Plus_P1     |              | AB:E1_Plus:C:0     |             | Read/Write               |            | - <u> </u> | eneral        | DOI 14 - 0.001 - 1        |
| EE1Plus_P1     |              | AB:E1_Plus:0:0     |             | Read/Write               |            |            | ame           | P21_Motor_SoftStart:      |
| EE1Plus_P1     |              | AB:E1_Plus_D.      |             | Read/Write               |            |            | escription    | <controller></controller> |
| E3 P180:0      |              | AB:E3Plus Pa.      |             | Read/Write               |            |            | /ne           | Base                      |
| E3_P180:I      |              | AB:E3Plus_Pa.      |             | Read/Write               |            | A          | ias For       |                           |
| E E300 P182:C  |              | AB:E300:C:3        |             | Read/Write               |            | B          | ase Tag       |                           |
| E300 P1821     |              | AB:E300:1:3        |             | Read/Write               |            | D          | ata Type      | AB:150SMCFlex_AC3         |
| E300 P1820     |              | AB:E300:0:1        |             | Read/Write               |            | - S        | cope          | RSL5k_18_Samp             |
|                |              | AB:PowerElex       |             | Read/Write               |            | - E        | ternal Access | Read/Write                |
|                |              | AB:PowerFlex       |             | Read/Write<br>Read/Write |            | SI         | yle           |                           |
|                |              | AD.Foweit lex      |             | DeedWrite                |            |            | onstant       | No                        |
| PF525_DIIV     |              | AD.PowerFlex       |             | Read/Write               |            |            | equirea       |                           |
| PF525_Driv     |              | AB:PowerFlex       |             | Read/Write               |            |            | sible         |                           |
| E PF /53_Eth   |              | AB:PowerFlex       |             | Read/Write               |            | - V        | ata           | 1                         |
| E-PF753_Eth    |              | AB:PowerFlex       |             | Read/Write               |            | - Fo       | orce Mask     | 1.<br>{                   |
| E PF755_Eth    |              | AB:PowerFlex       |             | Read/Write               |            | _          | roduced Conne | ection                    |
| E PF755_Eth    |              | AB:PowerFlex       |             | Read/Write               |            |            |               |                           |
| E PF7000_Eth   |              | AB:PowerFlex       |             | Read/Write               |            |            |               |                           |

**19.** In your application (App\_With\_HART\_IO in our example), in the Controller Organizer, open the controller tags, select the Edit Tags tab, and scroll to the bottom of the controller tags.

| 🖉 Co     | Controller Tags - App_With_HART_IO(controller) |       |          |                           |                     |  |  |  |  |
|----------|------------------------------------------------|-------|----------|---------------------------|---------------------|--|--|--|--|
| Sco      | ope: 🛐 App_With_HAR                            | Show: | All Tags |                           |                     |  |  |  |  |
| 1        | Name                                           | -== A | Base Tag | Data Type                 | Description         |  |  |  |  |
|          | ±-L_TaskMonitor                                |       |          | L_TaskMon[8]              | Logix Task Monitor  |  |  |  |  |
|          | ±-PI_1403                                      |       |          | P_AInHABT                 | Steam Supply Press  |  |  |  |  |
|          | ±-R01_S03                                      |       |          | I_1756IF8H                | Allen-Bradley 1756- |  |  |  |  |
| E        | ±-R01_S03_ChanData                             |       |          | HART_ChanData[8]          | Analog and HART     |  |  |  |  |
|          | ±-R01_S03_DevInfoBuf                           |       |          | HART_DevInfo              | HART Device Infor   |  |  |  |  |
|          | ±-R01_S03_DevInfoMSG                           | /     |          | MESSAGE                   |                     |  |  |  |  |
| E        | +-R01_S03_EntryStatu                           |       |          | INT                       |                     |  |  |  |  |
|          | ±-R01_S03_ModDiagBuf                           |       |          | SINT[224]                 |                     |  |  |  |  |
|          | ±-R01_S03_MadDiagMSI                           | G     |          | MESSAGE                   |                     |  |  |  |  |
| E        | ±-Rack01:2.C                                   |       |          | AB:1756_IF8H:C:0          |                     |  |  |  |  |
| E        | ±-Racko1:3:I                                   |       |          | AB:1756_IF8H_AnalogHARTby |                     |  |  |  |  |
| Ē        | + Pack01:I                                     |       |          | AB:1756_ENET_17SLOT:I:0   |                     |  |  |  |  |
|          | Rack01:0                                       |       |          | AB:1756_ENET_17SLOT:0:0   |                     |  |  |  |  |
| <b>P</b> | Monitor                                        |       |          |                           |                     |  |  |  |  |
|          |                                                |       |          |                           |                     |  |  |  |  |
| -        | <u>G</u> o To C                                | trl+G |          |                           |                     |  |  |  |  |
| X        | Cut C                                          | trl+X |          |                           |                     |  |  |  |  |
| Þ        | Сору С                                         | trl+C |          |                           |                     |  |  |  |  |
| ß        | Paste C                                        | trl+V |          |                           |                     |  |  |  |  |
| _        | Paste Pass-Through                             |       |          |                           |                     |  |  |  |  |
| me       |                                                |       |          |                           |                     |  |  |  |  |

**20.** In the empty row, right-click the box that is left of the columns, and choose Paste.

TIP

Only one instance of a Diagnostic table tag is needed for all similar devices.

| Name 🔤 🛆                 | Alias For |
|--------------------------|-----------|
| 丑-H_DiagTable_Pressure_S |           |
|                          |           |

**21.** On the HART Analog Input element, double-click the question mark that corresponds to Ref\_DiagTable.

A pull-down list appears.

**22.** Either type or select the Diagnostic table tag that was copied, and press Enter.

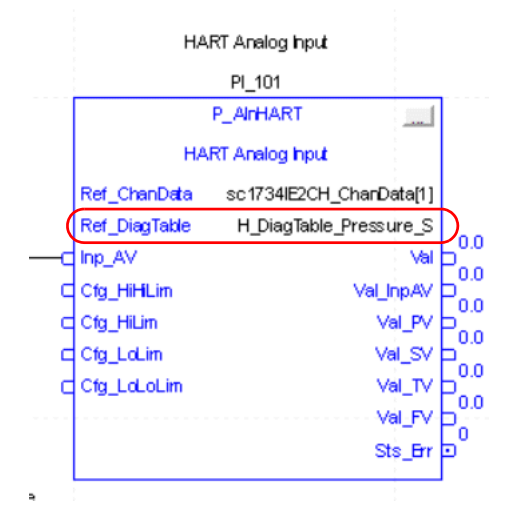

TIP

If a Diagnostic table tag is not included for your device, you can use the HART5\_DiagTable\_Generic or HART7\_DiagTable\_Generic table tag, or create your own. The Online Premier Integration Configuration Tool can be useful when you build your table tag.

## Link Analog Signal

In this section, the analog channel data from the card you added to the project must be connected to the input of P\_AInHART instruction.

Complete the following steps:

- 1. If the Language Element toolbar is not visible:
  - a. Click View and choose Toolbars.
  - b. Select Language Element and click OK.

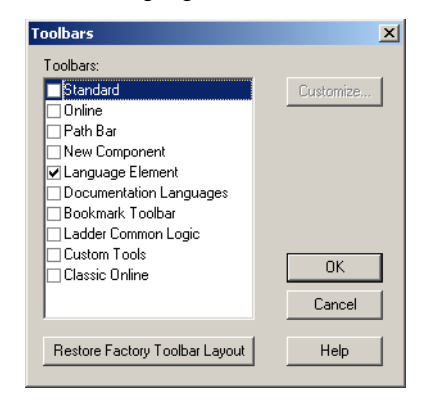

2. In the Language Element toolbar, drag-and-drop an 'Input Reference' to Inp\_AV on the workspace.

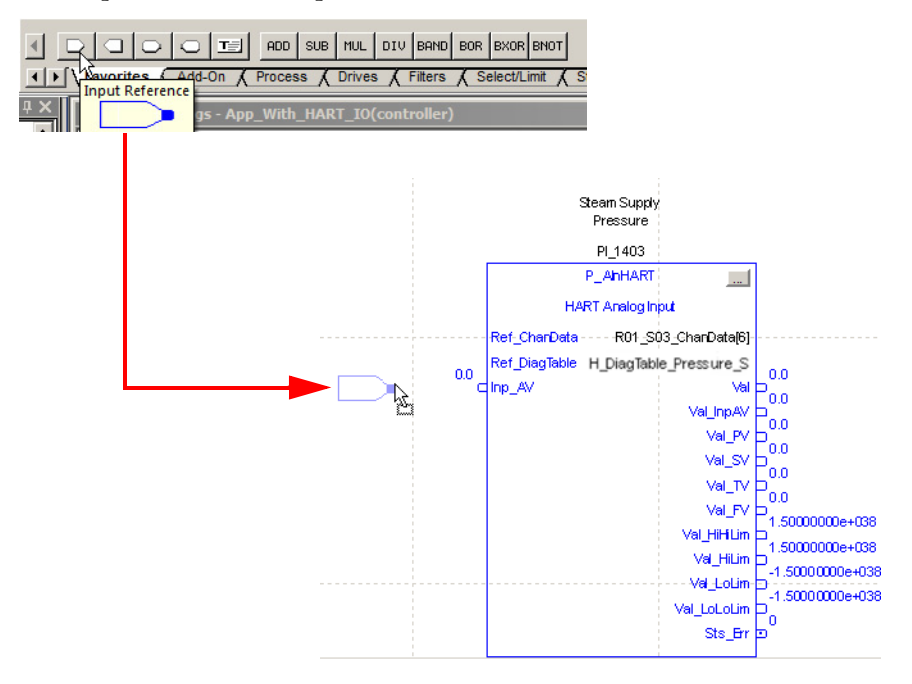

|   | Task_C_MainProgram - Mor | nitor_Pressures*                                                                                                    |                                                                                                    |                                        |
|---|--------------------------|----------------------------------------------------------------------------------------------------|----------------------------------------------------------------------------------------------------|----------------------------------------|
|   |                          | 🗙 Enter Name Filter 💽                                                                                                    | Show: All Tags                                                                                                    |                                        |
| 1 | A                        | Name           ■ Rack01:3:I.Ch0           ■ Rack01:3:I.Ch1           ■ Rack01:3:I.Ch2           ■ Rack01:3:I.Ch2           ■ Rack01:3:I.Ch3           ■ Rack01:3:I.Ch5           ■ Rack01:3:I.Ch5           ■ Rack01:3:I.Ch6           ■ Rack01:3:I.Ch6           ■ Rack01:3:I.Ch6           ■ Rack01:3:I.Ch6           ■ Rack01:3:I.Ch6           ■ Rack01:3:I.Ch6           ■ Rack01:3:I.Ch6           ■ Rack01:3:I.Ch6           ■ Rack01:3:I.Ch6 | Image: Control of the state of the state of the |                                        |
| 2 |                          | Program<br>Rack01:3:1.Ch6.Data                                                                                                    | Val         0.0           Val_InpAV         0.0           Val_PV         0.0           Val_PV         0.0           Val_V         0.0           Val_V         0.0           Val_V         0.0           Val_V         0.0           Val_V         0.0           Val_V         0.0           Val_FV         1.500000           Val_Hilm         1.500000           Val_Lolim         -1.50000           Val_Lolim         -1.50000           Val_Lolim         -1.50000           Sts_Err         0                                                                                                    | 0e+038<br>0e+038<br>00e+038<br>00e+038 |

**3.** Double-click inside the Input Reference symbol and choose the analog input from the module.

**IMPORT-** The input data structure varies based on the I/O family. See the user manual for your module for the location of the analog signal input.

4. Add a wire from the Input Reference symbol to Inp\_AV.

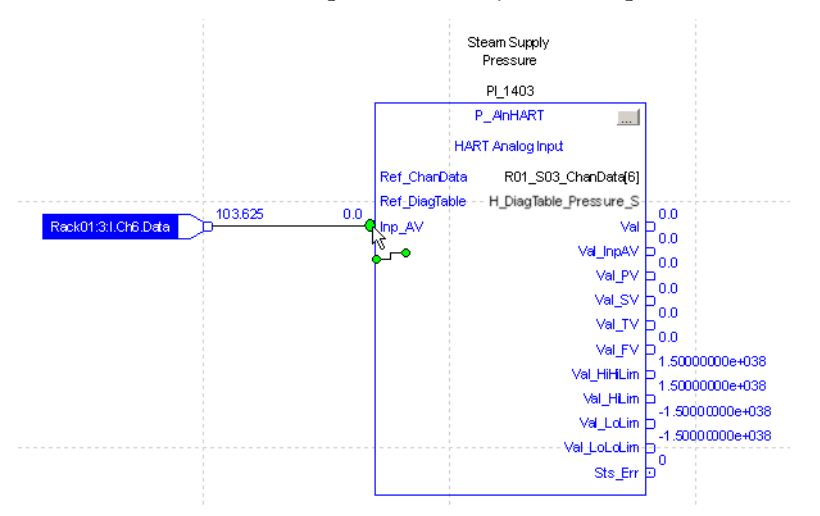

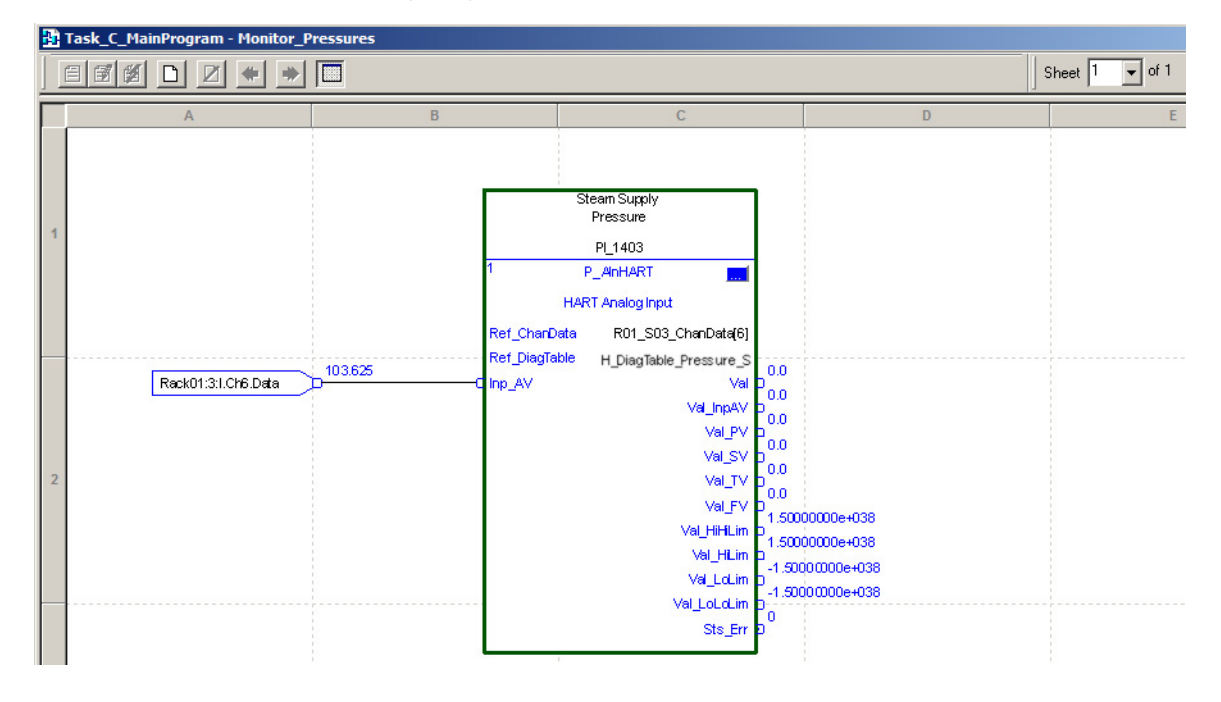

Your completed function block for a HART channel instance is similar to the following image.

## Output Module Integration

You must have a project open with a controller already configured. Make sure that the project path is set to the correct controller.

## **Add Output Module**

The desired HART I/O module must be added into the project I/O configuration.

- **TIP** We recommend that you copy the module from the sample projects that are included in the library. By copying the module, several module options are configured for you. The following procedures use this method.
- 1. Open Project in the Files>Premier Integration Samples>Project folder.
- 2. Copy a sample .ACD file and paste it on your desktop.
- **3.** Open the application, copy the sample module and paste it into your project.

The selected module now appears in the project.

**4.** Change the module name in accordance with the naming convention of your project.

| 🔜 New Module     |                                                                                          | × |
|------------------|------------------------------------------------------------------------------------------|---|
| General* Conn    | ection* Module Info* Configuration* Output State* Limits* Calibration* HART Device Info* |   |
| Type:            | 1756-OF8H 8 Channel HART Analog Output                                                   |   |
| Vendor:          | Allen-Bradley                                                                            |   |
| Parent:          | Rack01                                                                                   |   |
| Name:            | Rk01_Sl02 Slot: 2                                                                        |   |
| Description:     |                                                                                          |   |
| Module Defini    | tion                                                                                     |   |
| Series:          | A                                                                                        |   |
| Revision:        | 2.001                                                                                    |   |
| Electronic Ke    | ying: Compatible Module                                                                  |   |
| Connection       | Data                                                                                     |   |
| Input Data       | Analog and HART by Channel                                                               |   |
| Coordinated      | Syst Timestamped                                                                         |   |
| Status: Creating | OK Cancel Help                                                                           |   |

- 5. If necessary, change the Slot to match the desired location for the module.
- 6. In the Module Definition area, make sure that Input Data is 'Analog and HART by Channel'. If it is necessary to change Input Data, click Change.

The Module Definition dialog box appears.

- a. Make sure that the Input Data row is set to 'Analog and HART by Channel'.
- b. Click OK to close the Module Definition dialog box.
- 7. In the Controller Organizer, note the names of the Communication and I/O modules for future use.

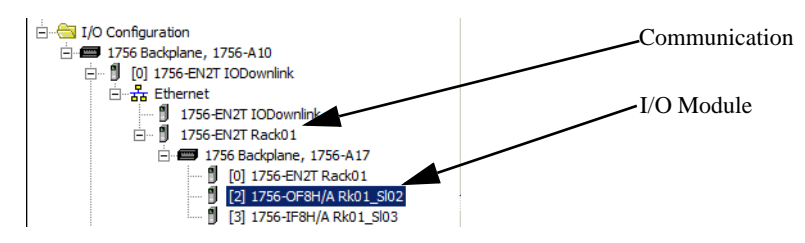

## **Import Rungs**

The easiest way to add the logic to support your HART I/O module is to use the provided rung import to add the logic to a ladder diagram routine. Use the rung import procedure to create, not only the logic, but to create the required tags and MSG (message instruction) configurations.

1. At the end of the ladder diagram, right-click in the left margin, and choose Import Rungs.

The Import Rung dialog box appears.

2. In the Import Rung dialog box, navigate to the Rung import file that matches the given module, select it, and click Import.

| Name                                                                                                    | Date modified                                                                 | Туре                 | Size |
|----------------------------------------------------------------------------------------------------|-------------------------------------------------------------------------------|----------------------|------|
| H I_1756IF8H_4.10.00_RUNG.L5X                                                                                                    | 3/4/2019 1:16 PM                                                              | Logix Designer X     |      |
| T_1756IF8IH_4.10.00_AOI.L5X                                                                                                    | 3/4/2019 10:46 AM                                                             | Logix Designer X     |      |
| H I_1756IF8IH_4.10.00_RUNG.L5X                                                                                                    | 3/4/2019 1:19 PM                                                              | Logix Designer X     |      |
| T_1756IF16H_1756IF16IH_4.10.00_AOI.L5X                                                                                                    | 3/4/2019 10:44 AM                                                             | Logix Designer X     |      |
| H I_1756IF16H_1756IF16IH_4.10.00_RUNG.L5X                                                                                                    | 3/4/2019 1:17 PM                                                              | Logix Designer X     |      |
|                                                                                                    | 3/4/2019 10:52 AM                                                             | Logix Designer X     |      |
| l I_1756OF8H_4.10.00_AOI.L5X                                                                                                    | 3/4/2019 10:47 AM                                                             | Logix Designer X     |      |
| H I_1756OF8H_4.10.00_RUNG.L5X                                                                                                    | 3/4/2019 1:18 PM                                                              | Logix Designer X     |      |
| <ul> <li>I_1756OF8IH_4.10.00_AOI.L5X</li> <li>I_1756OF8IH_4.10.00_RUNG.L5X</li> <li>I_1769scIF4IH_4.10.00_TEST_A_AOI.L5X</li> <li>I_1769scIF4IH_4.10.00_TEST_A_RUNG.L5X</li> </ul> | Logix Designer Rungs<br>Allen-Bradley 1756-OF<br>import<br>Number of Rungs: 2 | 8H 8-channel HART an | alog |
| File name:                                                                                                    | Software Version: V18.0                                                       | )2                   |      |

The Import Configuration dialog box appears.

**3.** If there are red flagged items in the Import Content, make any fixes that are necessary.

### Configure Tag References

-

E2 4 4

The default Final Names for the imported rungs must be changed.

- 1. In the Import Content panel, click Tags and the Configure Tag References panel appears.
- 2. Click Find/Replace.

The Find/Replace dialog box appears.

- **3.** In Find What, type the name of the tag you want to replace (R02\_S03 in our example).
- 4. In Replace With, type the replacement name for the tag (R01\_S02 in our example). The replacement name is the tag name base for this module.
- 5. Click Final Name as the search area.
- **6.** Click Replace.

| Import Configuration                                                                                                    |         |                   |              |   |                 |      |           |            | ×           |
|----------------------------------------------------------------------------------------------------|---------|-------------------|--------------|---|-----------------|------|-----------|------------|-------------|
| Find: Find Within: Final Name                                                                                                    | •       | Find/F            | eplace       |   |                 |      |           |            |             |
| Import Content:                                                                                                    |         |                   |              |   |                 |      |           |            |             |
| Task_D_500ms                                                                                                    | Configu | ire Tag Reference | \$           |   |                 |      | _         | _          |             |
| International International In |         | Import Name       | Operation    | 1 | Final Name 🛛 🗠  | 2    | Alias For | Data Type  | Description |
| HARI_Modules (Rung                                                                                                    | 1       | H_EUTable_EH      | Use Existing |   | H_EUTable_EH    | •••  |           | P_EUTable  | HART Engin  |
|                                                                                                    | 1       | R02_S03           | Create       |   | R02_S03         | •••• |           | I_17560F8H |             |
| 🛁 💮 Add-On Instruction                                                                                                    | 1       | R02_S03_Cha       | Create       |   | R02_S03_ChanD   | •••  |           | HART_Cha   |             |
|                                                                                                    | 1       | R02_S03_Dev       | Create       |   | R02_S03_DevInf  | •••  |           | HART_Dev   |             |
| Errors Warnings                                                                                                    | 1       | R02_S03_Dev       | Create       |   | R02_S03_DevInf  | •••  |           | MESSAGE    |             |
| Choisy warnings                                                                                                    | 1       | R02_S03_Entr      | Create       |   | R02_S03_EntrySt | •••  |           | INT        |             |
|                                                                                                    |         | R02_S03_Mod       | Create       |   | R02_S03_ModDi   | •••  |           | SINT[224]  |             |
|                                                                                                    | 1       | R02_S03_Mod       | Create       |   | R02_S03_ModDi   | •••  |           | MESSAGE    |             |
|                                                                                                    |         | Rack02:3:C        | Undefined    |   | Rack02:3:C      |      |           |            |             |
|                                                                                                    |         | Rack02:3:1        | Undefined    |   | Rack02:3:1      |      |           |            |             |
|                                                                                                    |         | Rack02:3:0        | Undefined    |   | Rack02:3:0      |      |           |            |             |
| Find / Replace                                                                                                    |         | _                 |              |   | ×               |      |           |            |             |
| Find What:                                                                                                    | 2_\$03  |                   | •            |   | Find Next       |      |           |            |             |
| Replace With:                                                                                                    | 1_\$02  |                   | •            |   | Replace         |      |           |            | Þ           |
| Direction:                                                                                                    | Up 🖲 Do | wn                |              |   | Close           |      |           |            |             |
| Find Within:                                                                                                    |         |                   |              |   | Help            |      |           |            |             |
| 🔲 Import Name                                                                                                    | 🔽 Fin   | al Name 🔲 Desc    | ription      |   |                 |      |           |            |             |
| Alias For                                                                                                    | 🗖 Da    | ta Type           |              |   |                 |      |           |            |             |
|                                                                                                    |         |                   |              |   |                 |      | ОК        | Cancel     | Help        |
| Ready                                                                                                    |         |                   |              |   |                 |      |           |            |             |

All tag names that contain your 'Find What name' are replaced.

7. Click Find/Replace.

The Find/Replace dialog box appears.

- 8. In Find What, type the name of the tag you want to replace (R02\_S03 in our example).
- **9.** In Replace With, type the replacement name for the tag (R01\_S02 in our example). The replacement name is the tag name base for the module you pasted previously.
- 10. Click Final Name as the search area.

| Find: FlackU2:3 Find/Replace Find Within: Final Name Import Content: Configure Tag Beferences                |
|----------------------------------------------------------------------------------------------------|
| Import Content:                                                                                              |
| Import Content Configure Tag References Configure Tag References                                             |
| Lonigure Lag References                                                                                      |
|                                                                                                    |
| Task D main rogram Import Name Operation 🔄 Final Name 🛆 😭 Alias For Data Type Description                    |
| Leg References P_EUTable_EH Use Existing H_EUTable_EH P_EUTable HART Eng                                     |
| □         □         □         R02_S03         Create         □         R01_S02          □         □_17560F8H |
| Add-On Instruction: R02_S03_Cha Create D R01_S02_ChanD I HART_Cha                                            |
| Data Types Data Types Data Types Data Types HART_Dev                                                         |
| Frors/Warrings     Roz_S03_Dev Create R01_S02_DevInf MESSAGE                                                 |
| R02_S03_Entr Create R01_S02_EntrySt INT                                                                      |
| R01_S02_ModDi R01_S02_ModDi SINT[224]                                                                        |
| R01_S02_ModDi Im MESSAGE                                                                                     |
| Rack02:3:C Use Existing Reck01:2:C MB AB:1756_0                                                              |
| □ Rack02:31 Use Existing □ Rack01:21 → AB:1756_0                                                             |
| □ Rack02:3:0 Use Existing □ Rack01:2:0 AB:1756_0                                                             |
| Find / Replace                                                                                               |
| Find What: Rack02:3 Find Next                                                                                |
| Replace With: Rack01:2 Replace                                                                               |
| Direction: C Up O Down                                                                                       |
| Find Within: Help                                                                                            |
| □ Import Name □ Description                                                                                  |
| Alias For Data Type                                                                                          |
| OK Cancel Help                                                                                               |
| Parts                                                                                                    |

11. Click Replace.

All tag names that contain your 'Find What name' are replaced.

#### Additional Reference Configurations

The rest of the references (Add-On Instructions, Data Types, and Other Components) must be created or configured for the output module.

The Data Types (UDTs) used on the rungs must be created if they do not exist. If the correct Data Types are already in place in the application (correct name and definition for each), there is no need to reimport. The same Data Type is used for ALL instances.

The Add-On Instructions that are used on the rungs must be created if they do not exist. If the correct Add-On Instructions are already in place in the application (correct name and definition for each), there is no need to reimport. The same Add-On Instruction definition (with the same name) works for ALL instances.

1. In the Import Content panel, click Add-On Instructions.

The Configure Add-On Instruction References panel appears.

2. In the Operation column, select the appropriate option.

**IMPORT-** The following conditions apply when Operation is selected:

- If the imported instruction or data type does not exist (not previously imported), the Operation is 'Create'. That instruction or data type is imported and added to the user application.
- If the imported instruction or data type is named the same as one that exists in the application and is the same (already imported), the Operation is 'Use Existing'. That instruction or data type is not to be reimported -- it is already there and correct.
- If the instruction or data type that is imported is named the same as one that exists in the application, but is different, the Operation is 'Overwrite'. In most cases, 'Overwrite' is correct; for example, when you are upgrading the application from an older version of the library. If you have any doubt, check uses of that instruction or data type and verify that you actually want to overwrite the old definition. The version that is imported is required for correct operation of these HART Add-On Instructions.
- 3. Make any other necessary changes.
- 4. Click Data Types.

The Configure Data Type References panel appears.

- 5. Make any necessary changes.
- 6. Click Other Components.

The Configure Component References panel appears.

- 7. Click the Final Name for the Communication Module and type the name that you noted earlier in <u>step 12 on page 26</u>.
- 8. Click the Final Name for the I/O Module and type the name that you noted earlier in step 12 on page 26.

| Import Configuration                            |                        |              |            |         |        |        | ×    |
|-------------------------------------------------|------------------------|--------------|------------|---------|--------|--------|------|
| 🗶 🎽 Find: Rack02:3                              | - <u>A</u> A           | ind/Replace  | 1          |         |        |        |      |
| Find Within: Final Name                         |                        |              | 1          |         |        |        |      |
| Import Content:                                 |                        |              |            |         |        |        |      |
| Task_D_500ms                                    | Configure Componen     | t References |            |         |        | _      |      |
| Task_D_MainProgram                              | Import Name            | Operation    | Final Name | ∆ Clas: | s Name |        |      |
|                                                 | * Rack02               | Use Existing | Rack01     | Mod     | ule    |        |      |
| Tags                                            | Tack02_Slot03          | Undefined    | Rk01_SI02  | Mod     | ule    |        |      |
| - M Add-Un Instruction:                         |                        |              |            |         |        |        |      |
| The Components                                  |                        |              |            |         |        |        |      |
| Errors/Warnings                                 |                        |              |            |         |        |        |      |
|                                                 |                        |              |            |         |        |        |      |
|                                                 |                        |              |            |         |        |        |      |
|                                                 |                        |              |            |         |        |        |      |
|                                                 |                        |              |            |         |        |        |      |
|                                                 |                        |              |            |         |        |        |      |
|                                                 |                        |              |            |         |        |        |      |
|                                                 |                        |              |            |         |        |        |      |
|                                                 |                        |              |            |         |        |        |      |
|                                                 |                        |              |            |         |        |        |      |
|                                                 |                        |              |            |         |        |        |      |
|                                                 |                        |              |            |         |        |        |      |
|                                                 |                        |              |            |         |        |        |      |
|                                                 |                        |              |            |         |        |        |      |
|                                                 |                        |              |            |         |        |        |      |
|                                                 |                        |              |            |         | OK     | Cancel | Help |
| Madula 'Phak 02, Slot 02' is not defined in im- | ort filo or in project |              |            |         |        |        |      |

9. Make any other necessary changes.

**10.** On the Import Configuration dialog box, click OK.

Two rungs of logic are added to your logic.

- 11. Return to the ladder diagram window.
- 12. Double-click the rung comment and make any necessary changes.

See <u>Module Messaging Reference on page 129</u> for information on MSG configurations on the modules.

By using Find/Replace in the previous steps, the MSG configurations already have the correct path applied.

## Add P\_AOutHART Add-On Instruction

The P\_AOutHART Add-On Instruction receives digital signals from the device and provides an analog signal to the output module for a given channel.

**IMPORT-** An instance of the P\_AOutHART instruction is used for each channel (device) on the output module.

Perform the following steps:

1. In the Controller Organizer, right-click Add-On Instructions and choose 'Import Add-On Instruction'.

| 🚊 🔠 Add-On Instruct | ions |                           |        |
|---------------------|------|---------------------------|--------|
|                     |      | New Add-On Instruction    |        |
| L_CPU_20            |      | Import Add-On Instruction |        |
|                     | V    | Cut V                     | CHUY   |
| 🖃 🔄 Data Types      | സ്   | Cart                      | CUITA  |
| 🕀 🛄 User-Define     |      | Сору                      | CUI+C  |
| 🕀 🖳 Strings         | -Ei  | Paste                     | Ctrl+V |
| Add-On-Def          |      | Print                     | •      |
| 🛨 🛄 Predefined      | _    |                           |        |

The 'Import Add-On Instruction dialog box appears.

2. In the 'Import Add-On Instruction dialog box, select the P\_AOutHART Add-On Instruction and click Open.

| Name                              | Date modified     | Туре          |
|-----------------------------------|-------------------|---------------|
| P_AInDual_4.10.00_AOI.L5X         | 3/5/2019 3:39 PM  | Logix Designe |
| P_AInFFR_4.10.00_AOI.L5X          | 3/4/2019 12:49 PM | Logix Designe |
| P_AInHART_4.10.00_TEST_D_AOI.L5X  | 3/4/2019 12:50 PM | Logix Designe |
| P_AInMulti_4.10.00_TEST_B_AOI.L5X | 3/5/2019 4:01 PM  | Logix Designe |
| P_AInPAR_4.10.00_AOI.L5X          | 3/4/2019 12:50 PM | Logix Designe |
| P_AInPAR_A_4.10.00_AOI.L5X        | 3/4/2019 12:50 PM | Logix Designe |
| P_Alarm_4.10.00_AOI.L5X           | 3/4/2019 12:30 PM | Logix Designe |
| P_AOut_4.10.00_TEST_C_AOI.L5X     | 3/5/2019 4:04 PM  | Logix Designe |
| P_AOutHART_4.10.00_AOI.L5X        | 3/4/2019 12:50 PM | Logix Designe |
| P_CmdSrc_4.10.00_TEST_B_AOI.L5X   | 3/4/2019 12:32 PM | Logix Designe |
| P_D4SD_4.10.00_TEST_D_AOI.L5X     | 3/5/2019 4:07 PM  | Logix Designe |
|                                   | m                 |               |

The Import Configuration dialog box appears.

| Import Configuration - P_AOutHART | 4.00.00_AOI.L5X                                                                                                    |
|-----------------------------------|----------------------------------------------------------------------------------------------------|
| import Content:                   | Configure Add-On Instruction Properties         Import Name:       P_AOutHART         Operation:       Create         Import Name:       P_AOutHART         Import Name:       P_AOutHART         P_AOutHART       Properties         Description:       HART Analog Output         Import Name:       v4.0 .00 Release         Revision Note:       See Instruction Help for a summ         Vendor:       Rockwell Automation |
|                                   | OK Cancel Help                                                                                                    |

3. If there are any red flags, they must be addressed; otherwise, click OK.

The P\_Alarm, P\_CmdSrc, and P\_AOutHART definitions are imported.

- **TIP**You must import the P\_AOutHART Add-On<br/>Instruction (steps 1 through 3) only once for the<br/>project. The remaining steps apply to each channel<br/>(instance).
- **4.** In the Controller Organizer, double-click the routine in your process application where you want the P\_AOutHART instance for this channel.

Paste Ctrl+V Add Element. Alt+Ins Select All Original View Ctrl+1 🔜 Add FBD Element × Pendina Edits View Ctrl+2 FBD Element: P\_AOutHART Instruction Help >> Test Edits View Ctrl+3 Name Description <u>G</u>o To... Ctrl+G + 📄 Advanced Math + 🧰 💼 Math Conversions \* Shift+Page Down Next Sheet 🗄 🔄 Add-On Prev Sheet Shift+Page Up - I\_1756IF...Allen-Bradley 1756-IF8HHART AI Module Add Sheet I\_17560...Allen-Bradley 1756-0F8HHART AO Module Delete Sheet L\_CPU\_... Processor Utilization (V20) L\_Task... Logix Task Monitor Online Edits P\_AInH... HART Analog Input P\_Alarm Alarm
 P\_AOut... HART Analog Output Close Routine Options... Show Language Elements By Groups пк Properties Alt+Enter Cancel New Add-On Instruction.. Help

A workspace opens.

5. In the workspace, right-click and choose Add Element.

The Add FBD Element dialog box appears.

6. Under the Add-On folder, select the HART Analog Output Add-On Instruction and click OK.

The HART Analog Output element is added.

7. Double-click the tag name, type a new tag name (PV\_1403 in our example), and press Enter.

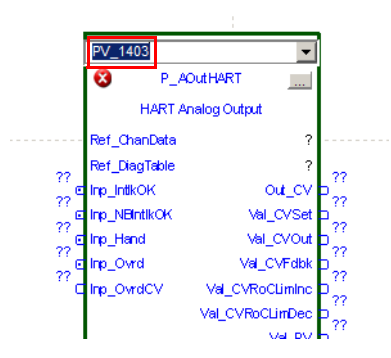

8. Right-click the new tag name and choose New <new tag name> (New PV\_1403 in our example).

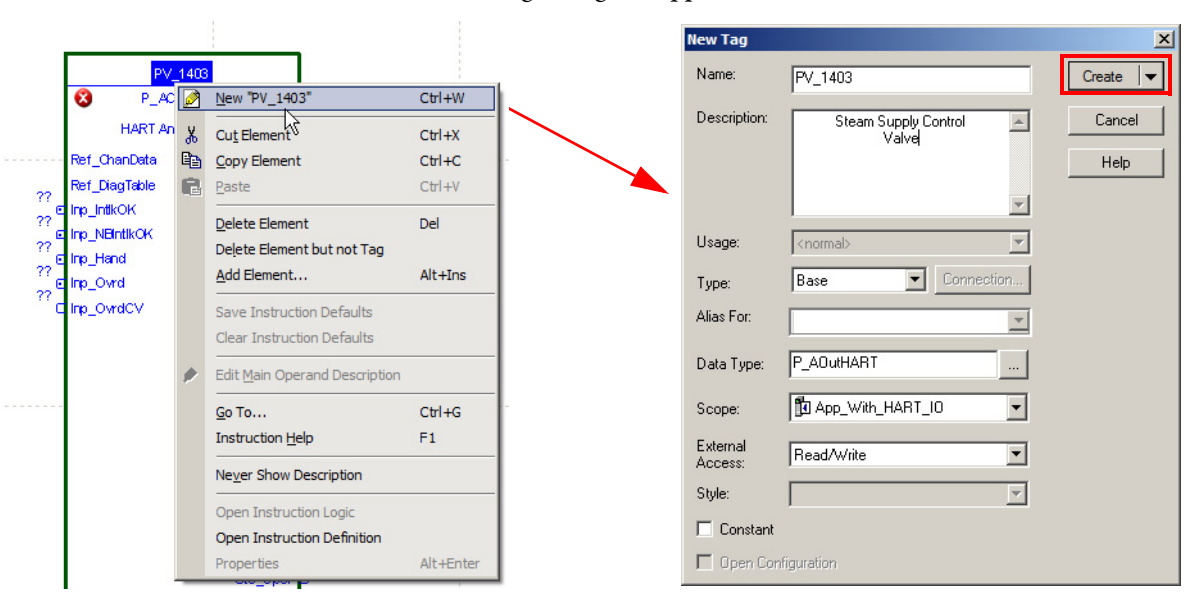

The New Tag dialog box appears.

- 9. In the New Tag dialog box, the following fields are completed by default:
  - Name
  - Data Type
  - External Access (must be Read/Write)
- **10.** (Optional) Type in a Description.
- 11. Select a Scope from the pull-down list (controller scope in our example) and click Create.

**12.** On the HART Analog Output element, double-click the question mark that corresponds to Ref\_ChanData.

A pull-down list appears.

**13.** Either type or select the channel data array for the module, then add an array index that indicates the correct channel and press Enter.

**IMPORT-** See Ref\_ChanData in the HART module instruction for the base array name.

TIP

In this example, our field device is connected to channel 4 of the module.

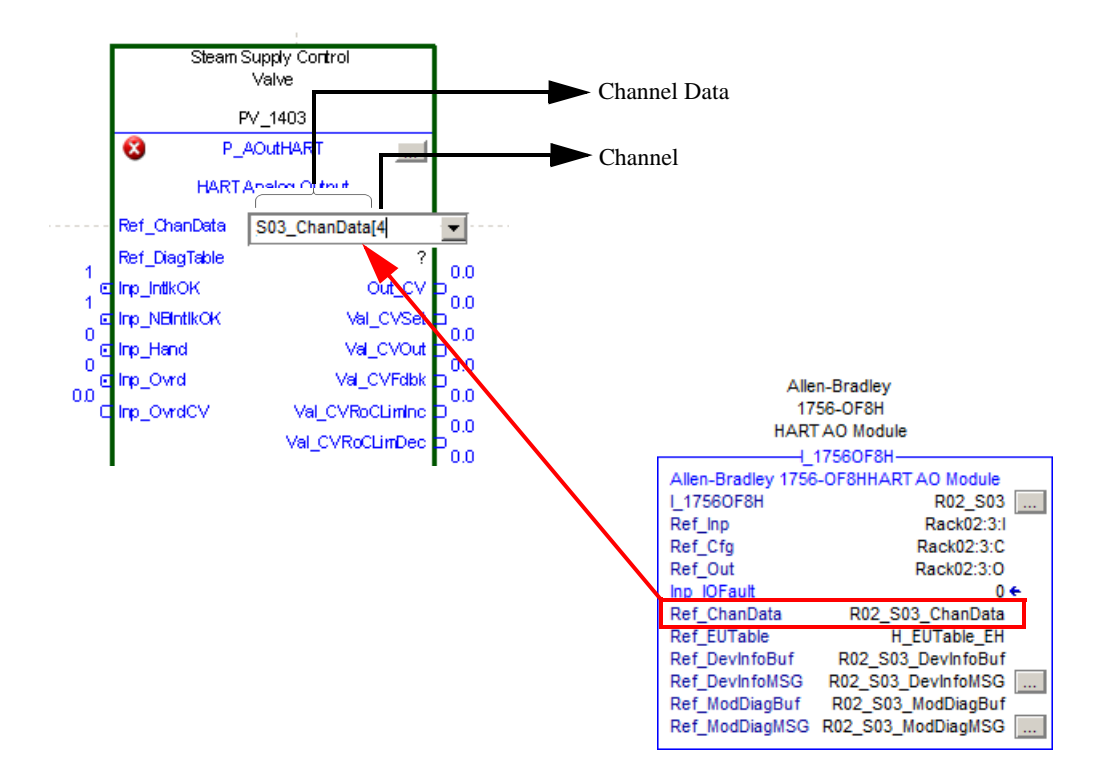

14. In the samples application, in the Controller Organizer, double-click Controller tags.

The Controller Tags window appears.

- **15.** Select the Edit Tags tab.
- **16.** Right-click the tag for the diagnostic table that matches the field device you are using and choose copy.
- 17. In your application (App\_With\_HART\_IO in our example), in the Controller Organizer, open the controller tags, select the Edit Tags tab, and scroll to the bottom of the controller tags.

**18.** In the empty row, right-click the box that is left of the columns, and choose Paste.

**TIP** Only one instance of a Diagnostic table tag is needed for all similar devices.

**19.** On the HART Analog Input element, double-click the question mark that corresponds to Ref\_DiagTable.

A pull-down list appears.

**20.** Either type or select the Diagnostic table tag that was copied, and press Enter.

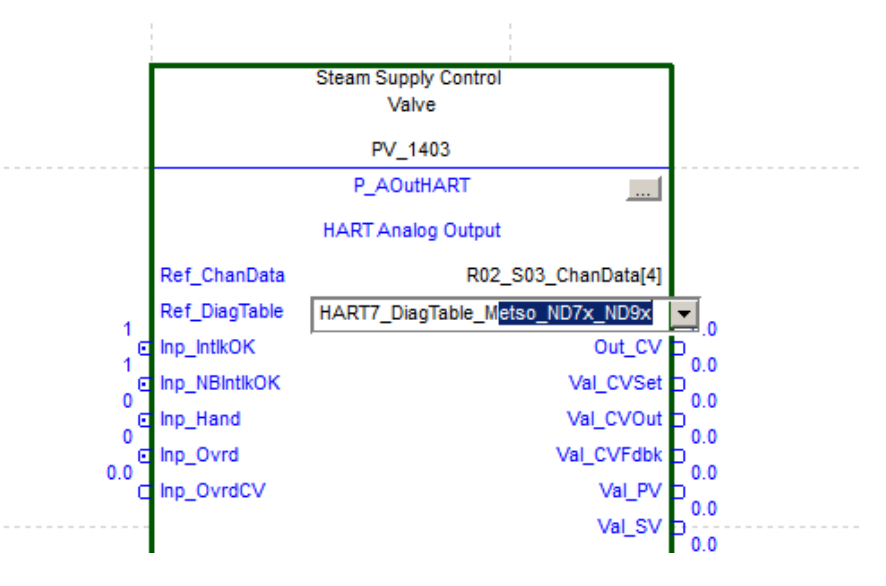

TIP

If a Diagnostic table tag is not included for your device, you can use the H\_DiagTable\_Generic table tag, or create your own. The Online Premier Integration Configuration Tool can be useful when you build your table tag.

## Link Analog Signal

In this section, the analog channel data from the card you added to the project must be connected to the output of P\_AOutHART instruction.

Complete the following steps:

If the Language Element toolbar is not visible, do the following:
 a. Click View and choose Toolbars.

b. Select Language Element and click OK.

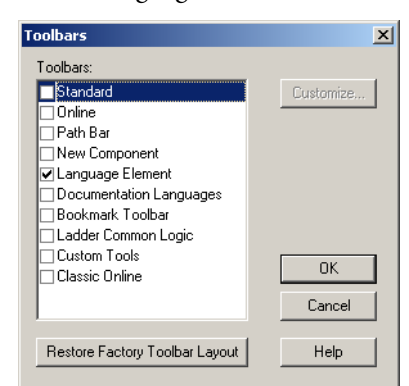

- 2. In the Language Element toolbar, drag-and-drop an 'output Reference' to Out\_CV on the workspace.
- **3.** Double-click inside the Output Reference symbol and choose the analog output from the module.

**IMPORT-** The output data structure varies based on I/O family. See the user manual for your module for the location of the analog output signal.

4. Add a wire from the Output Reference symbol to Out\_CV.

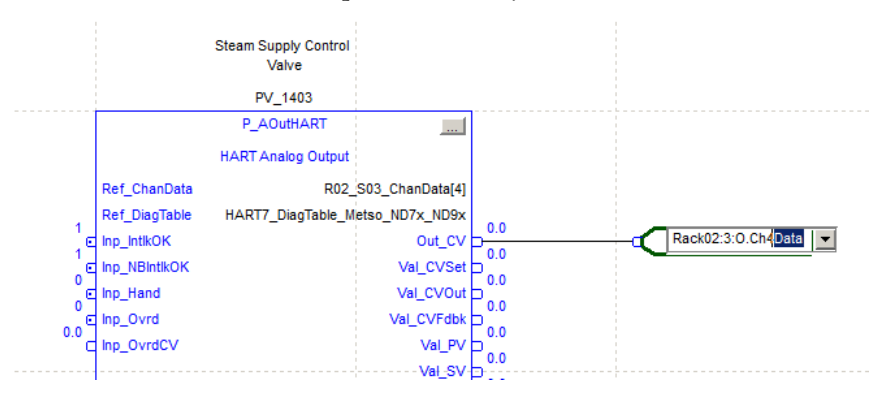

Your completed function block for a HART channel instance can look similar to the following image.

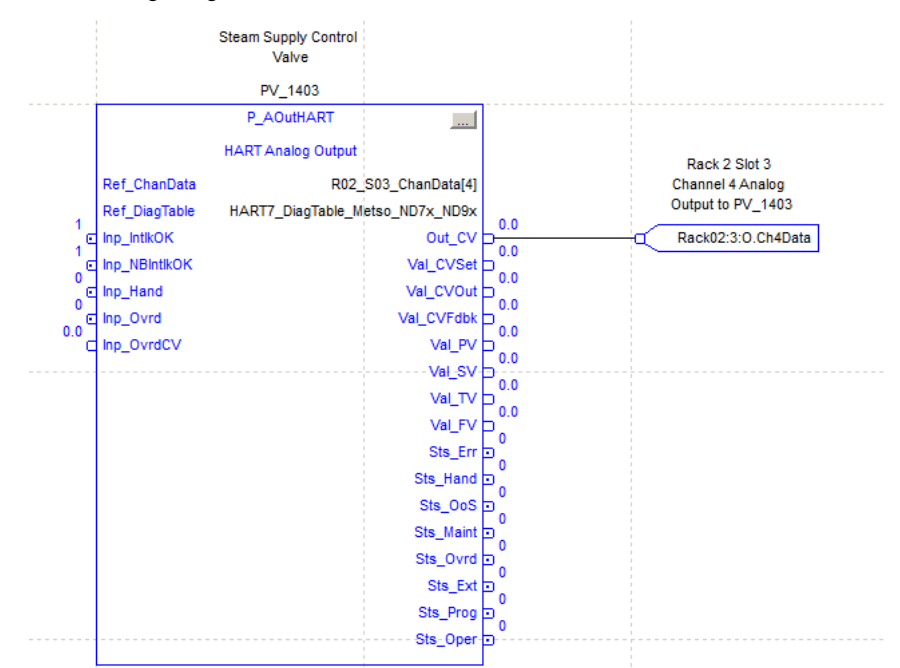

# HART Analog Input (P\_AInHART)

The following table describes the topics in this chapter.

| Торіс                      | Page |
|----------------------------|------|
| Controller Code            | 62   |
| Operations                 | 74   |
| Display Elements           | 76   |
| Quick Display Interaction  | 83   |
| Basic Faceplate Attributes | 84   |

This instruction monitors one analog input from a flow, level, pressure, temperature, or other HART-connected analog sensor. Alarms are provided when the analog value exceeds user-specified thresholds (high and low). The instruction also provides capabilities for linear scaling of an analog input value from raw (input) units to engineering (output) units. Entry of a substitute Process Variable (PV), which handles an out-of-range or faulted input, is included. The global object and faceplate that is shown in the following images are examples of the graphical interface tools for this Add-On Instruction.

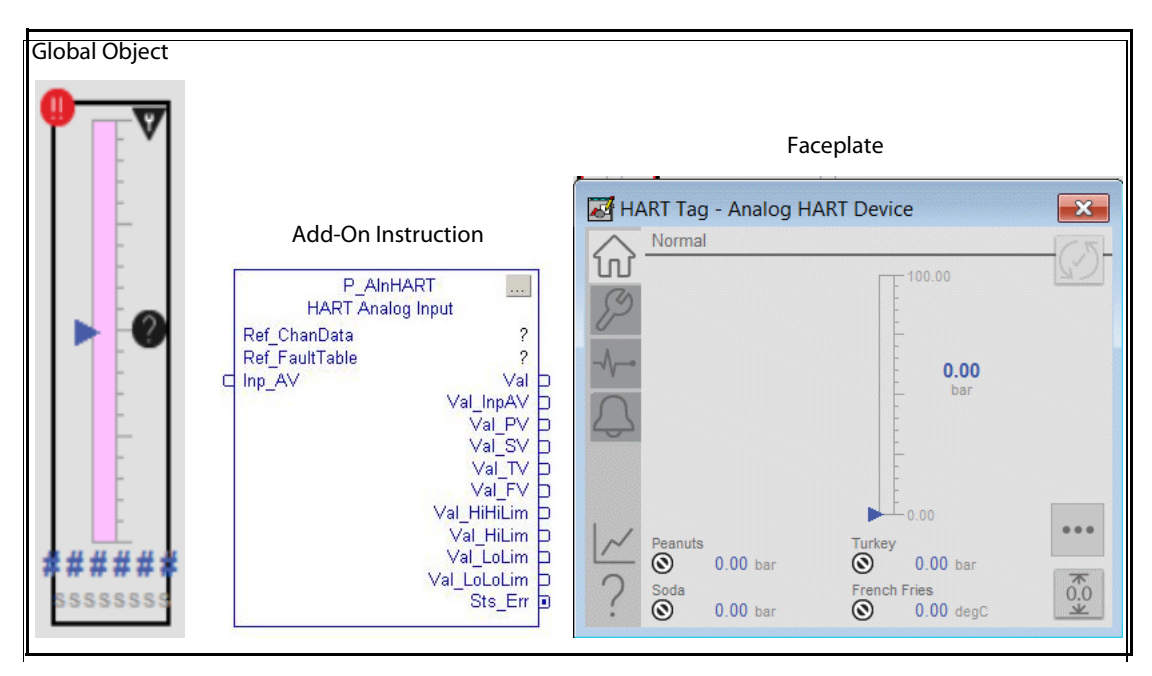

## **Controller Code**

This section describes the parameter references for this Add-On Instruction.

InOut parameters are used to link the Add-On Instruction to external tags that contain necessary data for the instruction to operate. These external tags must be of the data type shown.

Table 11 - P\_AInHART InOut Parameters

| InOut<br>Parameters | Data Type         | Description                              |
|---------------------|-------------------|------------------------------------------|
| Ref_ChanData        | HART_ChanDat<br>a | Channel Data from HART AI Channel        |
| Ref_DiagTable       | P_DiagTable[1]    | Lookup table for Diagnostic Code to text |

The diagnostic lookup table (Ref\_DiagTable) is a tag that contains a list (array) of entries with diagnostic codes, the corresponding description, and a 'NAMUR status'.

The following image shows diagnostic codes 21 and 22 from the E+H Prosonic lookup table.

| Controller Tags - RSL5k_20_Template_ProcLib_4_10_00_all(controller) |                            |  |  |  |  |  |
|---------------------------------------------------------------------|----------------------------|--|--|--|--|--|
| Scope: 🛐 RSL5k_20_Tem 💌 Show: All Tags                              |                            |  |  |  |  |  |
| Name == 🗠                                                           | Value 🗲                    |  |  |  |  |  |
| HART7_DiagTable_ProsonicS[21]                                       | ()                         |  |  |  |  |  |
| HART7_DiagTable_ProsonicS[22]                                       | {}                         |  |  |  |  |  |
| HART7_DiagTable_ProsonicS[23]                                       | (····)                     |  |  |  |  |  |
| HART7_DiagTable_ProsonicS[23].Code                                  | 21                         |  |  |  |  |  |
| HART7_DiagTable_ProsonicS[23].Desc                                  | 'A232 Sensor 1 Defect, Chk |  |  |  |  |  |
| HART7_DiagTable_ProsonicS[23].NAMURSts                              | 16                         |  |  |  |  |  |
| HART7_DiagTable_ProsonicS[23].InfoOnly                              | 0                          |  |  |  |  |  |
| HART7_DiagTable_ProsonicS[23].MaintReqd                             | 0                          |  |  |  |  |  |
| HART7_DiagTable_ProsonicS[23].OffSpec                               | 0                          |  |  |  |  |  |
| HART7_DiagTable_ProsonicS[23].FuncCheck                             | 0                          |  |  |  |  |  |
| HART7_DiagTable_ProsonicS[23].Failure                               | 1                          |  |  |  |  |  |
| HART7_DiagTable_ProsonicS[24]                                       | ()                         |  |  |  |  |  |
| HART7_DiagTable_ProsonicS[24].Code                                  | 22                         |  |  |  |  |  |
| HART7_DiagTable_ProsonicS[24].Desc                                  | 'A232 Sensor 2 Defect, Chk |  |  |  |  |  |
| HART7_DiagTable_ProsonicS[24].NAMURSts                              | 16                         |  |  |  |  |  |
| HART7_DiagTable_ProsonicS[24].InfoOnly                              | 0                          |  |  |  |  |  |
| HART7_DiagTable_ProsonicS[24].MaintReqd                             | 0                          |  |  |  |  |  |
| HART7_DiagTable_ProsonicS[24].OffSpec                               | 0                          |  |  |  |  |  |
| HART7_DiagTable_ProsonicS[24].FuncCheck                             | 0                          |  |  |  |  |  |
| HART7_DiagTable_ProsonicS[24].Failure                               | 1                          |  |  |  |  |  |

The code corresponds to a bit offset in the HART Code48 response from the device. Byte 0 bit 0 of the Code48 response is code '0'. Byte 0 bit 1 is code '1'. Byte 10 bit 0 is code '80' (8 bits per byte). The highest code number is 199, which is byte 24 bit 7.

There are several Diagnostic Lookup tables that are provided in the Preferred Integration Samples ACD file. There are 'generic' HART5 and HART7 diagnostic tables and several tables for Endress+Hauser HART instruments.

| Ø  | Controller Tags - R5L5k_20_Template_ProcLib_4_10_00_all(controller) |           |          |                   |                                                                         |          | l ×      |
|----|---------------------------------------------------------------------|-----------|----------|-------------------|-------------------------------------------------------------------------|----------|----------|
| S  | Scope: The RSL5k_20_Tem Show: All Tags                              |           |          |                   |                                                                         |          |          |
|    | Name === 🛆                                                          | Alias For | Base Tag | Data Type         | Description                                                             | <u>_</u> | 1        |
|    | ⊞-HART5_DiagTable_Generic                                           |           |          | P_DiagTable[203]  | HART Cmd48 Diagnostic Lookup Table: Generic HART5 device                |          | P        |
|    | ⊞-HART5_DiagTable_Prowirl73                                         |           |          | P_DiagTable[58]   | HART Cmd48 Diagnostic Lookup Table: E+H Prowirl 73                      |          | rope     |
|    | ⊞-HART5_DiagTable_TMass65I                                          |           |          | P_DiagTable[68]   | HART Cmd48 Diagnostic Lookup Table: E+H TMass 65I                       |          | ertie    |
|    | ⊞-HART5_DiagTable_TMT162                                            |           |          | P_DiagTable[53]   | HART Cmd48 Diagnostic Lookup Table: E+H TMT 162                         |          | 0        |
|    | ⊞-HART5_DiagTable_TMT182                                            |           |          | P_DiagTable[11]   | HART Cmd48 Diagnsotic Lookup Table: E+H TMT182 Temperature              |          | <u> </u> |
|    | ⊞-HART7_DiagTable_FMG_60                                            |           |          | P_DiagTable[111]  | HART Cmd48 Diagnostic Lookup Table: E+H Gammapilot FMG 60               |          |          |
|    | ⊞-HART7_DiagTable_Generic                                           |           |          | P_DiagTable[203]  | HART Cmd48 Diagnostic Lookup Table: Generic HART7 device                |          |          |
|    | ⊞-HART7_DiagTable_LevelflexFMP5x                                    |           |          | P_DiagTable[109]  | HART Cmd48 Diagnostic Lookup Table: E+H Levelflex FMP5x                 |          |          |
|    | ⊞-HART7_DiagTable_LevelflexM                                        |           |          | P_DiagTable[98]   | HART Cmd48 Diagnostic Lookup Table: E+H Levelflex M                     |          |          |
|    | ⊞-HART7_DiagTable_LiquilineCM44x                                    |           |          | P_DiagTable[177]  | HART Cmd48 Diagnostic Lookup Table: E+H Liquiline CM442 / 444 / 448     |          |          |
|    | ⊞-HART7_DiagTable_LiquilineCM82_rev1                                |           |          | P_DiagTable[178]  | HART Cmd48 Diagnostic Lookup Table: E+H Liquiline CM82 FW Rev. 1        |          |          |
|    | ⊞-HART7_DiagTable_LiquilineM_Cond                                   |           |          | P_DiagTable[155]  | HART Cmd48 Diagnostic Lookup Table: E+H Liquiline M Conductivity        |          |          |
|    | ─ HART7_DiagTable_LiquilineM_Cond_rev4                              |           | ······   | P_DiagTable[156]  | HART Cmd48 Diagnostic Lookup Table: E+H LiquilineM Conductivity rev 4.x |          |          |
|    | ⊞-HART7_DiagTable_LiquilineM_Oxy_rev4                               |           |          | P_DiagTable[160]  | HART Cmd48 Diagnostic Lookup Table: E+H LiquilineM Oxygen rev 4.x       |          |          |
|    | ⊞-HART7_DiagTable_LiquilineM_Oxygen                                 |           |          | P_DiagTable[139]  | HART Cmd48 Diagnostic Lookup Table: E+H Liquiline M Oxygen              | Τ        |          |
|    | ⊞-HART7_DiagTable_LiquilineM_pH_rev4                                |           |          | P_DiagTable[155]  | HART Cmd48 Diagnostic Lookup Table: E+H LiquilineM pH/ORP rev 4.x       |          |          |
|    | ⊞-HART7_DiagTable_LiquilineM_pHORP                                  |           |          | P_DiagTable[154]  | HART Cmd48 Diagnostic Lookup Table: E+H Liquiline M pH / ORP            |          |          |
|    | ⊞-HART7_DiagTable_LiquistationCSFxx                                 |           |          | P_DiagTable[129]  | HART Cmd48 Diagnostic Lookup Table: E+H Liquistation CSFxx              | Τ        |          |
|    | ⊞-HART7_DiagTable_Metso_ND7x_ND9x                                   |           |          | P_DiagTable[122]  | HART Cmd48 Diagnostic Lookup Table: Metso ND7xxx and ND9xxx Positioners |          |          |
|    |                                                                     |           |          | P_DiagTable[116]  | HART Cmd48 Diagnostic Lookup Table: E+H Micropilot FMR5x                |          |          |
|    | ⊞-HART7_DiagTable_MicropilotFMR6x                                   |           |          | P_DiagTable[106]  | HART Cmd48 Diagnostic Lookup Table: E+H Micropilot FMR6x                | Τ        |          |
|    | ⊞-HART7_DiagTable_MicropilotFMR20                                   |           |          | P_DiagTable[86]   | HART Cmd48 Diagnostic Lookup Table: E+H Micropilot FMR 20               |          |          |
|    | ⊞-HART7_DiagTable_MicropilotM                                       |           |          | P_DiagTable[100]  | HART Cmd48 Diagnostic Lookup Table: E+H Micropilot M                    |          |          |
|    | ⊞-HART7_DiagTable_Pressure_M                                        |           |          | P_DiagTable[114]  | HART Cmd48 Diagnostic Lookup Table: E+H Cerabar, Deltabar, Deltapilot M |          |          |
|    | ⊞-HART7_DiagTable_Pressure_S                                        |           |          | P_DiagTable[138]  | HART Cmd48 Diagnostic Lookup Table: E+H Cerabar, Deltabar, Deltapilot S |          |          |
|    | ⊞-HART7_DiagTable_Promag53                                          |           |          | P_DiagTable[158]  | HART Cmd48 Diagnostic Lookup Table: E+H Promag 53                       | Τ        |          |
|    | ⊞-HART7_DiagTable_Promag100                                         |           |          | P_DiagTable[124]  | HART Cmd48 Diagnostic Lookup Table: E+H Promag 100                      |          |          |
|    | ⊞-HART7_DiagTable_Promag200                                         |           |          | P_DiagTable[111]  | HART Cmd48 Diagnostic Lookup Table: E+H Promag 200                      |          |          |
|    |                                                                     |           |          | P_DiagTable[154]  | HART Cmd48 Diagnostic Lookup Table: E+H Promag 300 and Promg 500        | Τ        |          |
|    | ⊞-HART7_DiagTable_Promag400                                         |           |          | P_DiagTable[141]  | HART Cmd48 Diagnostic Lookup Table: E+H Promag 400                      |          |          |
|    | ⊞-HART7_DiagTable_Promag400_rev9                                    |           |          | P_DiagTable[146]  | HART Cmd48 Diagnostic Lookup Table: E+H Promag 400 rev 9                |          |          |
|    | ⊞-HART7_DiagTable_Promass83                                         |           |          | P_DiagTable[174]  | HART Cmd48 Diagnostic Lookup Table: E+H Promass 83                      |          |          |
|    | ⊞-HART7_DiagTable_Promass100                                        |           |          | P_DiagTable[124]  | HART Cmd48 Diagnostic Lookup Table: E+H Promass 100                     |          |          |
|    | ⊞-HART7_DiagTable_Promass200                                        |           |          | P_DiagTable[128]  | HART Cmd48 Diagnostic Lookup Table: E+H Promass 200                     |          |          |
|    |                                                                     |           |          | P_DiagTable[148]  | HART Cmd48 Diagnostic Lookup Table: E+H Promass 300 and Promass 500     |          |          |
|    |                                                                     |           |          | P_DiagTable[125]  | HART Cmd48 Diagnostic Lookup Table: E+H Prosonic Flow 100 rev 1.x       |          |          |
|    | ⊞-HART7_DiagTable_ProsonicFlowB200                                  |           |          | P_DiagTable[126]  | HART Cmd48 Diagnostic Lookup Table: E+H Prosonic Flow B200              |          |          |
|    | ⊞-HART7_DiagTable_ProsonicM                                         |           |          | P_DiagTable[101]  | HART Cmd48 Diagnostic Lookup Table: E+H Prosonic M                      |          |          |
|    | ⊞-HART7_DiagTable_ProsonicS                                         |           |          | P_DiagTable[203]  | HART Cmd48 Diagnostic Lookup Table: E+H Prosonic S                      |          |          |
| Ц  |                                                                     |           |          | P_DiagTable[144]  | HART Cmd48 Diagnostic Lookup Table: E+H Prowirl                         |          |          |
| Ļ  | HABIZ DianIable IMI72 rev1                                          |           |          | P. DianTable[103] | HABT Cmd48 Diagnostic Lookup Table: E+H TMT72 rev 1                     |          | 1        |
| L. | Monitor lags A Edit lags /                                          |           |          | 1                 |                                                                         | - /      | 2        |

## **Input Structure for HART Analog Input**

Input parameters include the following:

- Input data elements (Inp\_) are typically used to connect field inputs from I/O modules or signals from other objects.
- Configuration data elements (Cfg\_) are used to set configurable capabilities and features of the instruction.
- Commands (PCmd\_, OCmd\_, MCmd\_) are used by program logic, operators, and maintenance personnel to request instruction actions.
- Settings (PSet\_, OSet\_, MSet\_) are used by program logic, operators, and maintenance personnel to establish runtime setpoints, thresholds, and so forth. A Setting (without a leading P, O, or M) establishes runtime settings regardless of role.

| Input Parameter        | Data<br>Type | Alias For         | Default | Description                                                                                                    |
|------------------------|--------------|-------------------|---------|----------------------------------------------------------------------------------------------------|
| EnableIn               | BOOL         |                   | 1       | Enable Input—System-Defined Parameter                                                                                                    |
| Inp_AV                 | REAL         |                   | 0.0     | Direct analog PV from Input Assembly                                                                                                    |
| Inp_IOFault            | BOOL         |                   | 0       | 1 = I/O connection faulted<br>0 = OK (option, use with produced/consumed tags, and so forth)                                                                                                    |
| Inp_Sim                | BOOL         |                   | 0       | 1 = Use simulated analog PV (Set_SimPV)<br>0 = Use analog Input (Inp_PV)                                                                                                    |
| Inp_HiHiGate           | BOOL         | HiHiGate.Inp_Gate | 1       | These parameters are the gate inputs that are used for status detection.                                                                                                    |
| Inp_HiGate             |              | HiGate.Inp_Gate   |         | when set to 1, the corresponding analog input threshold monitoring is<br>enabled. When enabled, the threshold detection on-delay and off-                                                                                                    |
| Inp_LoGate             |              | LoGate.Inp_Gate   |         | delay timers are applied after the gate delay timer. When set to 0, detection is disabled and the corresponding status output is forced off.                                                                                                    |
| Inp_LoLoGate           |              | LoLoGate.Inp_Gat  |         | If the status is used as an alarm, this input provides a method for suppression-by-design alarm management.                                                                                                    |
| Inp_FailGate           |              | FailGate.Inp_Gate | -       |                                                                                                    |
| Inp_Reset              | BOOL         |                   | 0       | Input parameter that is used to reset alarms. When set to 1, all alarms that require a reset are reset.                                                                                                    |
| Cfg_NoSubstPV          | BOOL         |                   | 0       | <ul> <li>This parameter disables the maintenance substitution feature.</li> <li>When this parameter is 0, the Substitute analog PV function is allowed.</li> <li>When this parameter is 1, the Substitute analog PV Maintenance function is disallowed.</li> </ul> |
| Cfg_HasHART            | BOOL         |                   | 1       | 1 = HART instrument<br>0 = non-HART (420 mA only) instrument                                                                                                    |
| Cfg_HasMoreObj         | BOOL         |                   | 0       | 1=Tells HMI an object with more info is available                                                                                                    |
| Cfg_HasPV              | BOOL         |                   | 1       | 1 = Digital variable is configured and displayed:                                                                                                    |
| Cfg_HasSV              |              |                   |         | <ul> <li>PV (primary variable)</li> <li>SV (secondary variable)</li> </ul>                                                                                                    |
| Cfg_HasTV              |              |                   |         | • TV (third variable)                                                                                                    |
| Cfg_HasFV              | 1            |                   |         | • rv (lourin variable)                                                                                                    |
| Cfg_UseHART<br>Text    | BOOL         |                   | 0       | 1 = Use HART text for Description, Label, Tag, engineering units<br>0 = Manually entered                                                                                                    |
| Cfg_UseHART<br>Scaling | BOOL         |                   | 0       | 1 = Use HART scaling for raw, engineering units ranges<br>0 = Manually entered ranges                                                                                                    |

#### Table 12 - P\_AInHART Input Parameters

## Table 12 - P\_AInHART Input Parameters

| Input Parameter        | Data<br>Type           | Alias For                        | Default                                                                                                    | Description                                                                                                    |
|------------------------|------------------------|----------------------------------|----------------------------------------------------------------------------------------------------|----------------------------------------------------------------------------------------------------|
| Cfg_AutoUpd<br>DevInfo | BOOL                   |                                  | 1                                                                                                    | 1 = automatically update device information<br>0 = no auto update                                                                                                    |
| Cfg_ManUpd<br>DevInfo  | BOOL                   |                                  | 0                                                                                                    | 1 = allow manual device information update request<br>0 = disallow                                                                                                    |
| Cfg_HasHiHiAlm         | BOOL                   | HiHi.Cfg_Exists                  |                                                                                                    | These parameters determine whether the corresponding alarm exists                                                                                                    |
| Cfg_HasHiAlm           |                        | Hi.Cfg_Exists                    |                                                                                                    | these parameters are 1, the corresponding alarm exists.                                                                                                    |
| Cfg_HasLoAlm           |                        | Lo.Cfg_Exists                    |                                                                                                    |                                                                                                    |
| Cfg_HasLoLoAl<br>m     |                        | LoLo.Cfg_Exists                  |                                                                                                    |                                                                                                    |
| Cfg_HasFailAlm         |                        | Fail.Cfg_Exists                  |                                                                                                    |                                                                                                    |
| Cfg_HiHiResetRe<br>qd  | BOOL                   | HiHi.Cfg_ResetRe<br>qd           | 0                                                                                                    | These parameters determine whether a reset is required to clear the alarm status.                                                                                                    |
| Cfg_HiResetReqd        |                        | Hi.Cfg_ResetReqd                 |                                                                                                    | occurs. After the alarm condition returns to normal, a reset is required                                                                                                    |
| Cfg_LoResetReqd        |                        | Lo.Cfg_ResetReqd                 |                                                                                                    | to clear the alarm status. For example, OCmd_Reset, Inp_Reset, or<br>Hi.OCmd_Reset is required to clear Alm_Hi alarm after the alarm is                                                                                                    |
| Cfg_LoLoResetR<br>eqd  |                        | LoLo.Cfg_ResetRe<br>qd           |                                                                                                    | set and the value returns to normal.<br>When these parameters are 0, no reset is required and the alarm status<br>is also advected when the alarm condition returns to normal                                                                                                    |
| Cfg_FailResetReq<br>d  |                        | Fail.Cfg_ResetReq<br>d           |                                                                                                    | <b>IMPORTANT:</b> If the reset clears the alarm, it also acknowledges the alarm.                                                                                                    |
| Cfg_HiHiAckReq<br>d    | BOOL HiHi.Cfg_AckReq d |                                  | These parameters determine whether an acknowledgment is require<br>for an alarm. When these parameters are 1, the acknowledge (ack) is<br>a cleared when the alarm occurs. An acknowledge commend (for |                                                                                                    |
| Cfg_HiAckReqd          |                        | Hi.Cfg_AckReqd<br>Lo.Cfg_AckReqd |                                                                                                    | example, PCmd_FailAck or Fail.OCmd_Ack) is required to                                                                                                    |
| Cfg_LoAckReqd          |                        |                                  |                                                                                                    | acknowledge the alarm. When set to 0, the Acknowledge bit is set<br>when an alarm occurs, indicating an acknowledged alarm, and no                                                                                                    |
| Cfg_LoLoAckReq<br>d    |                        | LoLo.Cfg_AckReq<br>d             | acknowledge command is required.                                                                                                    | acknowledge command is required.                                                                                                    |
| Cfg_FailAckReqd        |                        | Fail.Cfg_AckReqd                 |                                                                                                    |                                                                                                    |
| Cfg_HiHiSeverity       | INT                    | HiHi.Cfg_Severity                | 750                                                                                                    | These parameters determine the severity of each alarm. The severity drives the color and symbol that are used to indicate alarm status on                                                                                                    |
| Cfg_HiSeverity         |                        | Hi.Cfg_Severity                  | 500                                                                                                    | the faceplate and global object.                                                                                                    |
| Cfg_LoSeverity         |                        | Lo.Cfg_Severity                  | 500                                                                                                    | The following are valid values:<br>1250 = Low                                                                                                    |
| Cfg_LoLoSeverit<br>y   |                        | LoLo.Cfg_Severity                | 750                                                                                                    | 251500 = Medium<br>501750 = High                                                                                                    |
| Cfg_FailSeverity       |                        | Fail.Cfg_Severity                | 1000                                                                                                    | 7511000 = Urgent<br><b>IMPORTANT:</b> For FactoryTalk® View Site Edition (SE) software,<br>version 7.0, these severity parameters drive only the indication on the<br>global object and faceplate. The Alarms and Events definition of<br>severity drives the color and symbol that is used on the alarm banner<br>and summary. Also, the definition also drives the value that<br>FactoryTalk Alarms and Events display commands returned. |
| Cfg_InpRawMin          | REAL                   |                                  | 0.0                                                                                                    | Input (unscaled) minimum for Scaling                                                                                                    |
| Cfg_InpRawMax          | REAL                   |                                  | 100.0                                                                                                    | Input (unscaled) maximum for Scaling                                                                                                    |
| Cfg_PVEUMin            | REAL                   |                                  | 0.0                                                                                                    | Analog PV (Output) minimum for Scaling to engineering units                                                                                                    |
| Cfg_PVEUMax            | REAL                   |                                  | 100.0                                                                                                    | Analog PV (Output) maximum for Scaling to engineering units                                                                                                    |
| Cfg_FiltTC             | REAL                   |                                  | 0.0                                                                                                    | Analog PV Filter Time Constant (s), 0.0 = unfiltered                                                                                                    |
| Cfg_HiHiLim            | REAL                   |                                  |                                                                                                    |                                                                                                    |
| Cfg_HiLim              | REAL                   |                                  |                                                                                                    |                                                                                                    |

| Table 12 - P_AInHART | <b>Input Parameters</b> |
|----------------------|-------------------------|
|----------------------|-------------------------|

| Input Parameter     | Data<br>Type | Alias For                | Default        | Description                                                                                                    |
|---------------------|--------------|--------------------------|----------------|----------------------------------------------------------------------------------------------------|
| Cfg_LoLim           | REAL         |                          |                |                                                                                                    |
| Cfg_LoLoLim         | REAL         |                          |                |                                                                                                    |
| Cfg_FailHiLim       | REAL         |                          | 103.95833<br>6 | Out-of-Range (fail) High Limit (engineering units)                                                                                                    |
| Cfg_FailLoLim       | REAL         |                          | -2.0833333     | Out-of-Range (fail) Low Limit (engineering units)                                                                                                    |
| Cfg_HiHiDB          | REAL         |                          | 1.0            | These parameters set the deadband (hysteresis) that is applied to each                                                                                                    |
| Cfg_HiDB            |              |                          | 1.0            | generating spurious alarms.                                                                                                    |
| Cfg_LoDB            |              |                          | 1.0            | <b>EXAMPLE:</b> If the High Alarm is enabled (Cfg_HasHiAlm = 1), the High Alarm Limit (Val HiLim) is 90, and the High Alarm deadband                                                                            |
| Cfg_LoLoDB          |              |                          | 1.0            | (Cfg_HiDB) is 5, then the high alarm is generated when the output (Val)                                                                                                    |
| Cfg_FailDB          |              |                          | 0.4166666<br>6 | falls below 85 (90 minus 5).                                                                                                    |
| Cfg_HiHiOnDly       | DINT         | HiHiGate.Cfg_On<br>Dly   | 0              | These parameters determine the minimum time (in seconds) the PV<br>must remain beyond the status threshold for the status to be set. On-                                                                        |
| Cfg_HiOnDly         |              | HiGate.Cfg_OnDly         |                | (Val) briefly overshoots its threshold (for example, Val_HiHiLim).                                                                                                    |
| Cfg_LoOnDly         |              | LoGate.Cfg_OnDl<br>y     |                |                                                                                                    |
| Cfg_LoLoOnDly       |              | LoLoGate.Cfg_On<br>Dly   |                |                                                                                                    |
| Cfg_FailOnDly       |              | FailGate.Cfg_OnDl<br>y   |                |                                                                                                    |
| Cfg_HiHiOffDly      | DINT         | HiHiGate.Cfg_Off<br>Dly  | 0              | These parameters determine the amount of time (in seconds) the output must stay within each status threshold to clear the status. Off-                                                                          |
| Cfg_HiOffDly        |              | HiGate.Cfg_OffDl<br>y    | _              | <b>EXAMPLE:</b> If Cfg_HiOffDly is 5 seconds, the output (Val) must be below the status limit (Val_HiHiLim) minus deadband (Cfg_HiHiDB)                                                                         |
| Cfg_LoOffDly        |              | LoGate.Cfg_OffDl<br>y    |                | for 5 seconds before the status is returned to normal.                                                                                                    |
| Cfg_LoLoOffDly      |              | LoLoGate.Cfg_Off<br>Dly  |                |                                                                                                    |
| Cfg_FailOffDly      |              | FailGate.Cfg_OffD<br>ly  |                |                                                                                                    |
| Cfg_HiHiGateDly     | DINT         | HiHiGate.Cfg_Gat<br>eDly | 0              | These parameters determine the amount of time (in seconds) the gate<br>input must be turned on for threshold detection to be enabled. On-<br>delays and off-delays are applied after the gate delay is complete |
| Cfg_HiGateDly       |              | HiGate.Cfg_GateD<br>ly   |                | dentifs and on dentifs are appred after the gate dentif is complete.                                                                                                    |
| Cfg_LoGateDly       |              | LoGate.Cfg_GateD<br>ly   |                |                                                                                                    |
| Cfg_LoLoGateDl<br>y |              | LoLoGate.Cfg_Gat<br>eDly |                |                                                                                                    |
| Cfg_FailGateDly     |              | FailGate.Cfg_Gate<br>Dly |                |                                                                                                    |
| MSet_SubstPV        | REAL         |                          | 0.0            | Maintenance-entered Substitute Analog PV (engineering units)                                                                                                    |
| Set_SimPV           | REAL         |                          | 0.0            | Analog PV used in Simulation (Inp_Sim = 1) (engineering units)                                                                                                    |
| Set_SimHARTPV       | REAL         |                          | 0.0            | PV, SV, TV, or FV used in Simulation (Inp_Sim = 1) (primary, secondary, third, or fourth value in engineering units)                                                                                            |
| Set_SimHARTSV       |              |                          |                |                                                                                                    |
| Set_SimHARTTV       |              |                          |                |                                                                                                    |
| Set_SimHARTFV       |              |                          |                |                                                                                                    |

## Table 12 - P\_AInHART Input Parameters

| Input Parameter         | Data<br>Type | Alias For                                | Default | Description                                                                                                    |
|-------------------------|--------------|------------------------------------------|---------|----------------------------------------------------------------------------------------------------|
| PCmd_ClearCapt          | BOOL         |                                          | 0       | <ul> <li>Set PCmd_ClearCapt to 1 to clear the captured minimum/<br/>maximum PV excursion values</li> <li>The parameter is reset automatically</li> </ul> |
| PCmd_Reset              | BOOL         |                                          | 0       | <ul> <li>Set PCmd_Reset to 1 to reset all alarms that require it</li> <li>This parameter is always reset automatically</li> </ul>                        |
| PCmd_HiHiAck            | BOOL         | HiHi.PCmd_Ack                            | 0       | • Set PCmd_ <alarm>Ack to 1 to Acknowledge alarm</alarm>                                                                                                 |
| PCmd_HiAck              |              | Hi.PCmd_Ack                              |         | • The parameter is reset automatically                                                                                                    |
| PCmd_LoAck              |              | Lo.PCmd_Ack                              |         |                                                                                                    |
| PCmd_LoLoAck            |              | LoLo.PCmd_Ack                            |         |                                                                                                    |
| PCmd_FailAck            |              | Fail.PCmd_Ack                            |         |                                                                                                    |
| PCmd_HiHiSuppr<br>ess   | BOOL         | HiHi.PCmd_Suppr<br>ess                   | 0       | <ul> <li>Set PCmd_<alarm>Suppress to 1 to suppress the alarm</alarm></li> <li>The parameter is reset automatically</li> </ul>                            |
| PCmd_HiSuppres<br>s     |              | Hi.PCmd_Suppress<br>Lo.PCmd_Suppres<br>s |         |                                                                                                    |
| PCmd_LoSuppres<br>s     |              |                                          |         |                                                                                                    |
| PCmd_LoLoSupp<br>ress   |              | LoLo.PCmd_Suppr<br>ess                   |         |                                                                                                    |
| PCmd_FailSuppre<br>ss   |              | Fail.PCmd_Suppre<br>ss                   |         |                                                                                                    |
| PCmd_HiHiUnsu<br>ppress | BOOL         | HiHi.PCmd_Unsup<br>press                 | 0       | <ul> <li>Set PCmd_<alarm>Unsuppress to unsuppress the alarm</alarm></li> <li>The Parameter is reset automatically</li> </ul>                             |
| PCmd_HiUnsuppr<br>ess   |              | Hi.PCmd_Unsuppr<br>ess                   |         |                                                                                                    |
| PCmd_LoUnsupp<br>ress   |              | Lo.PCmd_Unsuppr<br>ess                   |         |                                                                                                    |
| PCmd_LoLoUnsu<br>ppress |              | LoLo.PCmd_Unsu<br>ppress                 |         |                                                                                                    |
| PCmd_FailUnsup<br>press |              | Fail.PCmd_Unsupp<br>ress                 |         |                                                                                                    |
| PCmd_HiHiUnsh<br>elve   | BOOL         | HiHi.PCmd_Unshe<br>lve                   | 0       | <ul><li>Set PCmd_<alarm>Unshelve to 1 to Unshelve alarm</alarm></li><li>The parameter is reset automatically</li></ul>                                   |
| PCmd_HiUnshelv<br>e     |              | Hi.PCmd_Unshelv<br>e                     |         |                                                                                                    |
| PCmd_LoUnshelv<br>e     |              | Lo.PCmd_Unshelv<br>e                     |         |                                                                                                    |
| PCmd_LoLoUnsh<br>elve   |              | LoLo.PCmd_Unsh<br>elve                   |         |                                                                                                    |
| PCmd_FailUnshel<br>ve   |              | Fail.PCmd_Unshel ve                      |         |                                                                                                    |
| MCmd_Rel                | BOOL         | CmdSrc.MCmd_R<br>el                      | 0       | Maintenance command to Release Ownership (Maintenance to Operator/Program/Overload)                                                                      |
| OCmd_Unlock             | BOOL         | CmdSrc.OCmd_Un<br>lockRel                | 0       | Operator command to Unlock/Release (Operator to Program)<br>Ownership                                                                                    |

The following Operator and Maintenance Commands/Settings are sent from the HMI and required to be contained in Local Tags. Their external access attribute is set to ReadWrite.

| Local Tags           | Data<br>Type | Alias For            | Default | Description                                                                          |
|----------------------|--------------|----------------------|---------|--------------------------------------------------------------------------------------|
| MCmd_InpPV           | BOOL         | MRdy_InpPV           | 0       | Maintenance command to use Input Analog PV (normal)                                  |
| MCmd_SubstPV         | BOOL         | MRdy_SubstPV         | 0       | Maintenance command to use Substitute Analog PV (override input)                     |
| MCmd_UpdDevInf<br>o  | BOOL         | MRdy_UpdDevInf<br>o  | 0       | Maintenance command to request update of device info                                 |
| MSet_SubstPV         | REAL         |                      | 0.0     | Maintenance-Entered Substitute Analog PV (engineering units)                         |
| OCmd_ClearCapt       | BOOL         |                      | 0       | Operator command to clear the captured minimum/maximum analog<br>PV excursion values |
| OCmd_Reset           | BOOL         | ORdy_Reset           | 0       | Operator command to Reset all alarms requiring Reset                                 |
| OCmd_ResetAckA<br>ll | BOOL         | ORdy_ResetAckA<br>ll | 0       | Operator command to Reset and Acknowledge all alarms                                 |

 Table 13 - P\_AInHART Commands and Settings in Local Tags

## **Output Structure for HART Analog Input**

Output parameters include the following:

- Value data elements (Val\_) are numeric outputs of the instruction for use by the HMI. Also, other application logic or software packages can use values.
- Source and Quality data elements (SrcQ\_) are outputs of the instruction that is used by the HMI to indicate PV source and quality.
- Status data elements (Sts\_) are bit outputs of the instruction for use by the HMI. Also, other application logic can use status bits.
- Error data elements (Err\_) are outputs of the instruction that indicate a particular configuration error. If any Err\_ bit is set, then the Sts\_Err configuration error summary status is set and the Invalid Configuration indicator is displayed on the HMI.
- Alarm data elements (Alm\_) are outputs of the instruction that indicate a particular alarm has occurred.
- Acknowledge data elements (Ack\_) are outputs of the instruction that indicate the corresponding alarm has been acknowledged.
- Ready data elements (Rdy\_) are bit outputs of the instruction that are used by the HMI to enable or disable Command buttons and Setting entry fields.

| Parameter     | Data Type | Alias For | Description                                                          |
|---------------|-----------|-----------|----------------------------------------------------------------------|
| EnableOut     | BOOL      |           | Enable Output—System-Defined Parameter                               |
| Val           | REAL      |           | Analog Value (after Substitute PV, if used)                          |
| Val_InpAV     | REAL      |           | Analog Input Value (actual, before Substitute PV selection)          |
| Val_PVMinCapt | REAL      |           | Captured Analog PV Minimum excursion or Maximum excursion since last |
| Val_PVMaxCapt |           |           | cleared                                                              |
| Val_PVEUMin   | REAL      |           | Minimum and maximum of analog scaled range = Min (Cfg_PVEUMin,       |
| Val_PVEUMax   |           |           | CIg_PVEUMax) of MAA (CIg_PVEUMIII, CIg_PVEUMax)                      |

 Table 14 - P\_AInHART Output Parameters

## Table 14 - P\_AInHART Output Parameters

| Parameter     | Data Type | Alias For | Description                                                                                     |
|---------------|-----------|-----------|-------------------------------------------------------------------------------------------------|
| Val_PV        | REAL      |           | Digital (HART) variable value:                                                                  |
| Val_SV        |           |           | Primary Variable (PV)     Secondary Variable (SV)                                               |
| Val_TV        |           |           | Third Variable (TV)     Fourth Variable (TV)                                                    |
| Val_FV        |           |           |                                                                                                 |
| Val_DiagCode1 | DINT      |           | HART Diagnostic Code 1, 2, or 3: 0199                                                           |
| Val_DiagCode2 |           |           | -1 = No diagnostic                                                                              |
| Val_DiagCode3 |           |           |                                                                                                 |
| Val_NAMURSts1 | DINT      |           | NAMUR NE107 Status for HART Diagnostic Code:                                                    |
| Val_NAMURSts2 |           |           | 0 = OK<br>1 = Information                                                                       |
| Val_NAMURSts3 |           |           | 2 = Maintenance required                                                                        |
|               |           |           | 4 = Off specification (uncertain)                                                               |
|               |           |           | 16 = Failure                                                                                    |
| SrcQ_IO       | SINT      |           | I/O signal source and quality.                                                                  |
| SrcQ          | -         |           | Final analog PV source and quality.                                                             |
|               |           |           | GOOD $0 = I/O$ live and confirmed good quality                                                  |
|               |           |           | 1 = I/O live and assumed good quality                                                           |
|               |           |           | Z = No recuback compared, assumed good quantyTEST 8 = Device simulated                          |
|               |           |           | 9 = Device loopback simulation                                                                  |
|               |           |           | 10 = Manually entered value                                                                     |
|               |           |           | UNCERTAIN 16 = Live input, off-specification<br>17 - Value substituted at device/bus            |
|               |           |           | 18 = Value substituted at device bus<br>18 = Value substituted by maintenance (Has and not Use) |
|               |           |           | 19 = Shed, uses last good value                                                                 |
|               |           |           | 20 = Shed, uses replacement value<br>22 = Signal failure (out of range NaN invalid combination) |
|               |           |           | 33 = I/O channel fault                                                                          |
|               |           |           | 34 = I/O module fault                                                                           |
|               |           |           | 35 = Bad I/O configuration (for example, scaling parameters)                                    |
| SrcQ_PV       | SINT      |           | Source and Quality of the following:                                                            |
| SrcQ_SV       | -         |           | HART PV value     HART SV value                                                                 |
| SrcQ_TV       | -         |           | <ul> <li>HART TV value</li> <li>HART FV value</li> </ul>                                        |
| SrcQ_FV       |           |           |                                                                                                 |
| Val_Fdbk      | SINT      |           | Device Feedback:                                                                                |
|               |           |           | 1 = PV Uncertain                                                                                |
|               |           |           | 2 = PV Bad                                                                                      |
|               |           |           | 3 = PV Subst. or Sim.                                                                           |
| Val_Fault     | SINT      |           | Device Fault Status:                                                                            |
|               |           |           | 0 = none<br>20 - Lo                                                                             |
|               |           |           | 21 = Hi                                                                                         |
|               |           |           | 24 = LoLo                                                                                       |
|               |           |           | 25 = HiHi<br>32 = Foil                                                                          |
|               |           |           | 34 = CfgErr                                                                                     |

## Table 14 - P\_AInHART Output Parameters

| Parameter       | Data Type | Alias For             | Description                                                                                                    |
|-----------------|-----------|-----------------------|----------------------------------------------------------------------------------------------------|
| Val_Notify      | SINT      |                       | Current alarm level and acknowledgment (enumeration):<br>0 = No alarm<br>1 = Alarm cleared: a reset or acknowledge is required<br>2 = Low (acknowledged)<br>3 = Low (unacknowledged)<br>4 = Medium (acknowledged)<br>5 = Medium (unacknowledged)<br>6 = High (acknowledged)<br>7 = High (unacknowledged)<br>8 = Urgent (acknowledged)<br>9 = Urgent (unacknowledged)                                                                                                    |
| Sts_SubstPV     | BOOL      |                       | 1 = Uses Substitute analog PV (input being overridden)                                                                                                    |
| Sts_InpPV       | BOOL      |                       | 1 = Uses input analog PV (normal)                                                                                                    |
| Sts_PVBad       | BOOL      |                       | 1 = Analog PV bad quality or out of range                                                                                                    |
| Sts_PVUncertain | BOOL      |                       | 1 = Analog PV Value is uncertain (quality)                                                                                                    |
| Sts_MaintByp    | BOOL      |                       | 1 = A Maintenance Bypass is active, display icon                                                                                                    |
| Sts_AlmInh      | BOOL      |                       | 1 = An Alarm is inhibited, disabled, or suppressed, display icon                                                                                                    |
| Sts_Err         | BOOL      |                       | 1 = Error in configuration (see detail Err_ bits for reason), display icon                                                                                                    |
| Err_Raw         | BOOL      |                       | 1 = Error in configuration:                                                                                                    |
| Err_EU          |           |                       | <ul> <li>Raw Input Scaling minimum = maximum</li> <li>Scaled engineering units minimum = maximum</li> </ul>                                                                                                    |
| Err_Timer       |           |                       | <ul> <li>On Delay, Off Delay, Gate Delay Time Invalid (use 02,147,483 seconds)</li> <li>PV filter parameters (PateTime TC)</li> </ul>                                                                                                    |
| Err_Filt        |           |                       | <ul> <li>Status Deadband is &lt; 0.0</li> <li>Alam Minimum On Thing Shalf Time Shalf Time Shal</li></ul> |
| Err_DB          |           |                       | • Alarm Minimum On Time, Sneir Time, Severity                                                                                                    |
| Err_Alarm       |           |                       |                                                                                                    |
| Sts_HiHiCmp     | BOOL      | HiHiGate.Inp          | PV High-High, High, Low, Low-Low, or Fail comparison result                                                                                                    |
| Sts_HiCmp       |           | HiGate.Inp            | I = High-High, High, Low, Low-Low, or Fail                                                                                                    |
| Sts_LoCmp       |           | LoGate.Inp            |                                                                                                    |
| Sts_LoLoCmp     |           | LoLoGate.Inp          |                                                                                                    |
| Sts_FailCmp     |           | FailGate.Inp          |                                                                                                    |
| Sts_HiHiGate    | BOOL      | HiHiGate.Sts_Gat<br>e | PV High-High, High, Low, Low-Low, or Fail gate delay status 1 = Done.                                                                                                    |
| Sts_HiGate      |           | HiGate.Sts_Gate       |                                                                                                    |
| Sts_LoGate      |           | LoGate.Sts_Gate       |                                                                                                    |
| Sts_LoLoGate    |           | LoLoGate.Sts_Ga<br>te |                                                                                                    |
| Sts_FailGate    |           | FailGate.Sts_Gate     |                                                                                                    |
| Sts_HiHi        | BOOL      | HiHi.Inp              | 1 = Analog Input is above High-High or High limit                                                                                                    |
| Sts_Hi          |           | Hi.Inp                |                                                                                                    |
| Sts_Lo          |           | Lo.Inp                | 1 = Analog Input is below Low or Low-Low limit                                                                                                    |
| Sts_LoLo        |           | LoLo.Inp              |                                                                                                    |
| Sts_Fail        |           | Fail.Inp              | 1 = Analog Input is Out of Range or analog PV Bad                                                                                                    |

| Table 14 - P_AInHART | <b>Output Parameters</b> |
|----------------------|--------------------------|
|----------------------|--------------------------|

| Parameter              | Data Type | Alias For       | Description                                                                                             |
|------------------------|-----------|-----------------|----------------------------------------------------------------------------------------------------|
| Alm_HiHi               | BOOL      | HiHi.Alm        | 1 = Analog Input is in High-High, High, Low, Low-Low, or Fail (analog PV bad<br>or out of range) alarm. |
| Alm_Hi                 |           | Hi.Alm          |                                                                                                    |
| Alm_Lo                 |           | Lo.Alm          |                                                                                                    |
| Alm_LoLo               |           | LoLo.Alm        |                                                                                                    |
| Alm_Fail               |           | Fail.Alm        |                                                                                                    |
| Ack_HiHi               | BOOL      | HiHi.Ack        | 1 = High-High, High, Low, Low-Low, or Analog Input failure alarm has been                               |
| Ack_Hi                 |           | Hi.Ack          | acknowledged.                                                                                           |
| Ack_Lo                 |           | Lo.Ack          |                                                                                                    |
| Ack_LoLo               |           | LoLo.Ack        |                                                                                                    |
| Ack_Fail               |           | Fail.Ack        |                                                                                                    |
| Sts_HiHiDisabled       | BOOL      | HiHi.Disabled   | 1 = High-High, High, Low, Low-Low, or Fail alarm is disabled (by Maintenance).                          |
| Sts_HiDisabled         |           | Hi.Disabled     |                                                                                                    |
| Sts_LoDisabled         |           | Lo.Disabled     |                                                                                                    |
| Sts_LoLoDisabled       |           | LoLo.Disabled   |                                                                                                    |
| Sts_FailDisabled       |           | Fail.Disabled   |                                                                                                    |
| Sts_HiHiShelved        | BOOL      | HiHi.Shelved    | 1 = High-High, High, Low, Low-Low, or Fail alarm is shelved (by Operator).                              |
| Sts_HiShelved          |           | Hi.Shelved      |                                                                                                    |
| Sts_LoShelved          |           | Lo.Shelved      |                                                                                                    |
| Sts_LoLoShelved        |           | LoLo.Shelved    |                                                                                                    |
| Sts_FailShelved        |           | Fail.Shelved    |                                                                                                    |
| Sts_HiHiSuppress<br>ed | BOOL      | HiHi.Suppressed | 1 = High-High, High, Low, Low-Low, or Fail alarm is suppressed (by Program).                            |
| Sts_HiSuppressed       |           | Hi.Suppressed   |                                                                                                    |
| Sts_LoSuppressed       |           | Lo.Suppressed   |                                                                                                    |
| Sts_LoLoSuppress<br>ed |           | LoLo.Suppressed |                                                                                                    |
| Sts_FailSuppresse<br>d |           | Fail.Suppressed |                                                                                                    |
| P_AInHART              | BOOL      |                 | Unique Parameter Name for auto-discovery                                                                |

The following Operator and Maintenance Readies are sent to the HMI and required to be contained in Local Tags. Their external access attribute is set to ReadOnly.

| Local Tags           | Data<br>Type | Alias For            | Description                                                |
|----------------------|--------------|----------------------|------------------------------------------------------------|
| MRdy_UpdDe<br>vInfo  | BOO<br>L     | MCmd_UpDev<br>Info   | <ul><li>1 = Ready for:</li><li>MCmd_UpdDevInfo</li></ul>   |
| MRdy_SubstP<br>V     |              | MCmd_SubstP<br>V     | <ul><li>MCmd_SubstPV</li><li>MCmd_InpPV.</li></ul>         |
| MRdy_InpPV           |              | MCmd_InpPV           |                                                            |
| ORdy_Reset           | BOO<br>L     | OCmd_Reset           | 1 = At least one Alarm requires Reset                      |
| ORdy_ResetAc<br>kAll | BOO<br>L     | OCmd_ResetA<br>ckAll | 1 = At least one Alarm requires Reset or<br>Acknowledgment |

Table 15 - P\_AInHART Readies in Local Tags

## Local Configuration Tags for HART Analog Input

Configuration parameters that are array, string, or structure data types cannot be configured as parameters for Add-on Instructions. Configuration parameters of these types appear as local tags to the Add-On Instruction. Configure local tags through the HMI faceplates or in the Studio 5000 Logix Designer<sup>®</sup> application. Open the instruction logic of the Add-On Instruction instance, and then open the Data Monitor on a local tag. These parameters cannot be modified with controller logic or the Logix Designer application export/import functionality.

Table 16 - P\_AInHART Local Configuration Tags

| Tag Name        | Data<br>Type             | Default                     | Description                                                                                |
|-----------------|--------------------------|-----------------------------|--------------------------------------------------------------------------------------------|
| Cfg_Desc        | STRING<br>_40            | 'Analog<br>Input<br>(HART)' | Description for display on HMI. This string is shown<br>in the title bar of the faceplate. |
| Cfg_EU          | STRING<br>_ <sup>8</sup> | '%'                         | Analog PV Engineering units for display on HMI (from lookup table).                        |
| Cfg_FVE<br>U    | STRING<br>_ <sup>8</sup> | "                           | Engineering units for HART fourth variable display on HMI.                                 |
| Cfg_FVLa<br>bel | STRING<br>_16            | "                           | Label for HART fourth variable for display on HMI.                                         |
| Cfg_Label       | STRING<br>_20            | 'Analog<br>Input<br>(HART)' | Label for graphic symbol displayed on HMI. This string appears on the graphic symbol.      |
| Cfg_PVE<br>U    | STRING<br>_ <sup>8</sup> | "                           | Engineering units for HART primary variable display on HMI.                                |
| Cfg_PVLa<br>bel | STRING<br>_16            | "                           | Label for HART primary variable for display on HMI.                                        |
| Cfg_SVE<br>U    | STRING<br>_ <sup>8</sup> | "                           | Engineering units for HART secondary variable display on HMI.                              |
| Cfg_SVLa<br>bel | STRING<br>_16            | "                           | Label for HART secondary variable for display on HMI.                                      |
| Tag Name        | Data<br>Type             | Default         | Description                                                                             |
|-----------------|--------------------------|-----------------|-----------------------------------------------------------------------------------------|
| Cfg_Tag         | STRING _20               | 'P_AInHA<br>RT' | Tag name for display on HMI. This string is shown<br>in the title bar of the faceplate. |
| Cfg_TVE<br>U    | STRING<br>_ <sup>8</sup> | "               | Engineering units for HART third variable display on HMI                                |
| Cfg_TVLa<br>bel | STRING<br>_16            | "               | Label for HART third variable for display on HMI.                                       |

Table 16 - P\_AInHART Local Configuration Tags

# **Operations**

This section describes the primary operations for Add-on Instructions.

#### Alarms

This instruction uses the following alarms, which are implemented by using embedded P\_Alarm and P\_Gate Add-On Instructions.

| Alarm<br>Name   | P_Alarm<br>Name | P_Gate<br>Name | Description                                                                                                    |
|-----------------|-----------------|----------------|----------------------------------------------------------------------------------------------------|
| Fail            | Fail            | FailGate       | <ul> <li>Raised when any of the following is true:</li> <li>The analog PV quality is bad</li> <li>The Inp_PVBad input is true</li> <li>The analog PV is outside the configured failure limits</li> <li>The analog PV is infinite or not a number (floating point exception)</li> <li>The raw or engineering unit range configuration is invalid</li> </ul> |
| High PV         | Hi              | HiGate         | Raised when the analog PV is above the<br>High threshold. The operator or program<br>logic sets the threshold. Deadband, gating,<br>and timing are set in configuration.                                                                                                    |
| High-High<br>PV | НіНі            | HiHiGate       | Raised when the analog PV is above the<br>High-High threshold. The operator or<br>program logic sets the threshold. Deadband,<br>gating, and timing are set in configuration.                                                                                                    |
| Low PV          | Lo              | LoGate         | Raised when the analog PV is below the<br>Low threshold. The operator or program<br>logic sets the threshold. Deadband, gating,<br>and timing are set in configuration.                                                                                                    |
| Low-Low<br>PV   | LoLo            | LoLoGate       | Raised when the analog PV is below the<br>Low-Low threshold. The operator or<br>program logic sets the threshold. Deadband,<br>gating, and timing are set in configuration.                                                                                                    |

The following convention can be used to access parameters of the P\_Alarm object: [P\_Alarm Name].[P\_Alarm Parameter].

For more information, see the following Rockwell Automation Library of Process Objects publications:

- Common Alarm Block (P\_Alarm) Reference Manual, publication <u>PROCES-RM013</u>
- Condition Gate Delay (P\_Gate) Reference Manual, publication <u>PROCES-RM014</u>

## Simulation

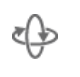

Simulation in P\_AInHART disables the normal analog input (Inp\_AV) and provides an input on the Operator faceplate for you to enter your own input value (Set\_SimPV).

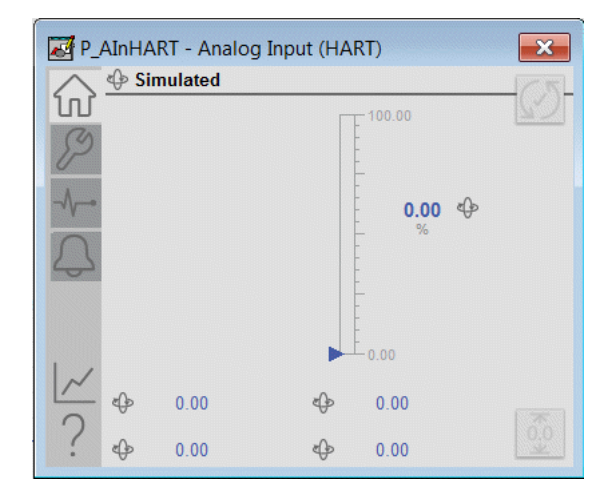

The following parameters can simulate digital variable inputs:

- Set\_SimHARTPV
- Set\_SimHARTSV
- Set\_SimHARTTV
- Set\_SimHARTFV

You must set the Inp\_Sim parameter in the controller to '1' to enable simulation. The Simulation icon is displayed near the top of the Operator faceplate, which indicates the device is in simulation.

When you have finished in simulation, set the Inp\_Sim parameter in the controller to '0' to return to normal operation. Simulation values are entered on the Diagnostics tab.

#### Execution

The following table explains the handling of instruction execution conditions.

**Table 18 - Execution Conditions** 

| Condition                      | Description                                                                                                    |
|--------------------------------|----------------------------------------------------------------------------------------------------|
| EnableIn False (false<br>rung) | The P_AIn Instruction shows a status of bad quality<br>(Sts_PVBad) and an indication on the HMI. All alarms are<br>cleared. Calculation of the scaled Val_InpPV is executed to<br>indicate to the operator the actual input value, even though the<br>primary PV (Val) is not updated (holds last value). |
| Powerup (prescan, first scan)  | Any commands received before first scan are discarded.<br>Embedded P_Alarm instructions are handled in accordance<br>with their standard power-up procedures. See the Reference<br>Manual for the P_Alarm Instruction for more information.                                                               |
| Postscan (SFC transition)      | No SFC postscan logic is provided.                                                                                                    |

See the Logix5000<sup>™</sup> Controllers Add-On Instructions Programming Manual, publication <u>1756-PM010</u>, for more information.

# **Display Elements**

A display element (global object) is created once and can be referenced multiple times on multiple displays in an application. When changes are made to the original (base) object, the instantiated copies (reference objects) are automatically updated. Use of global objects, with tag structures in the ControlLogix<sup>\*</sup> system, aid consistency and save the time to engineer.

**IMPORT-** The P\_AInHART instruction uses the same Display Elements as the basic Analog Input (P\_AIn) instruction.

| Display Element Name       | Display Element                                                                                     | Description                                                                                                    |
|----------------------------|----------------------------------------------------------------------------------------------------|----------------------------------------------------------------------------------------------------|
| GO_P_AIn                   | €\$\$\$\$\$\$\$\$\$\$\$\$\$\$\$\$\$\$\$\$\$\$\$\$\$\$\$\$\$\$\$\$\$\$\$\$                           | Standard analog input global object.                                                                                               |
| GO_P_AIn_Trend             | €<br>\$\$\$\$\$\$\$\$\$\$\$\$\$\$<br>\$<br>\$<br>\$<br>\$<br>\$<br>\$<br>\$<br>\$<br>\$<br>\$<br>\$ | Analog input with a trend of<br>the Primary Value and limits<br>(high-high, high, low, and<br>low-low).                            |
| GO_P_AIn_TrendWCaptur<br>e | <pre> ************************************</pre>                                                    | The object is the same as<br>GO_P_AIn_Trend except it<br>displays a capture of the<br>Primary Value.                               |
| GO_P_AIn_Indicator         |                                                                                                    | Primary Value indicated by a<br>moving triangle. The<br>graphic display includes<br>limits that are displayed with<br>filled bars. |

Table 19 - P\_AIn Display Elements Description

| Display Element Name           | Display Element | Description                                                                                                    |
|--------------------------------|-----------------|----------------------------------------------------------------------------------------------------|
| GO_P_AIn_IndicatorWCap<br>ture |                 | This object is the same as the GO_P_AIn_Indicator plus a light gray minimum/ maximum capture area.                                        |
| GO_P_AInX                      |                 | Primary Value that is<br>displayed as a bar graph.<br>The graphic display includes<br>limits that are displayed as<br>lines on the graph. |

 Table 19 - P\_AIn Display Elements Description

Common attributes of the P\_AIn global objects include the following:

- Current value of the PV with engineering units
- Status/quality/threshold indicator
- Maintenance bypass indicator
- Engineering units
- Label
- Color alarm border that changes and blinks on unacknowledged alarm
- Alarm indicator that changes color with the severity of an alarm

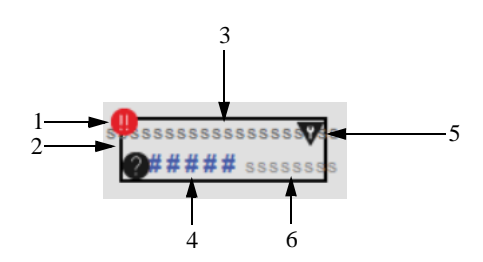

 Table 20 - Global Object Description

| Item | Description                  |
|------|------------------------------|
| 1    | Alarm indicator              |
| 2    | Alarm border                 |
| 3    | Label                        |
| 4    | Process variable             |
| 5    | Maintenance bypass indicator |
| 6    | Engineering units            |

#### **Status/Quality Indicators**

One of these symbols appears on the graphic symbol when the described condition is true.

 Table 21 - Status/Quality Indicators

| Graphic Symbol         | Description                                                                                 |
|------------------------|---------------------------------------------------------------------------------------------|
| ×                      | Invalid configuration.                                                                      |
| ۲                      | Data quality bad/failure.                                                                   |
| 0                      | Data Quality degraded: uncertain, test, simulations, substitution, or out of specification. |
| No symbol<br>displayed | I/O communication and quality good, configuration valid.                                    |

**TIP** When the Invalid Configuration indicator appears, you can find what configuration setting is invalid by following the indicators. Click the graphic symbol to open the faceplate. The Invalid Configuration indicator appears next to the appropriate tab at the top of the faceplate to help you find the configuration error. Once you navigate to the tab, the misconfiguration is flagged with this indicator.

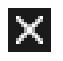

For the HART Analog Input Instruction, the Invalid Configuration indicator appears under the following conditions:

- The Input Raw Scaling Minimum and Raw Maximum Scaling parameters are set to the same value.
- The Scaled Engineering Units Minimum and Scaled Engineering Units Maximum are set to the same value.
- PV Filter parameters (RateTime and TC) are invalid.
- A Status Deadband is set to a negative value.
- An Alarm On-delay, Off-delay, or Gate Delay time is set to a value less than zero or greater than 2,147,483 seconds.
- Alarm Severity is set to a value less than 1 or greater than 1000.
- Alarm minimum on time or shelf time is invalid.

## **Threshold Indicators**

These indicators show that the analog PV has exceeded a threshold.

 Table 22 - Threshold Indicators

| Graphic Symbol | Description                  |
|----------------|------------------------------|
| ~              | High-High threshold exceeded |
| ^              | High threshold exceeded      |
| >              | Low threshold exceeded       |
| *              | Low-Low threshold exceeded   |

#### **Alarm Indicators**

One of these symbols appears on the left of the label to indicate the described alarm condition. The alarm border blinks if acknowledgment of an alarm condition is required. Once the alarm is acknowledged, the alarm border remains the color that corresponds to the severity of the alarm and the alarm symbol is still present.

**Table 23 - Alarm Indicator Descriptions** 

| Symbol   | Border Color | Description                                                                           |
|----------|--------------|---------------------------------------------------------------------------------------|
| 0        | Red          | Urgent-severity alarm                                                                 |
| •        | Orange       | High-severity alarm                                                                   |
| <u> </u> | Yellow       | Medium-severity alarm                                                                 |
| !        | Magenta      | Low-severity alarm                                                                    |
|          | White        | Return to normal (no alarm condition), but a previous alarm has not been acknowledged |

See Rockwell Automation<sup>®</sup> Library of Process Objects: Logic Instructions Reference Manual, publication <u>PROCES-RM013</u>, for more information.

#### **Maintenance Bypass Indicator**

The maintenance bypass indicator appears at the top right of the display element to indicate that a maintenance bypass has been activated. For the HART Analog Input instruction, the maintenance bypass indicator appears when the Substitute PV function is enabled. A Maintenance-entered value supersedes the 'live' process variable.

**Table 24 - Maintenance Bypass Indicator** 

| Graphic Symbol      | Description                     |  |
|---------------------|---------------------------------|--|
| <b>v</b>            | A maintenance bypass is active  |  |
| No symbol displayed | No maintenance bypass is active |  |

**TIP** When the Maintenance Bypass Indicator appears, you can find what condition was bypassed by following the indicators. Click the graphic symbol to open the faceplate. The Maintenance bypass indicator appears next to the appropriate tab at the top of the faceplate to help you find the bypass. Once you navigate to the tab, the bypassed item is flagged with this indicator.

For the HART Analog Input instruction, the Maintenance Bypass indicator appears when the Substitute PV function is enabled. A Maintenance-entered value supersedes the 'live' PV.

# Using a Display Element

The global objects for P\_AInHART can be found in the global object file (RA-BAS) P\_AIn Graphics Library.ggfx.

**IMPORT-** The P\_AInHART instruction uses the same display elements as the P\_PAIn basic analog input.

Follow these steps to use a global object.

1. Copy the global object from the global object file and paste it in the display file.

| ss <b>(</b>                    | ## Edit                             |              |
|--------------------------------|-------------------------------------|--------------|
|                                | Connections                         | 🔀 SSSSSSSSS  |
|                                | VBA Code                            |              |
|                                | ActiveX Events                      | ТЅН          |
|                                | Methods                             | P1/          |
|                                | Object Keys                         |              |
| (M) Opened                     | Arrange                             | Disabled     |
|                                | Animation                           | · ( ( ( )    |
| X P                            | Convert to Wallpaper                |              |
| \$\$\$\$\$\$\$\$\$\$\$\$\$\$\$ |                                     |              |
|                                | Tag Substitution                    |              |
|                                | Property Panel                      | P1           |
|                                | Object Explorer                     |              |
|                                | Cut                                 |              |
|                                | Car                                 | 🔀 8888888888 |
|                                | <u>Copy</u><br>Parte                |              |
|                                | Easte without localized strings     |              |
|                                | Palata                              |              |
|                                | Delete                              |              |
|                                | publicare                           |              |
|                                | Copy Animation                      |              |
|                                | Paste Animation                     |              |
|                                | Global Object Deraults              |              |
| (                              | Global Object Parameter Values      |              |
|                                | Global Object Parameter Definitions |              |
|                                | Edit Base Object                    | -            |
|                                | Break Link                          |              |

2. In the display, right-click the global object and choose Global Object Parameter Values.

The Global Object Parameter Values dialog box appears.

| alubal u | Djett Pa | aniecer values        |     | <u>^</u>                                                    |
|----------|----------|-----------------------|-----|-------------------------------------------------------------|
|          | Nama     | Value                 | Тал | Description                                                 |
| <u> </u> | Name     | Value                 | rag | Description                                                 |
| 1        | #102     | {[ProcessObjix]FI101} | ••• | Object Tag (P_AIn, P_AInAdv, P_AInDual, or P_AInMulti)      |
| 2        | #103     | [ProcessObjix]        | ••• | Path (include program scope if tag is a program scope tag)  |
| 3        | #120     |                       | ••• | Additional display parameter (e.g. /X100 or /CC) (optional) |
| 4        | #121     |                       | ••• | Additional display parameter (e.g. /Y100) (optional)        |
| 5        | #122     | 1                     | ••• | 0 = Always show Faceplate: 1= Show Ouick Display for users  |
|          |          |                       |     |                                                             |
|          |          |                       |     |                                                             |
|          |          |                       |     |                                                             |
|          |          |                       |     |                                                             |
|          |          |                       |     |                                                             |
|          |          |                       |     |                                                             |
|          |          |                       |     |                                                             |
|          |          |                       |     |                                                             |
|          |          |                       |     |                                                             |
|          |          |                       |     |                                                             |
|          |          |                       |     |                                                             |
|          |          |                       |     |                                                             |
|          |          |                       |     |                                                             |
|          |          |                       |     |                                                             |
|          |          |                       |     | OK Cancel Help                                              |
|          |          |                       |     |                                                             |
|          |          |                       |     |                                                             |

VI.

| The | global | object | narameters | areas  | follows    |
|-----|--------|--------|------------|--------|------------|
| THC | giobai | Object | parameters | arc as | 10110 w 5. |

| Parameter | Required | Description                                                                                                    |
|-----------|----------|----------------------------------------------------------------------------------------------------|
| #102      | Y        | Object tag to point to the name of the associated object<br>Add-On Instruction in the controller.                                                                                                    |
| #103      | Y        | Path that is used for display navigation features to other objects. Include program scope if tag is a program scope tag.                                                                                                    |
| #120      | Ν        | Additional parameter to pass to the display command to open<br>the faceplate. Typically, used to define position for the<br>faceplate.                                                                                                    |
| #121      | N        | Additional parameter to pass to the display command to open<br>the faceplate. When you define X and Y coordinates, separate<br>parameters so that #120 defines X and #121 defines Y. This<br>additional parameter permits these same parameters to be<br>used in subsequent display commands that originate from the<br>faceplate. |
| #122      | Y        | The following are the options for the global object display:<br>0 = Always show faceplate<br>1 = Show Quick Display for users without Maintenance<br>access (Code C)<br>2 = Always show Quick Display                                                                                                    |

| 10000 20 - 010001 00 jet 1 01000000000000000000000000000000000 | Fable 25 | Global | Object | <b>Parameters</b> |
|----------------------------------------------------------------|----------|--------|--------|-------------------|
|----------------------------------------------------------------|----------|--------|--------|-------------------|

**3.** In the Value column, type the tag or value as specified in the Description column.

In our example:

- #102 {[ProcessObjix]FI101}
- #103 [ProcessObjix]

TIP

- Click the ellipsis (...) to browse and select a tag. Values for items marked '(optional)' can be left blank.
- 4. Click OK.

# Quick Display Interaction

A Quick Display screen provides the means for operators to perform simple interactions with the P\_AInHART instruction instance. From the Quick Display, click the Home button to navigate to the faceplate for full access for operation, maintenance, and configuration. The following figure shows an example of a quick display.

#### Figure 1 - P\_AInHART

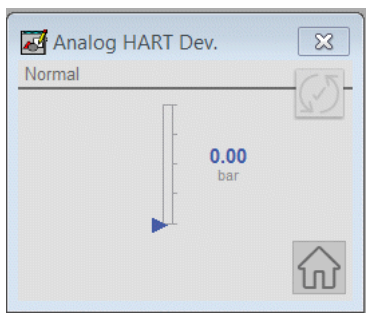

# **Basic Faceplate** Attributes

The P\_AInHART faceplate consists of tabs, and each tab consists of one or more pages. The Operator (Home) tab is displayed when the faceplate is initially opened. The faceplate provides the means for operators, maintenance personnel, engineers, and others to interact with the P\_AInHART instruction instance, which includes a view of its status and values. Faceplates also manipulate an instruction through its commands and settings. Click the appropriate icon on the left of the faceplate to access a specific tab.

This section provides an overview of the faceplate attributes that are common across the objects. More details are supplied in the individual section for each object.

#### Operator (Home) Tab

The Faceplate initially opens to the Operator (Home) tab. From here, an operator can monitor the device status.

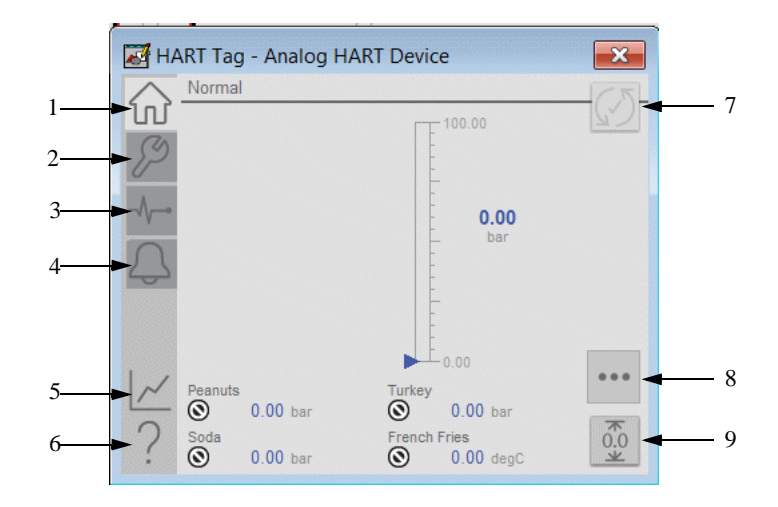

**Table 26 - Operator Tab Description** 

| Item | Action                                                |
|------|-------------------------------------------------------|
| 1    | Click to open the Operator tab.                       |
| 2    | Click to open the Maintenance tab.                    |
| 3    | Click to open the Diagnostics tab.                    |
| 4    | Click to open the Alarm tab.                          |
| 5    | Click to open the Trends display.                     |
| 6    | Click to open the Help file.                          |
| 7    | Click to reset and acknowledge all alarms.            |
| 8    | Click to navigate to an object with more information. |
| 9    | Clear capture of minimum/maximum extents.             |

#### Maintenance Tab

In the maint<u>enance tab</u>, there is a button for Advanced properties. Also, there are page identifiers at the bottom if there are multiple configuration pages. Maintenance personnel use the information and controls on the Maintenance tab to adjust to device parameters. Also, the tab is used to troubleshoot and temporarily work around device problems, and disable the device for routine maintenance. See the following diagram for common attributes of the maintenance tab.

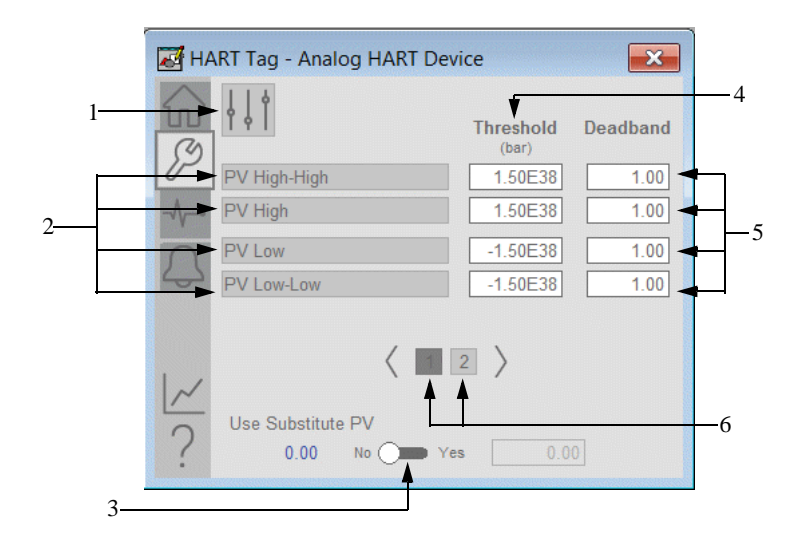

**IMPORT-** Click a threshold name to open the P\_Gate faceplate. From the P\_Gate faceplate, you can configure and perform additional operations for each alarm, including Gate Delay, Status On-delay, Status Off-delay, and Threshold Name.

| Item | Description                                                                                                    |
|------|----------------------------------------------------------------------------------------------------|
| 1    | Click to open the advanced properties. The engineering and HMI configuration settings become available.                                                                                                    |
| 2    | Threshold Name: Click a threshold name to open the associated P_Gate faceplate.                                                                                                    |
| 3    | Use Substitute PV: Click to input a substitute process variable.                                                                                                    |
| 4    | Type the treshold (trip point) for analog input alarms.                                                                                                    |
| 5    | Type the deadband (hysteresis) that applies to each alarm limit. Deadband helps<br>prevent a noisy signal from generating numerous spurious alarms.<br>Example: If the High alarm limit is 90.0 and the High alarm deadband is 5, once<br>the signal rises above 90.0, it generates a High alarm. The signal must fall below<br>85.0 (90.0 minus 5.0) for the alarm to clear. |
| 6    | Page identifiers. Click to navigate to another page.                                                                                                    |

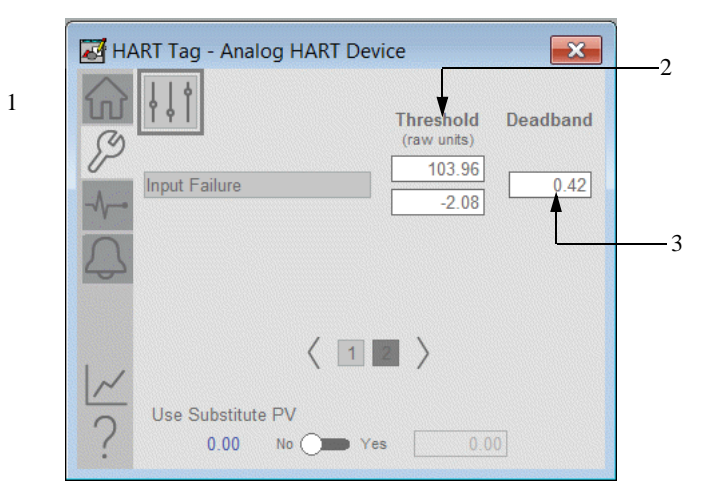

Table 28 - Maintenance Tab Page 2 Descriptions

| Item | Description                                                                                                    |
|------|----------------------------------------------------------------------------------------------------|
| 1    | Threshold name: Click a threshold name to open the associated P_Gate faceplate.                                                                                                    |
| 2    | Type the threshold (trip point) minimum/maximum                                                                                                    |
| 3    | <ul> <li>Process variable fail deadband. Type the deadband (hysteresis) that is applied to each alarm limit. Deadband helps prevent a noisy signal from generating numerous spurious alarms.</li> <li>Example: If the High alarm limit is 90.0 and the High alarm deadband is 5.0, once the signal rises above 90.0, it generates a High alarm. The signal must fall below 85.0 (90.0 minus 5.0) for the alarm to clear.</li> </ul> |

Rockwell Automation Library of Process Objects: Display Elements Reference Manual, publication <u>PROCES-RM014</u>, for more information.

## **Advanced Properties Display**

The Advanced Properties Display opens to the engineering settings. The Advanced Properties Display provides access to device configuration parameters and ranges, and options for device and I/O setup. This tab is used for initial system commissioning or later system changes.

#### Engineering Tab Page 1

You can configure whether an object has HART PV, SV, TV, or FV inputs, input and scaled ranges, and units for the device.

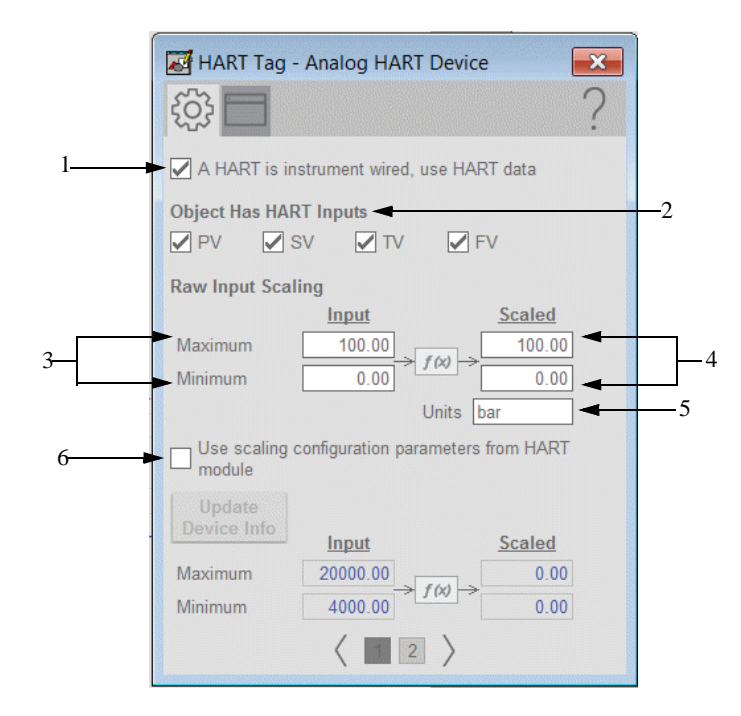

Table 29 - Engineering Tab Page 1 Description

| Item | Description                                                                                                    |  |
|------|----------------------------------------------------------------------------------------------------|--|
| 1    | Check to use HART data from the connected instrument.<br>Clear this checkbox to use local data.                                                                                                    |  |
| 2    | Check when HART is configured with PV, SV, TV, or FV.                                                                                                    |  |
| 3    | Input (unscaled) minimum and maximum<br>These parameters must be set to the range of the signal that is connected to the<br>Inp_Process Variable Input. The raw minimum default is 0.0, and the raw<br>maximum default is 100.0.<br><b>Example:</b> If your input card provides a signal from 4.020.0mA, set<br>Cfg_InpRawMin to 4.0 and Cfg_InpRawMax to 20.0. The raw minimum/<br>maximum and engineering units minimum/maximum are used for scaling to<br>engineering units. |  |

| Item | Description                                                                                                    |
|------|----------------------------------------------------------------------------------------------------|
| 4    | EU minimum and maximum for scaling<br>These parameters must be set to match the Process Variable range of the input<br>signal that is connected to Inp_PV. The Process Variable engineering units<br>minimum default is 0.0, and the Process Variable engineering units maximum is<br>100.0.<br><b>Example:</b> If your input card provides a signal from 420mA that represents -<br>50250°C, set the PV EU minimum to -50.0 and the PV EU maximum to<br>250.0.<br>The raw minimum/maximum and Process Variable engineering units minimum/<br>maximum are used for scaling to engineering units. |
| 5    | Type engineering units for display on the HMI.                                                                                                    |
| 6    | Check to use scaling for raw and engineering units ranges received from the device via HART.<br>Clear this checkbox to use manually entered ranges.                                                                                                    |

Engineering Tab Page 2

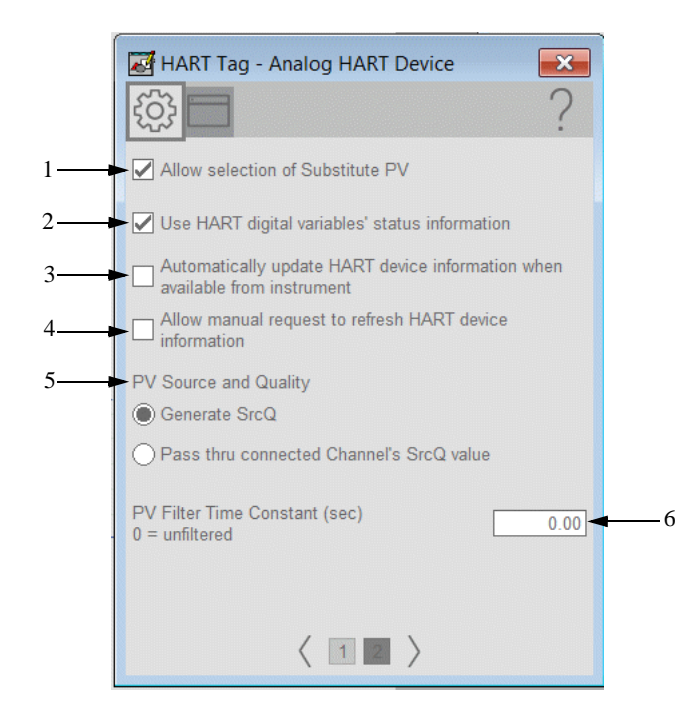

Table 30 - Engineering Tab Page 2 Description

| Item | Description                                                                                                    |
|------|----------------------------------------------------------------------------------------------------|
| 1    | Check to allow the Substitute Process Variable Maintenance function.<br>Clear this checkbox to disallow the Substitute Process Variable Maintenance<br>function (default). |
| 2    | Check to display the digital variables' (PV, SV, TV, FV) status as received via HART.<br>Clear this checkbox to disable automatic updating of HART device information.     |
| 3    | Check to update automatically the HART device information when available.<br>Clear this checkbox to disable automatic updating of HART device information.                 |

| Item | Description                                                                                                    |
|------|----------------------------------------------------------------------------------------------------|
| 4    | Check to allow operator to update HART device information.<br>Clear to help prevent operator from being able to manually update HART device information.                                                                           |
| 5    | PV Source and Quality<br>Generate SrcQ: This instruction determines the analog Process Variable quality<br>using Inp_PVBad, Inp_PVUncertain, and the PV value (out of range, infinite, or<br>not a number).                        |
|      | <b>Pass thru connected Channel's SrcQ value:</b> This instruction uses the Source and Quality (SrcQ) value that is provided by an upstream object (such as P_AIChan) via Inp_PVSrcQ to determine the analog PV source and quality. |
| 6    | Type the time, in seconds, for the process variable filter time constant.                                                                                                    |

#### HMI Configuration Tab Page 1

See <u>Basic Faceplate Attributes on page 84</u> for the description of the common attributes.

| HART Tag - Analog                                                                 | HART Device        | × ? |          |  |  |
|-----------------------------------------------------------------------------------|--------------------|-----|----------|--|--|
| Analog HART Device                                                                | Analog HART Dev.   |     | 1<br>2   |  |  |
| Tag:<br>Area name for security:                                                   | HART Tag<br>area01 |     | <u> </u> |  |  |
| Labels<br>PV:                                                                     | Peanuts            |     | 5        |  |  |
| SV:<br>TV:                                                                        | Soda<br>Turkey     |     |          |  |  |
| Number of Decimal Places                                                          | for PV             | 2   | 9        |  |  |
| Number of Decimal Places                                                          | for SV             | 2   | 10       |  |  |
| Number of Decimal Places for FV     2       Number of Decimal Places for FV     2 |                    |     |          |  |  |
| < 1                                                                               | 2 >                |     |          |  |  |

Table 31 - HMI Configuration Tab Page 1 Description

| Item | Description                       |  |  |  |
|------|-----------------------------------|--|--|--|
| 1    | Type the name of the HMI device.  |  |  |  |
| 2    | Type the label for the device.    |  |  |  |
| 3    | Type the tag for the device.      |  |  |  |
| 4    | Type the area name of the device. |  |  |  |
| 5    | Type the label for the HART PV.   |  |  |  |
| 6    | Type the label for the HART SV.   |  |  |  |
| 7    | Type the label for the HART TV.   |  |  |  |
| 8    | Type the label for the HART FV.   |  |  |  |

| Item | Description                                                              |
|------|--------------------------------------------------------------------------|
| 9    | Type in the number of decimal places that are displayed for the HART PV. |
| 10   | Type in the number of decimal places that are displayed for the HART SV. |
| 11   | Type in the number of decimal places that are displayed for the HART TV. |
| 12   | Type in the number of decimal places that are displayed for the HART FV. |

#### HMI Configuration Tab Page 2

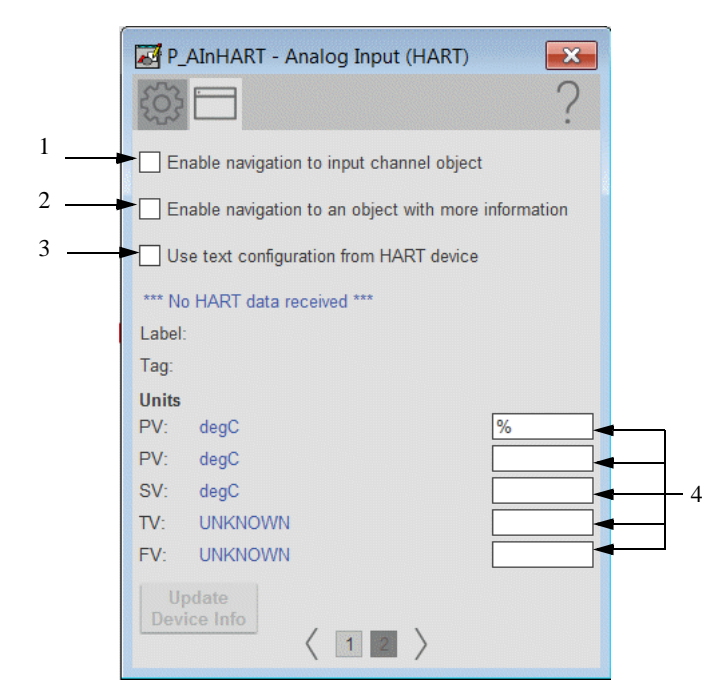

Table 32 - HMI Configuration Tab Page 2 Description

| Item | Description                                                                                                    |
|------|----------------------------------------------------------------------------------------------------|
| 1    | Check to enable navigation to the associate input channel object.                                                                                                    |
| 2    | Check to enable navigation to an object with more information<br>(Cfg_HasMoreObj is set to true.)<br>This can be configured to navigate to an AOI backing tag or a UDT tag that has                                                                                                    |
|      | HMI_Type and HMI_Lib defined.<br>For example, there is a motor with the tag name P101 and there is a need to have<br>the more information button navigate to the parent P_LLS object. A tag is<br>created for the P_LLS object that is given the alias P101_More. When the more<br>information button is pressed on the motor, it links to P101_More. This will<br>open the faceplate for the LLS object. |
| 3    | Check to use text configuration from HART device.                                                                                                    |
| 4    | Type the text to display the units of measure for each variable.                                                                                                    |

#### **Diagnostics Tab**

The Diagnostics tab provides indications that are helpful to diagnose or help prevent device problems. The device problems can include specific reasons a device is 'Not Ready', device warnings and faults, warning and fault history, and predictive/preventive maintenance data.

| P_AInHART - Analog Input (HART) |
|---------------------------------|
|                                 |
| Device Diagnostics              |
| 59 (OK)                         |
| (OK)                            |
| - <b>\</b> (OK)                 |
| Raw Input                       |
| 19612.00                        |
| Scaled PV from Input            |
| 19612.00                        |
|                                 |
| ~                               |
|                                 |
|                                 |
|                                 |

## **Alarms Tab**

The Alarms tab displays each configured alarm for the P\_AInHART instruction. The icon on the tab for the alarms page changes color to show the current active alarm status. A blinking alarm icon indicates that one or more alarms must be acknowledged or the device must be reset.

When the Reset and Acknowledge All Alarms button is enabled, the border around the alarm blinks. This blinking indicates that the alarm requires acknowledgment or reset. The Alarm Acknowledge button is enabled if the alarm requires acknowledgment. Click the button to acknowledge the alarm.

**IMPORT-** Alarms are provided for the analog value only. There are no alarms for the digital PV, SV, TV, or FV.

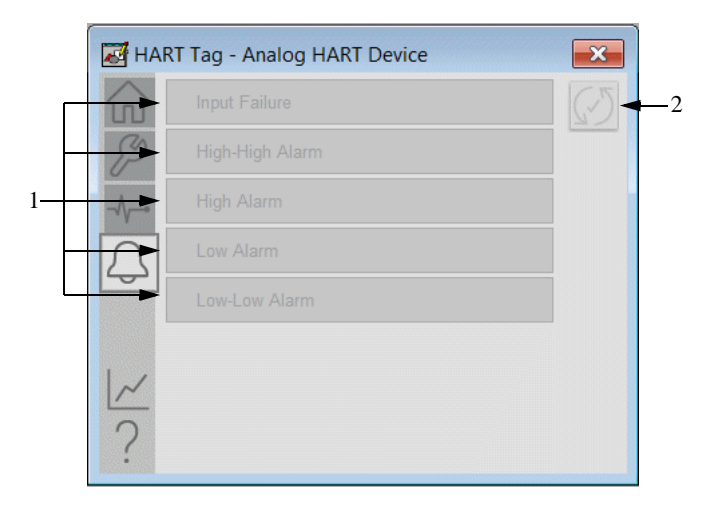

Table 33 - Alarm Tab Description

| Item | Description                                |
|------|--------------------------------------------|
| 1    | Alarm descriptions                         |
| 2    | Click to reset and acknowledge all alarms. |

# **Trend Display**

The Trend display shows trend charts of key device data over time. These faceplate trends provide a quick view of current device performance to supplement, but not replace, dedicated historical or live trend displays. The trends displays are common across all I/O Processing Add-On Instructions.

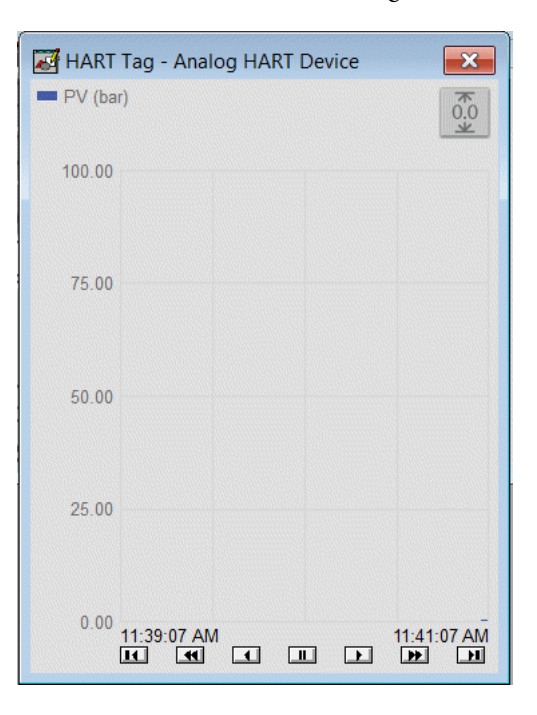

# HART Analog Output (P\_AOutHART)

The P\_AOutHART (HART Analog Output) Add-On Instruction is used to manipulate an analog output to control a field device, such as a control valve or a motorized gate positioner. The output responds to an Operator (manual) or Program setting of the Controlled Variable (CV) signal.

The following table lists the topics.

| Торіс                      | Page |
|----------------------------|------|
| Controller Code            | 94   |
| Operations                 | 106  |
| Display Elements           | 109  |
| Quick Display              | 115  |
| Basic Faceplate Attributes | 115  |

The P\_AOutHART instruction controls the analog output in various modes (Operator, Program, Override, Maintenance, Hand), monitoring for fault conditions. The global object and faceplate that are shown in the following image are examples of the graphical interface tools for this

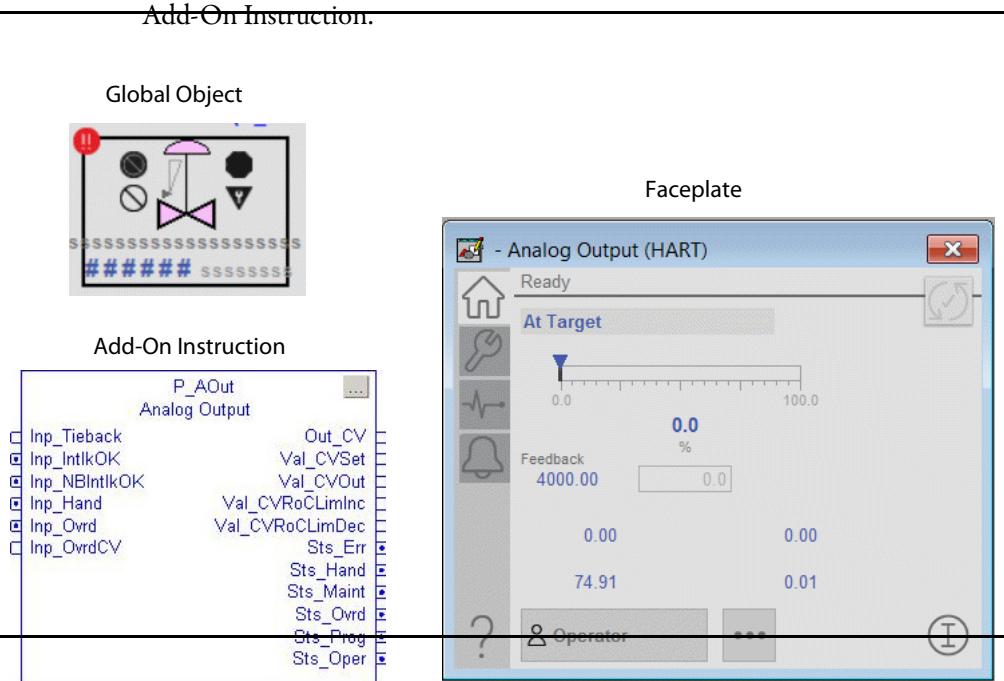

# **Controller Code**

This section describes the parameter references for this Add-On Instruction.

# InOut Structure for HART Analog Input

InOut parameters are used to link the Add-On Instruction to external tags that contain necessary data for the instruction to operate. These external tags must be of the data type shown.

| InOut<br>Parameters | Data Type         | Description                              |
|---------------------|-------------------|------------------------------------------|
| Ref_ChanData        | HART_ChanDat<br>a | Channel Data from HART AO Channel        |
| Ref_DiagTable       | P_DiagTable[1]    | Lookup table for Diagnostic Code to text |

The diagnostic lookup table (Ref\_DiagTable) is a tag that contains a list (array) of entries with diagnostic codes, the corresponding description, and a 'NAMUR status'.

The following image shows diagnostic codes 21 and 22 from the E+H Prosonic lookup table.

| Controller Tags - RSL5k_20_Template_ProcLib_4_1 | L0_00_all(controller)      |
|-------------------------------------------------|----------------------------|
| Scope: 🛐 RSL5k_20_Tem 💌 Show: All Tags          |                            |
| Name == △                                       | Value 🗲                    |
| HART7_DiagTable_ProsonicS[21]                   | {}                         |
| HART7_DiagTable_ProsonicS[22]                   | {}                         |
| HART7_DiagTable_ProsonicS[23]                   | {}                         |
| HART7_DiagTable_ProsonicS[23].Code              | (21)                       |
| HART7_DiagTable_ProsonicS[23].Desc              | 'A232 Sensor 1 Defect, Chk |
| HART7_DiagTable_ProsonicS[23].NAMURSts          | 16                         |
| HART7_DiagTable_ProsonicS[23].InfoOnly          | 0                          |
| HART7_DiagTable_ProsonicS[23].MaintReqd         | 0                          |
| HART7_DiagTable_ProsonicS[23].OffSpec           | 0                          |
| HART7_DiagTable_ProsonicS[23].FuncCheck         | 0                          |
| HART7_DiagTable_ProsonicS[23].Failure           | 1                          |
| HART7_DiagTable_ProsonicS[24]                   | {}                         |
| HART7_DiagTable_ProsonicS[24].Code              | 22                         |
| HART7_DiagTable_ProsonicS[24].Desc              | 'A232 Sensor 2 Defect, Chk |
| HART7_DiagTable_ProsonicS[24].NAMURSts          | 16                         |
| HART7_DiagTable_ProsonicS[24].InfoOnly          | 0                          |
| HART7_DiagTable_ProsonicS[24].MaintReqd         | 0                          |
| HART7_DiagTable_ProsonicS[24].OffSpec           | 0                          |
| HART7_DiagTable_ProsonicS[24].FuncCheck         | 0                          |
| HART7_DiagTable_ProsonicS[24].Failure           | 1                          |

The code corresponds to a bit offset in the HART Code48 response from the device. Byte 0 bit 0 of the Code48 response is code '0'. Byte 0 bit 1 is code '1'. Byte 10 bit 0 is code '80' (8 bits per byte). The highest code number is 199, which is byte 24 bit 7.

There are several Diagnostic Lookup tables that are provided in the Preferred Integration Samples ACD file. There are 'generic' HART5 and HART7 diagnostic tables and several tables for Endress+Hauser HART instruments.

| Controller Tags - RSL5k_20_Te        | mplate_ProcLib_« | _10_00_all(  | controller)       |                                                                         |   | 그 >   |
|--------------------------------------|------------------|--------------|-------------------|-------------------------------------------------------------------------|---|-------|
| Scope: RSL5k_20_Tem V Show: All Tags |                  |              |                   |                                                                         |   |       |
| Name                                 | _≡ △ Alias       | For Base Tag | Data Type         | Description                                                             |   | . I 💦 |
| ──                                   |                  |              | P_DiagTable[203]  | HART Cmd48 Diagnostic Lookup Table: Generic HART5 device                |   | τ     |
| ⊞-HART5_DiagTable_Prowirl73          |                  |              | P_DiagTable[58]   | HART Cmd48 Diagnostic Lookup Table: E+H Prowirl 73                      |   | rope  |
|                                      |                  |              | P_DiagTable[68]   | HART Cmd48 Diagnostic Lookup Table: E+H TMass 651                       |   | ertie |
| ⊞-HART5_DiagTable_TMT162             |                  |              | P_DiagTable[53]   | HART Cmd48 Diagnostic Lookup Table: E+H TMT 162                         |   | 0     |
|                                      |                  |              | P_DiagTable[11]   | HART Cmd48 Diagnsotic Lookup Table: E+H TMT182 Temperature              |   |       |
| ⊞-HART7_DiagTable_FMG_60             |                  |              | P_DiagTable[111]  | HART Cmd48 Diagnostic Lookup Table: E+H Gammapilot FMG 60               |   |       |
| ⊞-HART7_DiagTable_Generic            |                  |              | P_DiagTable[203]  | HART Cmd48 Diagnostic Lookup Table: Generic HART7 device                |   |       |
| ⊞-HART7_DiagTable_LevelflexFM        | P5x              |              | P_DiagTable[109]  | HART Cmd48 Diagnostic Lookup Table: E+H Levelflex FMP5x                 |   |       |
|                                      |                  |              | P_DiagTable[98]   | HART Cmd48 Diagnostic Lookup Table: E+H Levelflex M                     |   |       |
|                                      | 4x               |              | P_DiagTable[177]  | HART Cmd48 Diagnostic Lookup Table: E+H Liquiline CM442 / 444 / 448     |   |       |
|                                      | 32_rev1          |              | P_DiagTable[178]  | HART Cmd48 Diagnostic Lookup Table: E+H Liquiline CM82 FW Rev. 1        |   |       |
|                                      | Cond             |              | P_DiagTable[155]  | HART Cmd48 Diagnostic Lookup Table: E+H Liquiline M Conductivity        |   |       |
|                                      | Cond_rev4        |              | P_DiagTable[156]  | HART Cmd48 Diagnostic Lookup Table: E+H LiquilineM Conductivity rev 4.x |   |       |
| ⊞-HART7_DiagTable_LiquilineM_0       | )xy_rev4         |              | P_DiagTable[160]  | HART Cmd48 Diagnostic Lookup Table: E+H LiquilineM Oxygen rev 4.x       |   |       |
| ⊞-HART7_DiagTable_LiquilineM_0       | )xygen           |              | P_DiagTable[139]  | HART Cmd48 Diagnostic Lookup Table: E+H Liquiline M Oxygen              |   |       |
|                                      | H_rev4           |              | P_DiagTable[155]  | HART Cmd48 Diagnostic Lookup Table: E+H LiquilineM pH/ORP rev 4.x       |   |       |
| ⊞-HART7_DiagTable_LiquilineM_p       | HORP             |              | P_DiagTable[154]  | HART Cmd48 Diagnostic Lookup Table: E+H Liquiline M pH / ORP            |   |       |
| ⊞-HART7_DiagTable_Liquistation0      | SFxx             |              | P_DiagTable[129]  | HART Cmd48 Diagnostic Lookup Table: E+H Liquistation CSFxx              |   |       |
| ⊞-HART7_DiagTable_Metso_ND7          | x_ND9x           |              | P_DiagTable[122]  | HART Cmd48 Diagnostic Lookup Table: Metso ND7xxx and ND9xxx Positioners |   |       |
| ⊞-HART7_DiagTable_MicropilotFM       | IR5x             |              | P_DiagTable[116]  | HART Cmd48 Diagnostic Lookup Table: E+H Micropilot FMR5x                |   |       |
| ⊞-HART7_DiagTable_MicropilotFM       | IR6x             |              | P_DiagTable[106]  | HART Cmd48 Diagnostic Lookup Table: E+H Micropilot FMR6x                |   |       |
| ⊞-HART7_DiagTable_MicropilotFM       | IR20             |              | P_DiagTable[86]   | HART Cmd48 Diagnostic Lookup Table: E+H Micropilot FMR 20               |   |       |
| ⊞-HART7_DiagTable_MicropilotM        |                  |              | P_DiagTable[100]  | HART Cmd48 Diagnostic Lookup Table: E+H Micropilot M                    |   |       |
|                                      |                  |              | P_DiagTable[114]  | HART Cmd48 Diagnostic Lookup Table: E+H Cerabar, Deltabar, Deltapilot M |   |       |
| ⊞-HART7_DiagTable_Pressure_S         |                  |              | P_DiagTable[138]  | HART Cmd48 Diagnostic Lookup Table: E+H Cerabar, Deltabar, Deltapilot S |   |       |
| ⊞-HART7_DiagTable_Promag53           |                  |              | P_DiagTable[158]  | HART Cmd48 Diagnostic Lookup Table: E+H Promag 53                       |   |       |
|                                      |                  |              | P_DiagTable[124]  | HART Cmd48 Diagnostic Lookup Table: E+H Promag 100                      |   |       |
|                                      |                  |              | P_DiagTable[111]  | HART Cmd48 Diagnostic Lookup Table: E+H Promag 200                      |   |       |
| ±-HART7_DiagTable_Promag300_         | 500              |              | P_DiagTable[154]  | HART Cmd48 Diagnostic Lookup Table: E+H Promag 300 and Promg 500        |   |       |
|                                      |                  |              | P_DiagTable[141]  | HART Cmd48 Diagnostic Lookup Table: E+H Promag 400                      |   |       |
|                                      | rev9             |              | P_DiagTable[146]  | HART Cmd48 Diagnostic Lookup Table: E+H Promag 400 rev 9                |   |       |
| ⊞-HART7_DiagTable_Promass83          |                  |              | P_DiagTable[174]  | HART Cmd48 Diagnostic Lookup Table: E+H Promass 83                      |   | 1     |
| ⊞-HART7_DiagTable_Promass100         |                  |              | P_DiagTable[124]  | HART Cmd48 Diagnostic Lookup Table: E+H Promass 100                     |   |       |
| ⊞-HART7_DiagTable_Promass200         |                  |              | P_DiagTable[128]  | HART Cmd48 Diagnostic Lookup Table: E+H Promass 200                     |   |       |
| ⊞-HART7_DiagTable_Promass300         | _500             |              | P_DiagTable[148]  | HART Cmd48 Diagnostic Lookup Table: E+H Promass 300 and Promass 500     |   |       |
| +-HART7_DiagTable_ProsonicFlow       | v_100_rev1       |              | P_DiagTable[125]  | HART Cmd48 Diagnostic Lookup Table: E+H Prosonic Flow 100 rev 1.x       |   |       |
| ⊞-HART7_DiagTable_ProsonicFlow       | vB200            |              | P_DiagTable[126]  | HART Cmd48 Diagnostic Lookup Table: E+H Prosonic Flow B200              |   |       |
| ⊞-HART7_DiagTable_ProsonicM          |                  |              | P_DiagTable[101]  | HART Cmd48 Diagnostic Lookup Table: E+H Prosonic M                      |   |       |
| ⊞-HART7_DiagTable_ProsonicS          |                  |              | P_DiagTable[203]  | HART Cmd48 Diagnostic Lookup Table: E+H Prosonic S                      |   |       |
|                                      |                  |              | P_DiagTable[144]  | HART Cmd48 Diagnostic Lookup Table: E+H Prowirl                         |   |       |
| HABIZ Diaglable TMT72 rev            | 1                |              | P. DianTable[103] | HABT Cmd48 Diagnostic Lookup Table: E+H TMT72 rev 1                     | - | 1     |
| Monitor Tags A Edit Tags /           |                  |              | 4                 |                                                                         |   | 4     |

## Input Structure for HART Analog Output

Input parameters include the following:

- Input data elements (Inp\_) are typically used to connect field inputs from I/O modules or signals from other objects.
- Configuration data elements (Cfg\_) are used to set configurable capabilities and features of the instruction.
- Commands (PCmd\_, OCmd\_, XCmd\_, MCmd\_) are used by program logic, operators, and maintenance personnel to request instruction actions.

| Settings (PSet_, OSet_, XSet_, MSet_) are used by program logic, operators,     |
|---------------------------------------------------------------------------------|
| and maintenance personnel to establish runtime setpoints, thresholds, and so    |
| forth. A setting (without a leading P, O, X, or M) establishes runtime settings |
| regardless of role or command source.                                           |

| Input Parameter          | Data<br>Type | Alias For       | Defau<br>lt | Description                                                                                                    |
|--------------------------|--------------|-----------------|-------------|----------------------------------------------------------------------------------------------------|
| EnableIn                 | BOO<br>L     |                 | 1           | Enable Input—System-Defined Parameter                                                                                                    |
| Inp_IntlkOK              | BOO<br>L     |                 | 1           | 1 = Interlocks OK, Analog Output can be set                                                                                                    |
| Inp_NBIntlkOK            | BOO<br>L     |                 | 1           | 1 = Non-bypassable interlocks OK, analog output can be set if bypassable interlocks are bypassed.                                                                                                    |
| Inp_IOFault              | BOO<br>L     |                 | 0           | Input Communication Status:<br>0 = OK<br>1 = Fail                                                                                                    |
| Inp_Sim                  | BOO<br>L     |                 | 0           | Simulation input. When set to 0, the instruction operates normally.<br>When set to 1, the instruction acts as normal but the output is held to<br>at zero.                                                                                                    |
| Inp_Hand                 | BOO<br>L     | CmdSrc.Inp_Hand | 0           | 1 = Acquire Hand (typically hardwired local) Mode<br>0 = Release Hand Mode                                                                                                    |
| Inp_Ovrd                 | BOO<br>L     | CmdSrc.Inp_Ovrd | 0           | 1 = Acquire Override (higher priority program logic) Mode<br>0 = Release Override Mode                                                                                                    |
| Inp_OvrdCV               | REA<br>L     |                 | 0.0         | CV target in Override Mode                                                                                                    |
| Inp_Reset                | BOO<br>L     |                 | 0           | 1 = Reset latched Alarms                                                                                                    |
| Cfg_ShedHold             | BOO<br>L     |                 | 0           | 1 = Hold Output on Interlock<br>0 = Go to Cfg_IntlkCV                                                                                                    |
| Cfg_SkipRoCLim           | BOO<br>L     |                 | 0           | 1 = Skip rate-of-change limits in Interlock, Maintenance, and<br>Override modes                                                                                                    |
| Cfg_SetTrack             | BOO<br>L     |                 | 1           | This parameter is used to configure bumpless behavior of setting<br>parameters when switching modes.<br>When this parameter is 1 and the instruction is in Program mode, the<br>operator settings track the program settings. When this parameter is<br>1 and instruction is in Operator mode, the program settings track the<br>operator settings; and the simulation inputs match the output values<br>(transitions are bumpless).<br>When this parameter is 0, this instruction does not modify the<br>operator settings and program settings. In this case, when the mode is<br>changed, the effective value of the setting can change depending on<br>the program-set and operator-set values. |
| Cfg_SetTrackOvrd<br>Hand | BOO<br>L     |                 | 0           | 1 = Program/Operator settings track Override/Hand CV                                                                                                    |
| Cfg_HasHART              | BOO<br>L     |                 | 1           | 1 = HART instrument<br>0 = non-HART (420 mA only) instrument                                                                                                    |
| Cfg_HasMoreObj           | BOO<br>L     |                 | 0           | 1=Tells HMI an object with more info is available                                                                                                    |
| Cfg_HasPV                | BOO          |                 | 1           | 1 = Digital variable is configured and displayed:                                                                                                    |
| Cfg_HasSV                |              |                 |             | PV (primary variable)<br>SV (secondary variable)                                                                                                    |
| Cfg_HasTV                | 1            |                 |             | TV (third variable)                                                                                                    |
| Cfg_HasFV                | 1            |                 |             | FV (fourth variable)                                                                                                    |
| Cfg_UseHARTText          | BOO<br>L     |                 | 0           | 1 = Use HART text for Description, Label, Tag, Engineering Units<br>0 = Manually entered                                                                                                    |

| Input Parameter                            | Data<br>Type | Alias For                   | Defau<br>lt | Description                                                                                                    |
|--------------------------------------------|--------------|-----------------------------|-------------|----------------------------------------------------------------------------------------------------|
| Cfg_UseHARTScali<br>ng                     | BOO<br>L     |                             | 0           | 1 = Use HART scaling for raw, engineering units ranges<br>0 = Manually entered ranges                                                                                                    |
| Cfg_AutoUpdDevIn<br>fo                     | BOO<br>L     |                             | 1           | 1 = Automatically update device information<br>0 = No auto update                                                                                                    |
| Cfg_ManUpdDevIn<br>fo                      | BOO<br>L     |                             | 0           | 1 = Allow manual device-information update request<br>0 = disallow                                                                                                    |
| Cfg_HasIntlkObj                            | BOO<br>L     |                             | 0           | 1 = Tells the HMI that an interlock object is connected to Inp_Intlk.<br><b>IMPORTANT:</b> The name of the Interlock object in the controller<br>must be this object name with the suffix '_Intlk'. For example, if<br>your P_AOutHART object has the name 'AOut123', then its<br>Interlock object must be named 'AOut123_Intlk'.                                                                                                    |
| Cfg_HasCVNav                               | BOO<br>L     |                             | 0           | 1 = Tells HMI to enable navigation to a connected CV object by using the tag name in Cfg_CVNavTag                                                                                                    |
| Cfg_OvrdIntlk                              | BOO<br>L     |                             | 0           | 1 = Override ignores Bypassable Interlock<br>0 = always use Interlock                                                                                                    |
| Cfg_ShedOnIOFaul<br>t                      | BOO<br>L     |                             | 1           | 1 = Hold output or set output to interlock CV and Alarm on I/O Fault<br>(see <u>Cfg_ShedHold on page 96</u> )<br>0 = Alarm only on I/O Fault                                                                                                    |
| Cfg_HasIntlkTripAl<br>m                    | BOO<br>L     | IntlkTrip.Cfg_Exists        | 0           | 1 = Interlock Trip alarm or I/O fault alarm exists and is checked                                                                                                    |
| Cfg_HasIOFaultAl<br>m                      |              | IOFault.Cfg_Exists          |             |                                                                                                    |
| Cfg_IntlkTripReset<br>Reqd                 | BOO<br>L     | IntlkTrip.Cfg_Reset<br>Reqd | 0           | 1 = A reset is required to clear Interlock Trip alarm or I/O Fault<br>Alarm                                                                                                    |
| Cfg_IOFaultResetR<br>eqd                   |              | IOFault.Cfg_ResetRe<br>qd   |             |                                                                                                    |
| Cfg_IntlkTripAckR<br>eqd                   | BOO<br>L     | IntlkTrip.Cfg_AckRe<br>qd   | 1           | 1 = An acknowledge is required for Interlock Trip Alarm or I/O Fault<br>Alarm                                                                                                    |
| Cfg_IOFaultAckRe<br>qd                     |              | IOFault.Cfg_AckReq<br>d     |             |                                                                                                    |
| Cfg_IntlkTripSeveri<br>ty                  | INT          | IntlkTrip.Cfg_Severit<br>y  | 500         | These parameters determine the severity of each alarm. This severity drives the color and symbol that are used to indicate alarm status on the facentate and global object.                                                                                                    |
| Cfg_IOFaultSeverit<br>y                    |              | IOFault.Cfg_Severity        | 1000        | The following are valid values:<br>1250 = Low<br>251500 = Medium<br>501750 = High<br>7511000 = Urgent<br><b>IMPORTANT:</b> For FactoryTalk® View software version 7, these<br>severity parameters drive only the indication on the global object and<br>faceplate. The Alarms and Events severity definition drives the color<br>and symbol that are used on the alarm banner and summary. Also,<br>the Alarms and Events severity definition drives the value that is<br>returned by FactoryTalk Alarms and Events display commands. |
| Cfg_MinCV                                  | REA<br>L     |                             | 0.0         | Minimum CV (in engineering units, to set limit)                                                                                                    |
| Cfg_MaxCV                                  | REA<br>L     |                             | 100.0       | Maximum CV (in engineering units, to set limit)                                                                                                    |
| Cfg_MaxCVRoCIn<br>c<br>Cfg_MaxCVRoCDe<br>c | REA<br>L     |                             | 10.0        | Maximum allowed CV Rate of Change (Increasing) or maximum allowed CV Rate of Change (Decreasing) setting (engineering units/ sec)                                                                                                    |

| Input Parameter                        | Data<br>Type | Alias For                     | Defau<br>lt | Description                                                                                                    |
|----------------------------------------|--------------|-------------------------------|-------------|----------------------------------------------------------------------------------------------------|
| Cfg_IntlkCV                            | REA<br>L     |                               | 0.0         | CV Target when interlocked (if not Cfg_ShedHold)                                                                                                    |
| Cfg_CVEUMin                            | REA<br>L     |                               | 0.0         | CV Minimum in Engineering Units (for scaling)                                                                                                    |
| Cfg_CVEUMax                            | REA<br>L     |                               | 100.0       | CV Maximum in Engineering Units (for scaling)                                                                                                    |
| Cfg_CVRawMin                           | REA<br>L     |                               | 0.0         | CV Minimum in I/O (raw) Units (for scaling)                                                                                                    |
| Cfg_CVRawMax                           | REA<br>L     |                               | 100.0       | CV Maximum in I/O (raw) Units (for scaling)                                                                                                    |
| Cfg_MaxInactiveC<br>V                  | REA<br>L     |                               | 0.0         | When Val_CVOut is greater than this value (in CV engineering units), set Sts_Active (for HMI)                                                                                                  |
| PSet_CV                                | REA<br>L     |                               | 0.0         | Program Setting of Controlled Variable (output) (in engineering units)                                                                                                    |
| PSet_CVRoCLimIn<br>c<br>PSet_CVRoCLimD | REA<br>L     |                               | 0.0         | Program setting of CV Rate of Change limit, Increasing or Decreasing (in engineering units/second)                                                                                             |
| ec                                     |              |                               |             |                                                                                                    |
| PSet_Owner                             | DINT         |                               | 0           | Program Owner Request ID (nonzero) or Release (zero)                                                                                                    |
| OSet_CV                                | REA<br>L     |                               | 0.0         | Operator Setting of Controlled Variable (output) (in engineering units)                                                                                                    |
| OSet_CVRoCLimIn<br>c                   | REA<br>L     |                               | 0.0         | Operator Setting of CV Rate of Change limit, Increasing or Decreasing (in engineering units/second)                                                                                            |
| OSet_CVRoCLimD<br>ec                   |              |                               |             |                                                                                                    |
| Set_SimHARTPV                          | REA          |                               | 0.0         | Setting value of Variable in Simulation (Inp_Sim = 1)                                                                                                    |
| Set_SimHARTSV                          |              |                               |             | PV (PVEU)<br>SV (SVEU)                                                                                                    |
| Set_SimHARTTV                          |              |                               |             | TV (TVEU)                                                                                                    |
| Set_SimHARTFV                          |              |                               |             | FV (FVEU)                                                                                                    |
| PCmd_Prog                              | BOO          | CmdSrc.PCmd_Prog              | 0           | Set PCmd_Acq to 1 to Acquire                                                                                                    |
| PCmd_Oper                              | L            | CmdSrc.PCmd_Oper              |             | Set PCmd_Kel to 1 to Release     These parameters reset automatically                                                                                                    |
| PCmd_Lock                              | BOO          | CmdSrc.PCmd_Lock              | 0           | Set PCmd_Lock to 1 to Lock                                                                                                    |
| PCmd_Unlock                            | L            | CmdSrc.PCmd_Unlo<br>ck        | -           | <ul><li>Set PCmd_Unlock to 1 to Unlock</li><li>These parameters reset automatically</li></ul>                                                                                                  |
| PCmd_Reset                             | BOO<br>L     |                               | 0           | <ul> <li>Set PCmd_Reset to 1 to reset all alarms that require a reset</li> <li>This parameter is always reset automatically</li> </ul>                                                         |
| PCmd_IntlkTripAck                      | BOO          | IntlkTrip.PCmd_Ack            | 0           | Set PCmd_ <alarm>Ack to 1 to Acknowledge alarm</alarm>                                                                                                    |
| PCmd_IOFaultAck                        | L            | IOFault.PCmd_Ack              |             | • The parameter is reset automatically                                                                                                    |
| PCmd_IntlkTripSup<br>press             | BOO<br>L     | IntlkTrip.PCmd_Sup<br>press   | 0           | <ul> <li>Set PCmd_<alarm>Suppress to 1 to suppress alarm</alarm></li> <li>Set PCmd_<alarm>Unsuppress to 1 to unsuppress alarm</alarm></li> <li>These parameters reset automatically</li> </ul> |
| PCmd_IOFaultSupp<br>ress               |              | IOFault.PCmd_Supp<br>ress     |             |                                                                                                    |
| PCmd_IntlkTripUns<br>uppress           | ]            | IntlkTrip.PCmd_Uns<br>uppress |             |                                                                                                    |
| PCmd_IOFaultUnsu ppress                |              | IOFault.PCmd_Unsu<br>ppress   |             |                                                                                                    |

| Input Parameter            | Data<br>Type | Alias For                | Defau<br>lt | Description                                                                                                    |
|----------------------------|--------------|--------------------------|-------------|----------------------------------------------------------------------------------------------------|
| PCmd_IntlkTripUns<br>helve | BOO<br>L     | IntlkTrip.PCmd_Uns helve | 0           | <ul><li>Set PCmd_<alarm>Unshelve to 1 to Unshelve alarm</alarm></li><li>The parameter is reset automatically</li></ul> |
| PCmd_IOFaultUnsh elve      |              | IOFault.PCmd_Unsh elve   |             |                                                                                                    |
| MCmd_Rel                   | BOO<br>L     | CmdSrc.MCmd_Rel          | 0           | Maintenance Command to Release Ownership (Maintenance to Operator/Program/Override)                                    |
| OCmd_Unlock                | BOO<br>L     | CmdSrc.OCmd_Unlo<br>ck   | 0           | Operator Command to Unlock/Release (Operator to Program)<br>Ownership                                                  |

The following Operator and Maintenance Commands/Settings are sent from the HMI and required to be contained in Local Tags. Their external access attribute is set to ReadWrite.

Table 34 - P\_AOutHART Commands and Settings in Local Tags

| Local Tags           | Data<br>Type | Alias For        | Description                                                  |
|----------------------|--------------|------------------|--------------------------------------------------------------|
| MCmd_Bypass          | BOOL         | MRdy_Bypass      | 1=Ready to receive:                                          |
| MCmd_Check           |              | MRdy_Check       | <b>IMPORTANT</b> All of the preceding enable the HMI button. |
| MCmd_UpdDevInf<br>o  |              | MRdy_UpDevInfo   |                                                              |
| OCmd_Reset           | BOOL         | ORdy_Reset       | Operator Command to Reset all alarms requiring Reset         |
| OCmd_ResetAckAl<br>l | BOOL         | ORdy_ResetAckAll | Operator Command to Reset and Acknowledge all alarms         |
| OSet_CV              | BOOL         | ORdy_CV          | Operator Command                                             |

#### **Output Structure for HART Analog Output**

Output parameters include the following:

- Output data elements (Out\_) are the primary outputs of the instruction, typically used by hardware output modules; however, they are used by other application logic.
- Value data elements (Val\_) are numeric outputs of the instruction for use by the HMI. Values are also used by other application logic or software packages.
- Source and Quality data elements (SrcQ\_) are outputs of the instruction that are used by the HMI to indicate PV source and quality.
- Status data elements (Sts\_) are bit outputs of the instruction for use by the HMI. Also, status bits are used by other application logic.
- Error data elements (Err\_) are outputs of the instruction that indicate a particular configuration error. If any Err\_ bit is set, then the Sts\_Err configuration error summary status is set, and the Invalid Configuration indicator is displayed on the HMI.
- Not Ready data elements (Nrdy\_) are bit outputs of the instruction for use by the HMI for displaying the Device Not Ready indicator. Also, these bits are used by other application logic.
- Alarm data elements (Alm\_) are outputs of the instruction that indicate a particular alarm has occurred.
- Acknowledge data elements (Ack\_) are outputs of the instruction that indicate the corresponding alarm has been acknowledged.
- Ready data elements (Rdy\_) are bit outputs of the instruction used by the HMI to enable or disable Command buttons and Setting entry fields.

| Output Parameter    | Data<br>Type | Alias For | Description                                                                                                    |
|---------------------|--------------|-----------|----------------------------------------------------------------------------------------------------|
| EnableOut           | BOOL         |           | Enable Output - System-Defined Parameter                                                                                                    |
| Out_CV              | REAL         |           | CV Output in Raw (I/O Card) Units                                                                                                    |
| Val_CVSet           | REAL         |           | Value of selected CV Setting (before rate limit, in engineering units)                                                                                                    |
| Val_CVOut           | REAL         |           | Value of CV Output (after rate limit) (in engineering units)                                                                                                    |
| Val_CVFdbk          | REAL         |           | Value of CV readback from analog output channel<br><b>IMPORTANT:</b> This variable is an echo of the CV provided by the I/O card and<br>does NOT represent an actual position of any actuator device. The actual<br>position can be configured as one of the HART variables:<br>PV, SV, TV or FV, and depends on what data the device is configured to send in<br>those variables. |
| Val_CVRoCLimInc     | REAL         |           | Value of CV Rate of Change Limit, Increasing (in engineering units/second)                                                                                                    |
| Val_CVRoCLimDe<br>c | REAL         |           | Value of CV Rate of Change Limit, Decreasing (in engineering units/second)                                                                                                    |
| Val_CVEUMin         | REAL         |           | Minimum of scaled range = minimum (Cfg_CVEUMin, Cfg_CVEUMax)                                                                                                    |
| Val_CVEUMax         | REAL         |           | Maximum of scaled range = maximum (Cfg_CVEUMin, Cfg_CVEUMax)                                                                                                    |

Table 35 - P\_AOutHART Output Parameters

| Output Parameter                     | Data<br>Type | Alias For | Description                                                                                                    |
|--------------------------------------|--------------|-----------|----------------------------------------------------------------------------------------------------|
| Val_PV<br>Val_SV<br>Val_TV<br>Val_FV | REAL         |           | Value of HART variable:<br>• Primary Variable (PV)<br>• Secondary Variable (SV)<br>• Third Variable (TV)<br>• Fourth Variable (FV)                                                                                                    |
| Val_DiagCode1                        | DINT         |           | HART Diagnostic Code $(0199, -1 = no \text{ diagnostics})$ :                                                                                                    |
| Val_DiagCode2                        |              |           | #1<br>#2                                                                                                    |
| Val_DiagCode3                        |              |           | #3                                                                                                    |
| Val_NAMURSts1                        | DINT         |           | NAMUR NE107 Status for HART Diagnostic Code:                                                                                                    |
| Val_NAMURSts2                        |              |           | 0 = OK<br>1 = Information                                                                                                    |
| Val_NAMURSts3                        |              |           | <ul> <li>2 = Miorination</li> <li>2 = Maintenance required</li> <li>4 = Off specification (uncertain)</li> <li>8 = Function check (substitution)</li> <li>16 = Failure</li> </ul>                                                                                                    |
| SrcQ_IO                              | SINT         |           | Source and Quality of primary I/O (enumeration)                                                                                                    |
| SrcQ                                 |              |           | <ul> <li>Final analog source and quality:</li> <li>GOOD 0 = I/O live and confirmed good quality <ol> <li>I = I/O live and assumed good quality</li> <li>I = I/O live and assumed good quality</li> <li>I = I/O live and assumed good quality</li> </ol> </li> <li>TEST 8 = Device simulated <ol> <li>P = Device loopback simulation</li> <li>Manually entered value</li> </ol> </li> <li>UNCERTAIN 16 = Live input, off-specification <ol> <li>Value substituted at device/bus</li> <li>Value substituted by maintenance (Has and not Use)</li> <li>Shed, uses last good value</li> <li>Shed, uses replacement value</li> </ol> </li> <li>BAD 32 = Signal failure (out-of-range, NaN, invalid combination)</li> <li>33 = I/O channel fault</li> <li>I = I/O configuration (for example, scaling parameters)</li> </ul> |
| SrcQ_PV                              | SINT         |           | Source and Quality of HART value:                                                                                                    |
| SrcQ_SV                              |              |           | SV                                                                                                    |
| SrcQ_TV                              |              |           | TV                                                                                                    |
| SrcQ_FV                              |              |           | FV                                                                                                    |
| Val_Sts                              | SINT         |           | 0 = At target<br>1 = Ramp down<br>2 = Ramp up<br>3 = Clamp minimum<br>4 = Clamp maximum<br>33 = Disabled                                                                                                    |
| Val_Fault                            | SINT         |           | Device fault status:<br>0 = None<br>32 = I/O fault<br>34 = Configuration error                                                                                                    |

| Output Parameter | Data<br>Type | Alias For      | Description                                                                                                    |
|------------------|--------------|----------------|----------------------------------------------------------------------------------------------------|
| Val_Mode         | SINT         | Mode. Val      | The current mode is shown with status bits and as an enumeration 'Val-Mode'<br>as follows:<br>0 = No mode<br>1 = Hand<br>2 = Maintenance<br>3 = Override<br>4 = Program (locked)<br>5 = Operator (locked)<br>6 = Program (unlocked, Operator is default)<br>7 = Operator (unlocked, Program is default)<br>8 = Program (unlocked, Program is default)<br>9 = Operator (unlocked, Operator is default) |
| Val_Owner        | DINT         |                | Current Object Owner ID (0 = not owned)                                                                                                    |
| Val_Notify       | SINT         |                | Current alarm level and acknowledgment (enumeration):<br>0 = No alarm<br>1 = Alarm cleared: a reset or acknowledge is required<br>2 = Low (acknowledged)<br>3 = Low (unacknowledged)<br>4 = Medium (acknowledged)<br>5 = Medium (unacknowledged)<br>6 = High (acknowledged)<br>7 = High (unacknowledged)<br>8 = Urgent (acknowledged)<br>9 = Urgent (unacknowledged)                                  |
| Sts_Ramping      | BOOL         |                | 1 = CV is ramping to target                                                                                                    |
| Sts_Clamped      | BOOL         |                | 1 = CV Set is clamped at CVMin or CVMax                                                                                                    |
| Sts_SkipRoCLim   | BOOL         |                | 1 = Rate of Change Limiting was skipped in this scan (Maintenance, Override, Interlock, or Hand)                                                                                                    |
| Sts_Active       | BOOL         |                | 1 = CV is greater than Cfg_MaxInactiveCV, show graphic symbol as 'active'                                                                                                    |
| Sts_Available    | BOOL         |                | 1 = Analog Output available for control by automation (Program)                                                                                                    |
| Sts_Bypass       | BOOL         |                | 1 = Bypassable Interlocks are Bypassed                                                                                                    |
| Sts_BypActive    | BOOL         |                | 1 = Bypassing Active (Bypassed or Maintenance)                                                                                                    |
| Sts_Disabled     | BOOL         |                | 1 = Output is Disabled                                                                                                    |
| Sts_NotRdy       | BOOL         |                | 1 = Device Not Ready, see detail bits for reason                                                                                                    |
| Nrdy_CfgErr      | BOOL         |                | 1 = Device Not Ready:                                                                                                    |
| Nrdy_Intlk       |              |                | Configuration Error     Interlock Not OK                                                                                                    |
| Nrdy_IOFault     |              |                | <ul> <li>I/O Fault (Shed Requires Reset)</li> <li>Device Out of Service</li> </ul>                                                                                                    |
| Nrdy_OoS         |              |                |                                                                                                    |
| Sts_MaintByp     | BOOL         |                | 1 = Device has a Maintenance Bypass function active                                                                                                    |
| Sts_AlmInh       | BOOL         |                | 1 = One or more Alarms Shelved, Disabled, or Suppressed                                                                                                    |
| Sts_Err          | BOOL         |                | 1 = Error in configuration: see detail bits for reason                                                                                                    |
| Err_Limit        | BOOL         |                | 1 = Error in configuration:                                                                                                    |
| Err_EU           | ]            |                | <ul> <li>CV limits swapped.</li> <li>Scaled CV engineering units minimum = maximum</li> </ul>                                                                                                    |
| Err_Raw          |              |                | <ul> <li>Raw-output scaling minimum = maximum</li> <li>Alarm minimum on time or sourceitu</li> </ul>                                                                                                    |
| Err_Alarm        |              |                | - Atarin minimum on time of severity                                                                                                    |
| Sts_Hand         | BOOL         | Mode.Sts_Hand  | 1 = Mode is Hand (supersedes Maintenance, Override, Program, and Operator)                                                                                                    |
| Sts_Maint        | BOOL         | Mode.Sts_Maint | 1 = Mode is Maintenance (supersedes Override, Program, and Operator)                                                                                                    |

| Output Parameter            | Data<br>Type | Alias For                 | Description                                                         |
|-----------------------------|--------------|---------------------------|---------------------------------------------------------------------|
| Sts_Ovrd                    | BOOL         | Mode.Sts_Ovrd             | 1 = Mode is Override (supersedes Program and Operator)              |
| Sts_Ext                     | BOOL         | Mode.Sts_Ext              | 1 = Mode is Ext                                                     |
| Sts_Prog                    | BOOL         | Mode.Sts_Prog             | 1 = Mode is Program                                                 |
| Sts_Oper                    | BOOL         | Mode.Sts_Oper             | 1 = Mode is Operator                                                |
| Sts_ProgOperLock            | BOOL         | Mode.Sts_ProgOp<br>erLock | 1 = Program or Operator has requested Mode Lock                     |
| Sts_MAcqRcvd                | BOOL         | Mode.Sts_MAcqR<br>cvd     | 1 = Maintenance Acquire command received this scan                  |
| Sts_IntlkTrip               | BOOL         | IntlkTrip.Inp             | 1 = Status: CV held or forced by interlock NOT OK (1-shot)          |
| Sts_IOFault                 |              | IOFault.Inp               | 1 = I/O Fault Status (0=OK, 1=Bad)                                  |
| Alm_IntlkTrip               | BOOL         | IntlkTrip.Alm             | 1 = Alarm: CV held or forced by interlock Not OK or I/O Fault alarm |
| Alm_IOFault                 |              | IOFault.Alm               |                                                                     |
| Ack_IntlkTrip               | BOOL         | IntlkTrip.Ack             | 1 = Interlock Trip or I/O Fault alarm has been acknowledged         |
| Ack_IOFault                 |              | IOFault.Ack               |                                                                     |
| Sts_IntlkTripDisabl ed      | BOOL         | IntlkTrip.Disabled        | 1 = Maintenance disabled Interlock Trip or I/O Fault alarm          |
| Sts_IOFaultDisable<br>d     |              | IOFault.Disabled          |                                                                     |
| Sts_IntlkTripShelve<br>d    | BOOL         | IntlkTrip.Shelved         | 1 = Operator shelved Interlock Trip or I/O Fault alarm              |
| Sts_IOFaultShelved          |              | IOFault.Shelved           |                                                                     |
| Sts_IntlkTripSuppre<br>ssed | BOOL         | IntlkTrip.Suppress<br>ed  | 1 = Program suppressed Interlock Trip or I/O Fault alarm            |
| Sts_IOFaultSuppres sed      |              | IOFault.Suppresse<br>d    |                                                                     |
| MRdy_Rel                    | BOOL         | CmdSrc.MRdy_Re            |                                                                     |
| ORdy_Unlock                 | BOOL         | CmdSrc.OCmd_U<br>nlock    |                                                                     |
| P_AOutHART                  | BOOL         |                           | Unique Parameter Name for auto-discovery                            |

The following Operator and Maintenance Readies are sent to the HMI and are required to be contained in Local Tags. Their external access attribute is set to ReadOnly.

| Local Tag            | Data<br>Type | Alias For | Description                                                                                   |
|----------------------|--------------|-----------|-----------------------------------------------------------------------------------------------|
| MRdy_Bypass          | BOOL         |           | 1 = Ready to receive:                                                                         |
| MRdy_Check           |              |           | MCmd_UpdDevInfo     MCmd_Bypass                                                               |
| MRdy_UpdDe<br>vInfo  |              |           | <ul> <li>MCmd_Check</li> <li>IMPORTANT All of the preceding enable the HMI button.</li> </ul> |
| ORdy_CV              |              |           | 1 = Ready to receive:                                                                         |
|                      |              |           | • OSet_CV                                                                                     |
|                      |              |           | <b>IMPORTANT</b> The preceding enables the corresponding data entry field.                    |
| ORdy_Reset           |              |           | 1 = At least one Alarm requires Reset                                                         |
| ORdy_ResetA<br>ckAll |              |           | 1 = At least one Alarm or latched Shed condition requires Reset or Acknowledge                |

Table 36 - P\_AInHART Readies in Local Tags

### Local Configuration Tags for HART Analog Output

Configuration parameters that are array, string, or structure data types cannot be configured as parameters for Add-On Instructions. Configuration parameters of these types appear as local tags to the Add-On Instruction. Local tags can be configured through the HMI faceplates or in the Studio 5000 Logix Designer<sup>®</sup> application.

Open the instruction logic of the Add-On Instruction instance, and then open the data monitor on a local tag, to perform this configuration. These parameters cannot be modified by using controller logic or the Logix Designer application export/import functionality.

| Tag Name         | Data Type         | Default            | Description                                                                                                    |
|------------------|-------------------|--------------------|----------------------------------------------------------------------------------------------------|
| Cfg_CVN<br>avTag | STRING_N<br>avTag | "                  | Tag name for destination of CV Navigation<br>button.<br><b>IMPORTANT:</b> This function does not apply<br>to<br>FactoryTalk View ME software. |
| Cfg_Desc         | STRING_40         | 'Analog<br>Output' | Description for display on HMI                                                                                                    |
| Cfg_EU           | STRING_8          | '%'                | Engineering units for CV display on HMI                                                                                                    |
| Cfg_FVE<br>U     | STRING_8          | "                  | Engineering units for HART FV display on HMI                                                                                                  |
| Cfg_FVLa<br>bel  | STRING_16         | "                  | Label for Fourth Variable for display on HMI                                                                                                  |
| Cfg_Label        | STRING_20         | 'Analog<br>Output' | Label for graphic symbol displayed on HMI                                                                                                    |
| Cfg_PVE<br>U     | STRING_8          | "                  | Engineering units for HART PV display on HMI                                                                                                  |
| Cfg_PVLa<br>bel  | STRING_16         | "                  | Label for Primary Variable for display on HMI                                                                                                 |
| Cfg_SVE<br>U     | STRING_8          | "                  | Engineering units for HART SV display on HMI                                                                                                  |
| Cfg_SVLa<br>bel  | STRING_16         | "                  | Label for Secondary Variable for display on HMI                                                                                               |
| Cfg_Tag          | STRING_20         | 'P_AOutH<br>ART'   | Tag name for display on HMI                                                                                                    |
| Cfg_TVE<br>U     | STRING_8          | "                  | Engineering units for HART TV display on HMI                                                                                                  |
| Cfg_TVLa<br>bel  | STRING_16         | "                  | Label for Third Variable for display on HMI                                                                                                   |

# **Operations**

This section describes the primary operations for Add-On Instructions.

#### **Command Sources**

This instruction uses the following standard command sources, which are implemented by using an embedded P\_CmdSrc Add-On Instruction.

Command Description Source Operator The Operator owns control of the device. Operator commands (OCmd\_) and Operator settings (OSet\_) from the HMI are accepted. Program Program logic owns control of the loop. Program Commands (PCmd\_) and Program Settings (PSet\_) are accepted. External An external system or other external devices control the object via logic. External Commands from the HMI are accepted. Override Priority logic owns control of the device and supersedes Operator and Program control. Override Inputs (Inp\_OvrdCmd and other Inp\_OvrdXxxx values) are accepted. If so configured, bypassable interlocks and permissives are bypassed. Maintenance Maintenance owns control of the device and supersedes Operator, Program, and Override control. Operator commands and settings from the HMI are accepted. Bypassable interlocks and permissives are bypassed, and device timeout checks are not processed. Out of Service The object may be placed Out of Service by Maintenance from the HMI (Maintenance Out of Service). The object also may be placed Out of Service by scanning the instruction false (in a Ladder Diagram implementation). Furthermore, the object may be placed Out of Service by exposing and wiring the EnableIn input pin and setting it false (in a Function Block Diagram implementation). When the object is Out of Service, outputs are held de-energized/at zero, and alarms are inhibited. Hand Hardwired logic or other logic outside the instruction owns control of the device. The instruction tracks the state of the device for bumpless transfer back to one of the other modes.

**Table 37 - Command Sources** 

See Rockwell Automation<sup>®</sup> Library of Process Objects: Logic Instructions Reference Manual, publication <u>PROCES-RM013</u>, for more information.

#### Alarms

This instruction uses the following alarms, which are implemented by using the embedded P\_Alarm Add-On Instruction.

Table 38 - Alarms

| Alarm<br>Name     | P_Alar<br>m<br>Name | P_Gat<br>e<br>Name | Description                                                                                                    |
|-------------------|---------------------|--------------------|----------------------------------------------------------------------------------------------------|
| Interlock<br>Trip | IntlkTri<br>p       | None               | Raised when an interlock 'not OK' condition causes<br>the output CV to be changed to the configured<br>Interlock CV value or held at its<br>last value.<br>If interlocks are not bypassed, a bypassable interlock<br>or a non-bypassable interlock 'not OK' condition<br>initiates an interlock trip. If interlocks are bypassed,<br>only a non-bypassable interlock 'not OK' condition<br>initiates an interlock trip. |
| I/O Fault         | IOFault             | None               | Raised when the Inp_IOFault input is true. This<br>input is used to indicate to the instruction that a<br>communication failure has occurred for its I/O. If<br>the I/O Fault is configured as a shed fault, the output<br>CV is set to the configured Interlock CV or held at<br>its last value until reset.                                                                                                    |

Parameters of the P\_Alarm object can be accessed by using the following convention: [P\_Alarm Name].[P\_Alarm Parameter].

See Rockwell Automation Library of Process Objects: Logic Instructions Reference Manual, publication <u>PROCES-RM013</u>, for more information.

#### Simulation

Simulation in P\_AOutHART simulates the requested CV, sets the Out\_CV output to 0, and ignores any I/O Faults.

You can simulate digital inputs by using the following parameters:

- Set\_SimHARTPV
- Set\_SimHARTSV
- Set\_SimHARTTV
- Set\_SimHARTFV

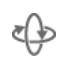

You must set the Inp\_Sim parameter in the controller to '1' to enable simulation. The Simulation/Loopback Test icon is displayed near the top of the Operator faceplate, which indicates the device is in simulation.

When you have finished in simulation, set the Inp\_Sim parameter in the controller to '0' to return to normal operation.

# Execution

The following table explains the handling of instruction execution conditions.

| Condition                        | Description                                                                                                    |
|----------------------------------|----------------------------------------------------------------------------------------------------|
| EnableIn False (false<br>rung)   | Processing for EnableIn False (False Rung) is handled the<br>same as if command disabled the Analog Output. The CV<br>output is de-energized (zeroed), and the Analog Output<br>instruction is shown as disabled on the HMI. The mode is<br>shown as No mode. |
| Powerup (prescan, first<br>scan) | The embedded P_CmdSrc and P_Alarm instructions handle processing of command sources and alarms on prescan and powerup. See <u>PROCES-RM013</u> for details.                                                                                                   |
|                                  | On powerup, the analog output ownership is set to default;<br>otherwise, all data remains in the state it was in at power<br>down.                                                                                                    |
| Postscan (SFC transition)        | No SFC postscan logic is provided.                                                                                                    |

See the Logix 5000<sup>™</sup> Controllers Add-On Instructions Programming Manual, publication <u>1756-PM010</u>, for more information.
# **Display Elements**

A display element (global object) is created once and can be referenced multiple times on multiple displays in an application. When changes are made to the original (base) object, the instantiated copies (reference objects) are automatically updated. Use of global objects, with tag structures in the ControlLogix\* system, aid consistency and save the time it takes to engineer.

# **IMPORTANT** The P\_AOutHART instruction uses the same display elements as the Analog Output (P\_AOut) instruction.

|                             |                 | • · · · · · · · · · · · · · · · · · · ·                              |
|-----------------------------|-----------------|----------------------------------------------------------------------|
| Display Element<br>Name     | Display Element | Description                                                          |
| GO_P_AOut                   | ●##### ssss     | Standard analog output global object.                                |
| GO_ProcessContro<br>IValve  | €               | Normal controlled valve<br>symbol for horizontal<br>pipe.            |
| GO_ProcessContro<br>IValve1 |                 | Inverted controlled valve<br>symbol for horizontal<br>pipe.          |
| GO_ProcessContro<br>lValve2 | <b>****</b>     | Controlled valve symbol<br>for vertical pipe (pipe to<br>the left).  |
| GO_ProcessContro<br>IValve3 | ###### sssss    | Controlled valve symbol<br>for vertical pipe (pipe to<br>the right). |

Common attributes of the P\_AOut global objects include the following:

- Graphical representation of the device with output bar
- Label
- Maintenance Bypass indicator
- Current value of the CV with its engineering units
- Command Source indicator
- Alarm indicator that changes color with the severity of an alarm
- Border that changes color and blinks for an unacknowledged alarm
- Status/Quality indicator

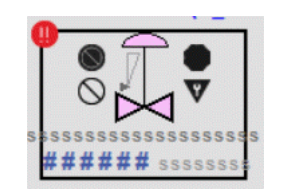

#### **Table 39 - Display Element Description**

| Item | Description  |
|------|--------------|
| 1    | Alarm Border |

## **Status/Quality Indicators**

One of these symbols appears on the graphic symbol when the described condition is true.

Table 40 - Status/Quality Indicators

| Graphic<br>Symbol      | Description                                                                                |
|------------------------|--------------------------------------------------------------------------------------------|
| ×                      | Invalid configuration.                                                                     |
| $\otimes$              | Out of Service                                                                             |
| 0                      | Data Quality degraded: uncertain, test, simulation, substitution, or out of specification. |
| •                      | The device is not ready to operate.                                                        |
| No symbol<br>displayed | I/O communication and quality good, configuration valid.                                   |

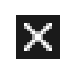

For the Analog Output instruction, the Invalid Configuration indicator appears under the following conditions:

- Configured maximum CV clamp value (Cfg\_CVMax) is less than the minimum CV clamp value (Cfg\_CVMin).
- Scaled CV engineering units minimum and engineering units maximum scaling parameters are set to the same value.
- Output raw minimum and raw maximum scaling parameters are set to the same value.
- Alarm Minimum On Time or Shelf Time invalid.

• Alarm Severity is set to a value less than 1 or greater than 1000.

**TIP** When the Not Ready indicator appears, you can find what condition helps prevent operation by following the indicators. Click the graphic symbol to open the faceplate. The Not Ready indicator appears next to the appropriate tab at the top of the faceplate to guide you to find the condition. When you navigate to the tab, the condition that helps prevent operation is flagged.

For the Analog Output Instruction, the Device Not Ready indicator appears under the following conditions:

- The device is out of service.
- There is a configuration error.
- Interlock is not OK.
- I/O Fault and shed requires reset.
- Device logic is disabled or there is no mode.

#### **Alarm Indicators**

One of these symbols appears on the left side of the label to indicate the described alarm condition and the alarm border and label background change color. The alarm border and label background blink if acknowledgment of an alarm condition is required. Once the alarm is acknowledged, the alarm border and label background remain the color that corresponds to the severity of the alarm.

| Symbol | Border and Label<br>Background | Description                                                                            |
|--------|--------------------------------|----------------------------------------------------------------------------------------|
| 0      | Red                            | Urgent-severity alarm                                                                  |
| •      | Orange                         | High-severity alarm                                                                    |
|        | Yellow                         | Medium-severity alarm                                                                  |
| !      | Magenta                        | Low-severity alarm                                                                     |
|        | White                          | Return to normal (no alarm condition), but a previous alarm has not been acknowledged. |

See the Rockwell Automation Library of Process Objects Reference Manual, publication <u>PROCES-RM002</u>, for more information.

## **Maintenance Bypass Indicator**

The maintenance bypass indicator appears to the right of the label to indicate that a maintenance bypass has been activated. For the HART Analog Output instructions, the maintenance Bypass indicator appears when the Interlocks are bypassed.

**Table 41 - Maintenance Bypass Indicator** 

| Graphic Symbol      | Description                      |  |
|---------------------|----------------------------------|--|
| <b>v</b>            | A maintenance bypass is active.  |  |
| No symbol displayed | No maintenance bypass is active. |  |

**TIP** When the Maintenance bypass indicator appears, you can find what condition was bypassed by following the indicators. Click the graphic symbol to open the faceplate. The Maintenance bypass indicator appears next to the appropriate tab at the top of the faceplate to help you find the bypass. Once you navigate to the tab, the bypassed item is flagged with this indicator.

# Using a Display Element

The global objects for P\_AOutHART can be found in the global object file (RA-BAS) Process Graphics Library.ggfx. Follow these steps to use a global object.

1. Copy the global object from the global object file and paste it in the display file.

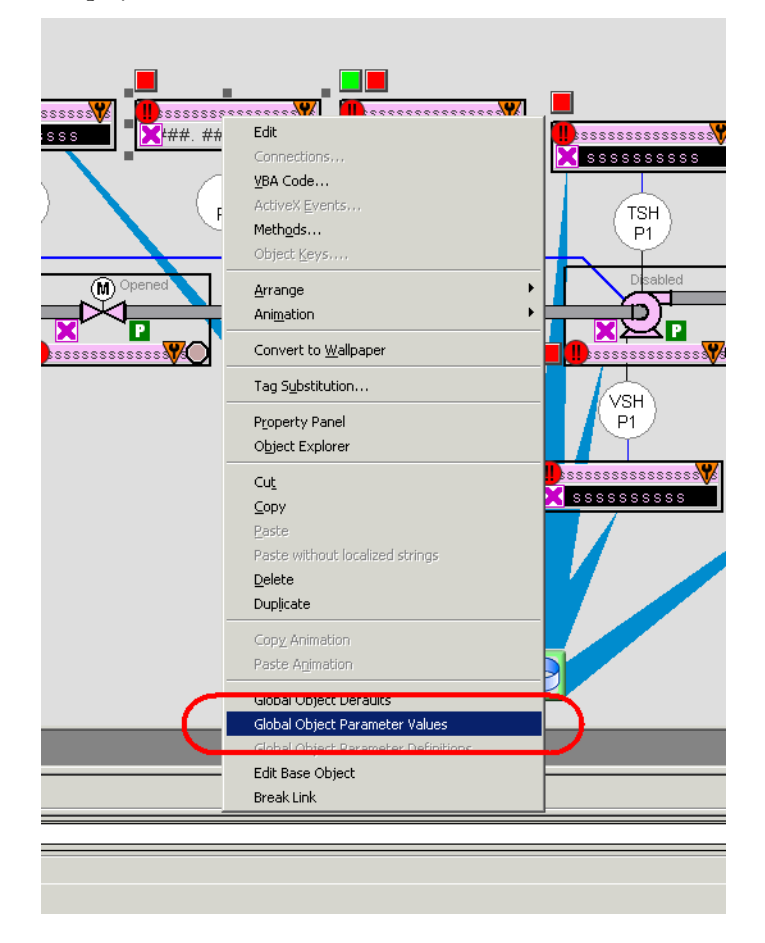

2. In the display, right-click the global object and choose Global Object Parameter Values.

The Global Object Parameter Values dialog box appears.

| Global ( | Object Pa | rameter ¥alues         |     | ×                                                           |
|----------|-----------|------------------------|-----|-------------------------------------------------------------|
|          | Name      | Value                  | Tag | Description                                                 |
|          | #102      | {[ProcessObjix]MvAOut} | +++ | Object Tag (P. 4Out)                                        |
| 2        | #102      | [ProcessObjix]         | ••• | Path (include program scope if tag is a program scope tag)  |
| 3        | #120      | /X0                    | ••• | Additional display parameter (e.g. /X100 or /CC) (optional) |
| 4        | #121      | /Y0                    | ••• | Additional display parameter (e.g. /Y100) (optional)        |
| 5        | #122      | 1                      | ••• | 0 = Always show Faceplate; 1= Show Quick Display for users  |
|          |           |                        |     |                                                             |
|          |           |                        |     | OK Cancel Help                                              |

| Parameter | Require<br>d | Description                                                                                                    |
|-----------|--------------|----------------------------------------------------------------------------------------------------|
| #102      | Y            | Object tag to point to the name of the associated object Add-<br>On Instruction in<br>the controller.                                                                                                    |
| #103      | Y            | Path that is used for display navigation features to other objects. Include program scope if tag is a program scope tag.                                                                                                    |
| #120      | N            | Additional parameter to pass to the display command to open<br>the faceplate. Typically used to define position for the<br>faceplate.                                                                                                    |
| #121      | N            | Additional parameter to pass to the display command to open<br>the faceplate. If you define X and Y coordinates, separate the<br>parameters so that #120 defines X and #121 defines Y. This<br>separation permits these same parameters to be used in<br>subsequent display commands that originate from the<br>faceplate. |
| #122      | Y            | The following are the options for the global object display:<br>0 = Always show faceplate<br>1 = Show Quick Display for users without Maintenance<br>access (Code C)<br>2 = Always show Quick Display                                                                                                    |

The global object parameters are as follows.

- 3. In the Value column, type the tag or value as specified in the Description column.
  - **TIP** Click the ellipsis (...) to browse and select a tag. Values for items marked '(optional)' can be left blank.
- 4. Click OK.

# **Quick Display**

The Quick Display screen provides means for operators to perform simple interactions with the P\_AOutHART instruction instance. From the Quick Display, you can navigate to the faceplate for full access.

Figure 2 - P\_AOutHART

| Analog HART Dev. | ×    |
|------------------|------|
| Normal           | (.)- |
| . 0.00<br>bar    |      |
|                  | ŵ    |

The P\_AOutHART faceplate consists of tabs, and each tab consists of one or more pages. The Operator (Home) tab is displayed when the faceplate is initially opened. The faceplate provides the means for operators, maintenance personnel, engineers, and others to interact with the P\_AOutHART Add-On Instruction instance, which includes a view of its status and values. Faceplates also manipulate an instruction through its commands and settings. Click the appropriate icon on the left of the faceplate to access a specific tab.

This section provides an overview of the faceplate attributes that are common across the objects. More details are supplied in the individual section for each object. The title bar of the faceplate contains the value of local configuration tags Cfg\_Tag and Cfg\_Desc.

#### Operator (Home) Tab

The faceplate initially opens to the Operator (Home) tab. From here, an operator can monitor the device status and manually operate the device when it is in Operator mode.

The Operator tab shows the following information:

- Current mode (Operator, Program, Override, Maintenance, or Hand)
- Analog Output State (At Target, Ramping Down, Ramping Up, Clamped at min, Clamped at max, or disabled)
- Bar graph that displays the current output Control Variable (CV) as a pointer and the target CV as a line
- Rates of change increases and decreases for the output CV
- Interlock state

# **Basic Faceplate** Attributes

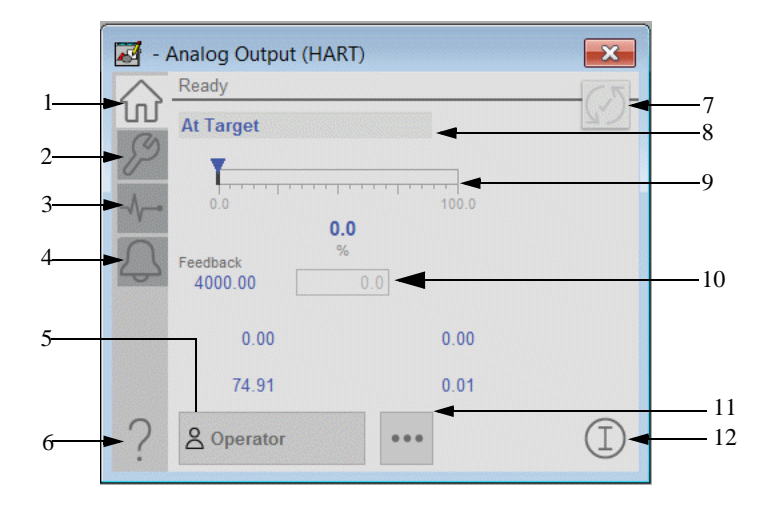

**Table 42 - Operator Tab Description** 

| Item | Action                                                    |
|------|-----------------------------------------------------------|
| 1    | Click to open the Operator tab.                           |
| 2    | Click to open the Maintenance tab.                        |
| 3    | Click to open the Diagnostics tab.                        |
| 4    | Click to open the Alarm tab.                              |
| 5    | Command Source Indicator. Click to change Command Source. |
| 6    | Click to open the Help file.                              |
| 7    | Click to reset and acknowledge all alarms.                |
| 8    | Analog Output State                                       |
| 9    | Ramp Up/Down Control Slider                               |
| 10   | Click to enter Operator CV setting.                       |
| 11   | Click to navigate to an object with more information.     |
| 12   | Interlock indicator                                       |

If the object is configured to have an interlock object (Cfg\_HasIntlkObj is true), the interlock indication becomes a button that opens the faceplate of the source object that is used as an interlock. (This source object is often a P\_Intlk interlock object). If the object is not configured as above, the interlock is an indicator only.

See Rockwell Automation Library of Process Objects: Logic Instructions Reference Manual, publication <u>PROCES-RM013</u>, for more information.

One of these symbols appears to indicate the described interlock condition.

 Table 43 - Interlock Status Indicators

| Graphic Symbol | Description                      |
|----------------|----------------------------------|
|                | One or more conditions not OK    |
| 可              | Non-bypassed conditions OK       |
| ᡚ              | All conditions OK, bypass active |
| $(\mathbb{I})$ | All conditions OK                |

#### **Maintenance Tab**

Maintenance personnel use the information and controls on the Maintenance tab in order to adjust device parameters. Also, the tab is used to troubleshoot and temporarily work around device problems, and disable the device for routine maintenance.

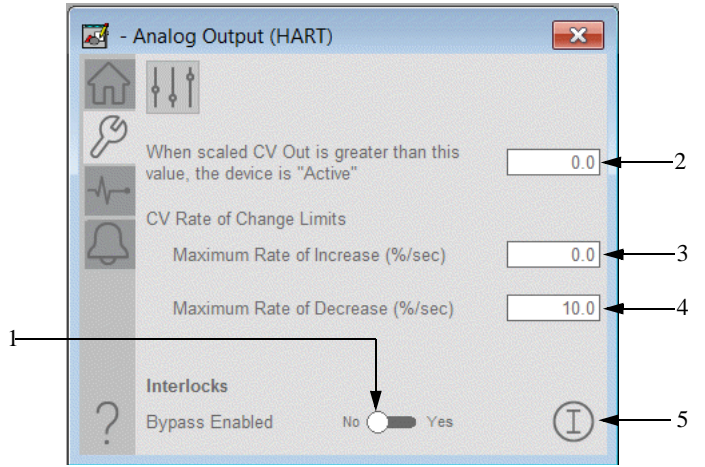

Table 44 - Maintenance Tab Description

| Item | Description                                                                                                    |
|------|----------------------------------------------------------------------------------------------------|
| 1    | Click YES to bypass checking of bypassable interlocks and permissives.                                                                                                    |
| 2    | Type the CV value above which the device shows as "Active". When Val_CVOut is greater than this value, Sts_Active is set to 1, and the HMI shows the graphic symbol in the active state (for example, control valve shown as Open). When Val_CVOut is less than or equal to this value, Sts_Active is set to 0, and the HMI shows the graphic symbol in the inactive state (for example, control valve shown as Closed). |
| 3    | Type the Rate of Change Limit for increasing the Control Variable.                                                                                                    |
| 4    | Type the Rate of Change Limit for decreasing the Control Variable.                                                                                                    |
| 5    | Interlock status indicator.                                                                                                    |

## **Advanced Properties Display**

The Advanced Properties Display provides access to device configuration parameters and ranges, and options for device and I/O setup. The advanced maintenance, engineering tab, and the HMI configuration tab can be reached from the Advanced Properties Display. This tab is used for initial system commissioning or later system changes.

## Advanced Maintenance Tab

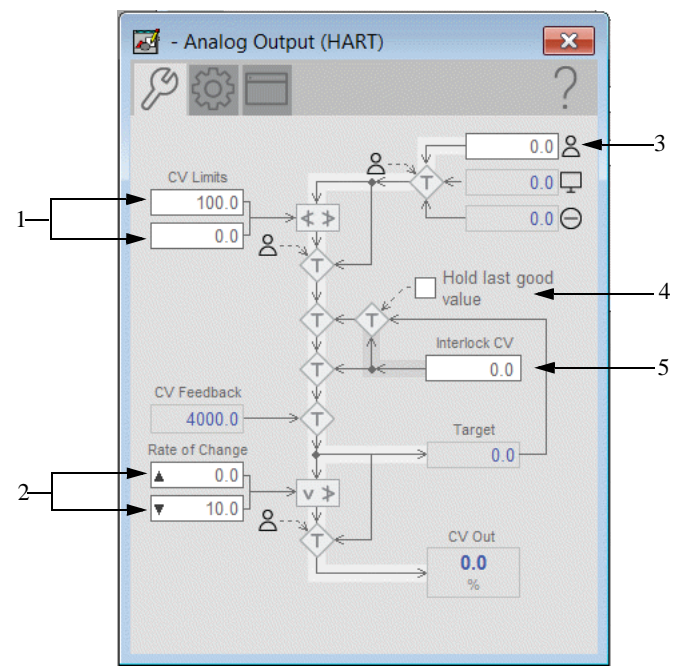

 Table 45 - Advanced Properties Display Description

| Item | Description                                                                                                    |
|------|----------------------------------------------------------------------------------------------------|
| 1    | Controlled Variable clamp limits. Type the clamping limits for the Controlled<br>Variable in<br>engineering units.<br>Clamp limits are enforced in Operator and Program command sources only.                                                                       |
| 2    | Type the maximum allowed value for the Rate of Change Limit in engineering<br>units per second.<br>A value of zero allows any rate of change to be input by the Program or<br>Operator.                                                                             |
| 3    | Type the Operator command source Controlled Variable Target in engineering<br>units. This entry is available in Operator command source and Maintenance<br>command source.                                                                                          |
| 4    | Check, and the Controlled Variable holds at the last good value when an<br>Interlock trips or an<br>I/O Fault occurs.<br>Clear this, and the Controlled Variable goes to the Interlock Controlled<br>Variable value when an Interlock trips or an I/O Fault occurs. |
| 5    | Type the interlock target Controlled Variable in engineering units.<br>This value is used for the Controlled Variable when interlocked or on an I/O<br>Fault, but only if<br>Hold Last Good Value is not selected.                                                  |

#### **Engineering Tab**

The Engineering tab provides access to device configuration parameters and ranges, options for device and I/O setup, and displayed text. Also, the Engineering tab provides faceplate-to-faceplate navigation settings for initial system commissioning or later system changes.

The Engineering tab is divided into three pages.

#### Engineering Tab Page 1

On Page 1 of the Engineering tab, you can configure the mode, description, label, tag, and CV units for the device.

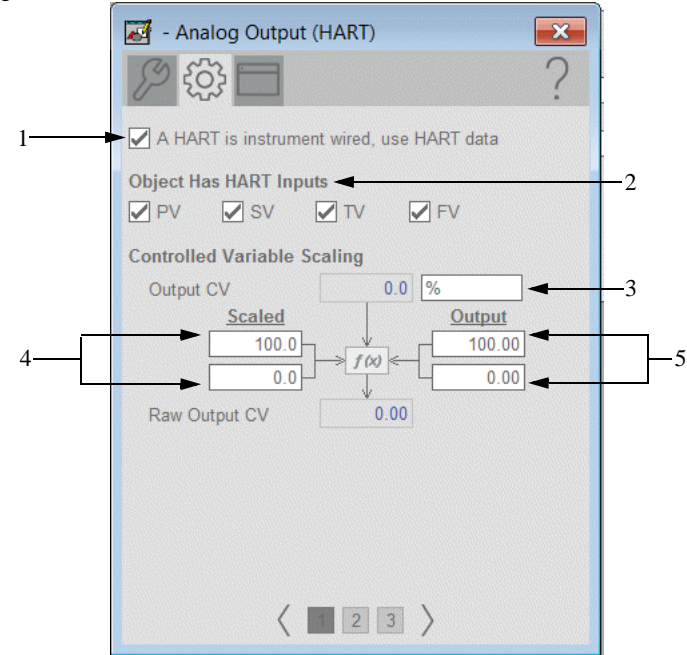

 Table 46 - Engineering Tab Page 1 Description

| Item | Description                                                                                                    |
|------|----------------------------------------------------------------------------------------------------|
| 1    | Check to use HART data from the connected instrument.<br>Clear this checkbox to use local data.                                                                                                    |
| 2    | Check when HART is configured with PV, SV, TV, or FV.                                                                                                    |
| 3    | Engineering Units label.                                                                                                    |
| 4    | Type values for the maximum and minimum scaled (engineering units).<br><b>IMPORTANT:</b> The 'Use scaling configuration parameters from HART<br>module' checkbox on Engineering Tab Page 2 must be clear for this field to be<br>available. |
| 5    | Type values for the maximum and minimum output (Raw) scaling ranges.<br><b>IMPORTANT:</b> The 'Use scaling configuration parameters from HART module' checkbox on Engineering Tab Page 2 must be clear for this field to be available.      |

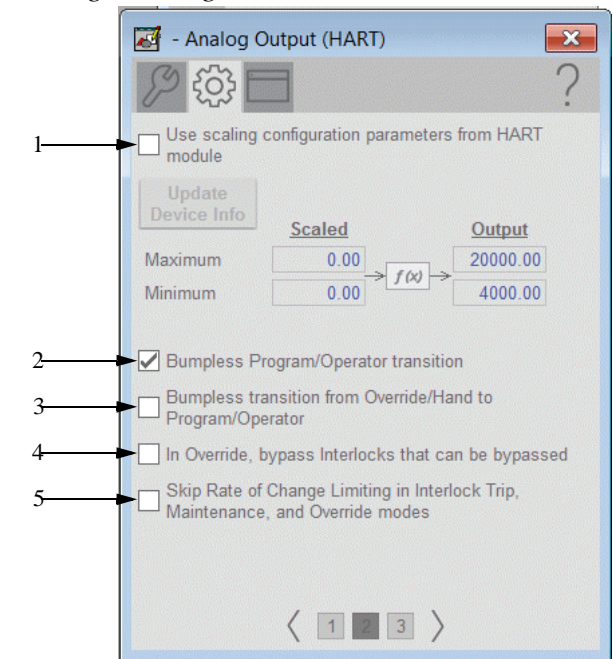

#### Engineering Tab Page 2

Table 47 - Engineering Tab Page 2 Description

| Item | Description                                                                                                    |
|------|----------------------------------------------------------------------------------------------------|
| 1    | Check to use HART scaling for raw and engineering units ranges.<br>Clear this checkbox to use manually entered ranges.                                                                                                    |
| 2    | <ul> <li>Check so that when this parameter is:</li> <li>On, the operator settings track the program settings when command source is Program, and program settings track the operator settings when the command source is Operator. Transition between command sources is bumpless.</li> <li>Off, the operator settings and program settings retain their values regardless of command source. When the command source is changed, the value of a limit can change, such as from the Program-Set value to the Operator-Set value.</li> </ul> |
| 3    | Check so that Program and Operator settings track when the command source is Hand or Override.                                                                                                    |
| 4    | Check to bypass Interlocks that can be bypassed while in Override command source.                                                                                                    |
| 5    | Check to have the CV immediately go to its target value or configured<br>Interlock CV value when an Interlock trips or the instruction is placed in<br>Maintenance or Override Mode.<br>Clear to have the CV always use rate of change limit (ramping) of the CV<br>output.                                                                                                    |

#### - Analog Output (HART) × ► 🖌 Use HART digital variables' status information 1-Automatically update HART device information when available from instrument Allow manual request to refresh HART device 3 information Shed Triggers: 4 ► 🖌 On I/O Fault 🗕 🗸 On Interlock Trip 5-Shed Action: ► ● Use Set Value 0.0 6-Hold Last Good Value 7-

## Engineering Tab Page 3

#### Table 48 - Engineering Tab Page 3 Descriptions

| Item | Description                                                                                                    |
|------|----------------------------------------------------------------------------------------------------|
| 1    | Check to use HART data from the connected instrument.<br>Clear this checkbox to use local data.                                                                                                    |
| 2    | Check to update automatically the HART device information when available.<br>Clear to disable automatic updates of HART device information.                                                                                                    |
| 3    | Check to allow operator to update HART device information.<br>Clear to help prevent manual updates of HART device information by the<br>operator.                                                                                                    |
| 4    | Check so that an I/O Fault triggers a shed of the output to the configured shed<br>set value or to hold last good output. The shed condition is latched internally<br>to the Add-On Instruction. When the I/O Fault condition clears, a Reset<br>command is required to return to normal operation.<br>Clear this checkbox so that the I/O Fault condition does not affect operation<br>(but can still generate an alarm). |
| 5    | This selection cannot be changed. The configured shed action always takes place on an interlock trip.                                                                                                    |
| 6    | Choose this option to set the analog output to the configured shed set value when a condition configured as a shed trigger occurs.                                                                                                    |
| 7    | Choose this option to hold the analog output at its last good value when a condition configured as a shed trigger occurs.                                                                                                    |

 $\langle 1 2 3 \rangle$ 

|   | 🛃 - Analog Output (H    | ART)         |           |   |
|---|-------------------------|--------------|-----------|---|
|   | \$2 €3 □                |              | ?         |   |
|   | Analog Output (HART)    |              | <b></b> 1 | L |
|   | Label:                  | 1769sc-OF4IH | 2         | ! |
|   | Tag:                    |              |           | 5 |
|   | Area name for security: | area01       | 4         | ł |
| 5 | Labels                  |              |           |   |
| 5 | PV:                     |              |           |   |
|   | SV:                     |              |           |   |
|   | TV:                     |              |           |   |
|   | FV:                     |              |           |   |
|   |                         |              |           |   |
|   |                         |              |           |   |
|   |                         |              |           |   |
|   |                         |              |           |   |
|   |                         |              |           |   |
|   |                         |              |           |   |
|   |                         | 2 3          |           |   |
|   |                         |              |           |   |

## HMI Configuration Tab Page 1

#### Table 49 - HMI Configuration Tab Page 1 Description

| Item | Description                                                         |
|------|---------------------------------------------------------------------|
| 1    | Type the name of the HMI screen.                                    |
| 2    | Type the label of the analog output.                                |
| 3    | Type the tag of the analog output.                                  |
| 4    | Type the area name of the analog output.                            |
| 5    | Type the labels to show on the Operator tab for PV, SV, TV, and FV. |

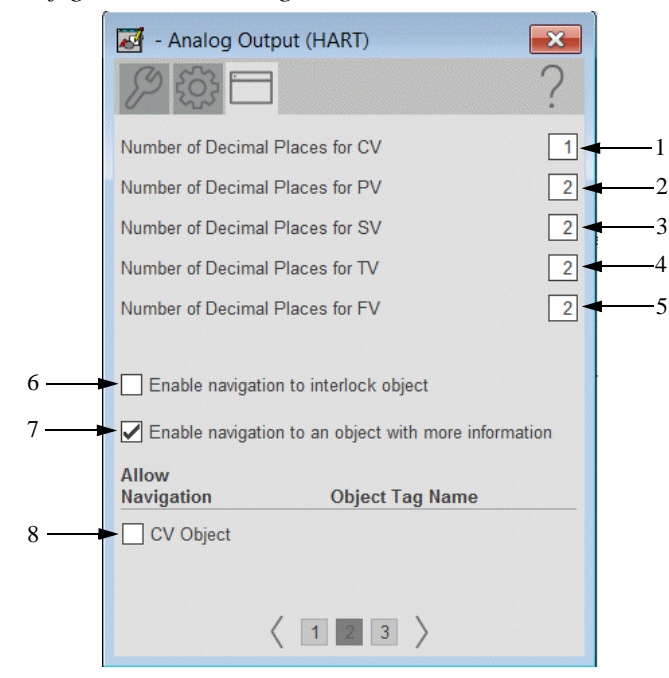

# HMI Configuration Tab Page 2

#### Table 50 - HMI Configuration Tab Page 2 Description

| Item | Description                                                                                                    |
|------|----------------------------------------------------------------------------------------------------|
| 1    | Type the number of decimal places to be shown for the Control Variable.                                                                                                    |
| 2    | Type the number of decimal places to be shown for the Primary Variable.                                                                                                    |
| 3    | Type the number of decimal places to be shown for the Secondary Variable.                                                                                                    |
| 4    | Type the number of decimal places to be shown for the Third Variable.                                                                                                    |
| 5    | Type the number of decimal places to be shown for the Fourth Variable.                                                                                                    |
| 6    | Check if an interlock instruction is used with this output.                                                                                                    |
| 7    | Check to enable navigation to an object with more information<br>(Cfg_HasMoreObj is set to true.)<br>This can be configured to navigate to an AOI backing tag or a UDT tag that<br>has HMI_Type and HMI_Lib defined.<br>For example, there is a motor with the tag name P101 and there is a need to<br>have the more information button navigate to the parent P_LLS object. A tag<br>is created for the P_LLS object that is given the alias P101_More. When the<br>more information button is pressed on the motor, it links to P101_More. This<br>will open the faceplate for the LLS object. |
| 8    | Check to permit navigation to the faceplate of the object that is the source of the CV for this object.                                                                                                    |

|   | - Analog Output (HART)                  |   |
|---|-----------------------------------------|---|
| 1 | Use text configuration from HART device |   |
|   | Update<br>Device Info                   |   |
|   | Label:                                  |   |
|   | Tag:                                    |   |
| 2 |                                         | 7 |
|   | CV: UNKNOWN %                           |   |
|   | PV: 70                                  | - |
|   | SV: 70                                  | - |
|   | EV bar                                  | - |
|   |                                         | 1 |
|   |                                         |   |
|   | < 1 2 >                                 |   |

#### HMI Configuration Tab Page 3

#### Table 51 - HMI Configuration Tab Page 3 Description

| Item | Description                                                                                                    |
|------|----------------------------------------------------------------------------------------------------|
| 1    | Check to use HART text for Description, Label, and Tag. Clear the checkbox to use manual input (see <u>Engineering Tab Page 1 on page 120</u> ). |
| 2    | Type the CV, PV, SV, TV, and FV engineering units for display on the HMI.                                                                        |

## Command Source Configuration Display

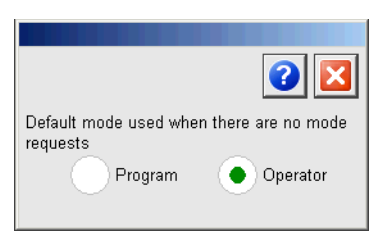

This display lets you select the default command source for the object by selecting the appropriate command source.

| IMPORTANT | If no command source is requested, a change to the    |
|-----------|-------------------------------------------------------|
|           | default command source causes a change to the command |
|           | source of the instruction.                            |

You must have FactoryTalk View security code E to select the default command source on this display.

## **Diagnostics Tab**

The Diagnostics tab provides indications that are helpful to diagnose or help prevent device problems. These device problems can include specific reasons that a device is 'Not Ready', device warnings and faults, warning and fault history, and predictive/preventive maintenance data.

The Diagnostics tab displays possible reasons for the device not being ready.

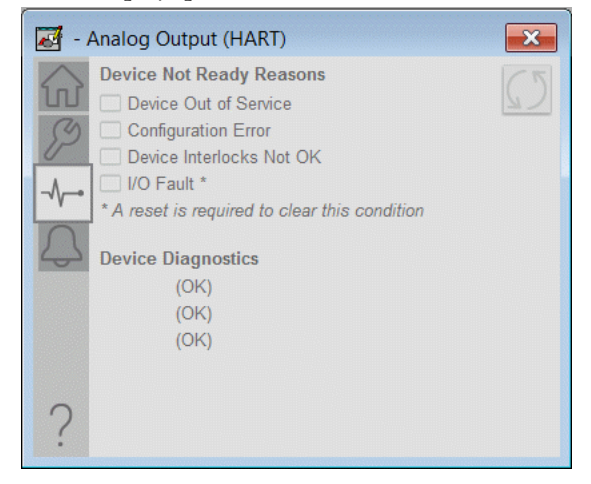

#### **Alarms Tab**

The Alarms tab displays each configured alarm for the P\_AOutHART instruction. The icon on the tab for the alarms page changes color to show the current active alarm status. A blinking alarm icon indicates that one or more alarms must be acknowledged or the device must be reset.

When the Reset and Acknowledge All Alarms button is enabled, the border around the alarm blinks. This blinking indicates that the alarm requires acknowledgment or reset. The Alarm Acknowledge button is enabled if the alarm requires acknowledgment. Click the button with the check mark to acknowledge the alarm.

**IMPORTANT** Alarms are provided for the analog value only. There are no alarms for the digital PV, SV, TV, or FV.

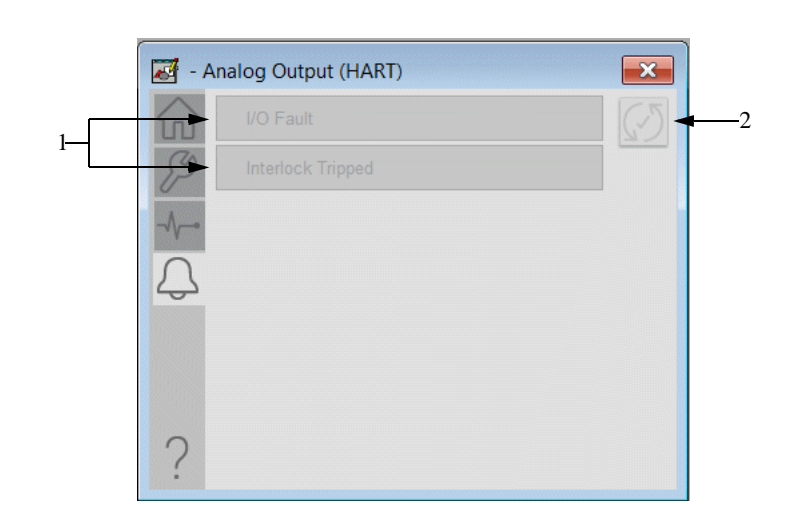

 Table 52 - Alarms Tab Description

| Item | Description                                |  |
|------|--------------------------------------------|--|
| 1    | Alarm descriptions                         |  |
| 2    | Click to reset and acknowledge all alarms. |  |

## **Alarm Indicators**

One of these symbols appears on the left of the label to indicate the described alarm condition. The alarm border blinks if acknowledgment of an alarm condition is required. Once the alarm is acknowledged, the alarm border remains the color that corresponds to the severity of the alarm and the alarm symbol is still present.

| Symbol | Border Color | Description                                                                                 |
|--------|--------------|---------------------------------------------------------------------------------------------|
| •      | Red          | Urgent-severity alarm                                                                       |
| •      | Orange       | High-severity alarm                                                                         |
|        | Yellow       | Medium-severity alarm                                                                       |
| !      | Magenta      | Low-severity alarm                                                                          |
|        | White        | Return to normal (no alarm condition), but<br>a previous alarm has not been<br>acknowledged |

 Table 53 - Alarm Indicator Descriptions

See Rockwell Automation Library of Process Objects Reference Manual, publication <u>PROCES-RM002</u>, for more information.

# **Module Messaging Reference**

This section shows message (MSG) instruction configuration for all HART Analog I/O modules.

If you use the RUNG import procedure that is outlined on <u>page 26</u> to create the module Add-On Instruction instances, these MSG configurations are set for you on import. However, you can refer to this section if you are having trouble getting HART device information or diagnostics from your module.

Configuration for ControlLogix I/O (1756), Spectrum Controls POINT I/O (1734sc), and Ex I/O (1719) MSG configuration for the Allen-Bradley<sup>®</sup> ControlLogix<sup>®</sup> I/O (1756) HART analog modules, Spectrum Controls POINT I/O<sup>™</sup> (1734sc) HART analog modules, and Allen-Bradley Ex I/O (1718 and 1719) HART analog modules is applicable to the following modules:

- 1756-IF8H
- 1756-IF8IH
- 1756-IF16H
- 1756-IF16IH
- 1756-OF8H
- 1756-OF8IH
- 1734sc-IE2CH
- 1734sc-IE4CH
- 1734sc-OE2CIH
- 1718-CF4H (configured as input)
- 1718-CF4H (configured as output)
- 1718-IF4HB
- 1719-CF4H (configured as input)
- 1719-CF4H (configured as output)
- 1719-IF4HB

# **MSG Instruction to Get Device Information**

This section covers the MSG instruction that is used to get device information from tag <br/>base>\_DevInfoMSG.

#### Configuration Tab

The Configuration tab can be used to set the Message Type, Destination Element, and other MSG settings.

| Message Configuration - sc1734IE2CH_DevInfo<br>Configuration Communication Tag<br>Message Type: CIP Generic | M5G                                                          |                                                     | × |
|----------------------------------------------------------------------------------------------------|--------------------------------------------------------------|-----------------------------------------------------|---|
| Service Custom  Type: Service 4d (Hex) Class: 35d (Hex) Instance: 2 Attribute: 0 (Hex)                      | Source Element:<br>Source Length:<br>Destination<br>Element: | 0        0        sc1734IE2CH_DevIn ▼       New Tag |   |
| Enable Enable Waiting Start     Error Code: Extended Error Code: Error Path: Error Text:                    | ⊛ Done Do                                                    | one Length: 120<br>Timed Out ←                      |   |
| ОК                                                                                                    | Cancel                                                       | Apply Help                                          | 1 |

The following table shows example message configuration settings for a 1734sc-IE2CH module.

| Field               | Value                                                                                                    |
|---------------------|----------------------------------------------------------------------------------------------------|
| Туре                | Click the pull-down arrow and choose CIP Generic.                                                                                                |
| Service Type        | Click the pull-down arrow and choose Custom.                                                                                                    |
| Service Code        | Type 4d.                                                                                                    |
| Class               | Type 35d.                                                                                                    |
| Instance            | This field is set by Add-On Instruction logic as required.                                                                                       |
| Attribute           | Type zero.                                                                                                    |
| Source Element      | None, leave blank.                                                                                                    |
| Source Length       | Type zero.                                                                                                    |
| Destination Element | Click the pull-down arrow and choose the following:<br>Tag: <base/> _DevInfoBuf (device information buffer)<br>Type: HART_DevInfo (not an array) |

## Communication Tab

The Communication tab is used to set the Path. Use Browse to navigate to and select the Path.

| lessage Configuration - sc1734IE2CH_DevInfoM5G                                                                                                    | × |
|----------------------------------------------------------------------------------------------------|---|
| Configuration Communication Tag                                                                                                    |   |
| Path: Point HART_AJ_2ch     Browse                                                                                                    |   |
| Point_HART_AL_2ch C Broadcast:                                                                                                    |   |
| Communication Method       CIP     DH+       CIP     DH+       CIP     CIP       Source ID     Source Link:         Destination Node:     Image: 0 the state of the state of th |   |
| Connected Cache Connections + Large Connection                                                                                                    |   |
| ⊖ Enable ⊖ Enable Waiting ⊖ Start 💿 Done Done Length: 120                                                                                                    |   |
| ○ Error Code: Extended Error Code: ☐ Timed Out ◆<br>Error Path:<br>Error Text:                                                                                                    |   |
| OK Cancel Apply Help                                                                                                    |   |

The following table shows the message communication settings for the example 1734sc-IE2CH module

| Field     | Value                                                                                         |
|-----------|-----------------------------------------------------------------------------------------------|
| Path      | Click Browse and choose the path to the HART module<br>name in the<br>I/O configuration tree. |
| Connected | Leave the box blank (unchecked).                                                              |

## MSG Instruction to Get Module Diagnostic Data

This section covers the MSG instruction that is used to get diagnostic data from tag <br/>base>\_ModDiagMSG.

#### Configuration Tab

The Configuration tab can be used to set the Message Type, Destination Element, and other MSG settings.

| Message Configuration - sc1734JE2CH_ModDia<br>Configuration Communication Tag     | gM5G 🛛 🔀               |
|-----------------------------------------------------------------------------------|------------------------|
| Message Type: CIP Generic                                                         |                        |
| Service Custom<br>Service 4c (Hex) Class: 35d (Hex)<br>Code: 0 Attribute: 0 (Hex) | Source Element:        |
| ○ Enable ○ Enable Waiting ○ Start                                                 | O Done Done Length: 56 |
| Error Code: Extended Error Code: Error Path: Error Text:                          | Timed Out 🕈            |
| ОК                                                                                | Cancel Apply Help      |

The following table shows example message configuration settings for a 1734sc-IE2CH module.

| Field               | Value                                                                                                    |
|---------------------|----------------------------------------------------------------------------------------------------|
| Туре                | Click the pull-down arrow and choose CIP Generic.                                                                                                    |
| Service Type        | Click the pull-down arrow and choose Custom.                                                                                                    |
| Service Code        | Type 4c.                                                                                                    |
| Class               | Type 35d.                                                                                                    |
| Instance            | This field is set by Add-On Instruction logic, as required.                                                                                                    |
| Attribute           | Type zero.                                                                                                    |
| Source Element      | None, leave blank.                                                                                                    |
| Source Length       | Type zero.                                                                                                    |
| Destination Element | Click the pull-down arrow and choose the following:<br>Tag: <base/> _ModDiagBuf[0] (Module Diagnostic Buffer)<br>Type: SINT array.<br>The size of the array is [28]*number of I/O channels on the<br>module:<br>• 2-channels: SINT[56]<br>• 4-channels: SINT[112]<br>• 8-channels: SINT[112]<br>• 16-channels: SINT[224]<br>• 16-channels: SINT[448]<br>The MSG instruction must point to element [0] of the<br>array. |

#### Communication Tab

This information is identical to Device Information Message

| Field     | Value                                                                                             |
|-----------|---------------------------------------------------------------------------------------------------|
| Path      | Click Browse and choose the path to the Point I/O HART module name in the I/O configuration tree. |
| Connected | Leave the box blank (unchecked).                                                                  |

# MSG configuration for FLEX I/O (1794) HART Analog Module

#### .This section covers the following modules:

- 1794-IF8IH
- 1794-OF8IH
- 1794-IF8IHNFXT

## **MSG Instructions to Get Device Information**

There are three MSG instructions that are used to get device information:

- MSG 1 of 3 to get Device Information (Tag: <base>\_DevInfoMSG1)
- MSG 2 of 3 to get Device Information (Tag: <base>\_DevInfoMSG2)
- MSG 3 of 3 to get Device Information (Tag: <base>\_DevInfoMSG3)

All three MSG instructions are configured the same. The module Add-On Instruction manages the differences in Instance and Attribute values for the three MSG instruction instances.

IMPORTANTThe Flex™ I/O communication adapter acts as a proxy for<br/>the HART I/O module. The module Add-On Instruction<br/>for the Flex I/O HART modules must have the correct slot<br/>number configured in Cfg\_Slot.

## Configuration Tab

The Configuration tab can be used to set the Message Type, Destination Element, and other MSG settings.

| Message Configuration - AB1794IF8IH_D                                                            | evInfoM5G1 X                                                |
|--------------------------------------------------------------------------------------------------|-------------------------------------------------------------|
| Configuration Communication Tag                                                                  |                                                             |
| Message Type: CIP Generic                                                                        | •                                                           |
| Service     Get Attribute Single       Service     e       Code:     (Hex)       Instance:     1 | Source Element: Source Length: Destination Element: New Tag |
| ○ Enable ○ Enable Waiting ○ Star                                                                 | rt 🔾 Done 🛛 Done Length: 48                                 |
| O Error Code: Extended Error Co<br>Error Path:<br>Error Text:                                    | ode: 🔲 Timed Out 🕈                                          |
| 0                                                                                                | IK Cancel Apply Help                                        |

The following table shows example message configuration settings for a 1794-IF8IH module.

| Field               | Value                                                                                                    |
|---------------------|----------------------------------------------------------------------------------------------------|
| Туре                | Click the pull-down arrow and choose CIP Generic.                                                                                                    |
| Service Type        | Click the pull-down arrow and choose Get Attribute Single.                                                                                                    |
| Service Code        | 0e (hex) (field cannot be entered for Get Attribute Single service)                                                                                                    |
| Class               | Type 7d.                                                                                                    |
| Instance            | This field is set by the module Add-On Instruction.<br>However, you must properly configure the slot number in<br>Cfg_Slot. For the example below, the slot number is 0.                              |
|                     | □ 1794-AENT Flex_IO<br>□                                                                                                    |
|                     | (The instance value is simply the slot number plus 1.)                                                                                                    |
| Attribute           | This field is set by the module Add-On Instruction as required.                                                                                                    |
| Source Element      | None (field cannot be entered for Get Attribute Single service).                                                                                                    |
| Source Length       | 0 (field cannot be entered for Get Attribute Single service).                                                                                                    |
| Destination Element | Tag: <base/> _DevInfoBuf[0]<br>IMPORTANT: The TAG type for the DevInfoBuf for<br>1794 modules only is SINT[60], an array of 60 bytes. Each<br>MSG instruction must point to element [0] of the array. |

## Communication Tab

The Communication tab can be used to set the Path.

| Message Configuration - AB1794IF8IH_DevInfoM5G1                                                                     | × |
|----------------------------------------------------------------------------------------------------|---|
| Configuration Communication Tag                                                                                     |   |
| Path: Flex_L0     Browse                                                                                            |   |
| Flex_IO C Broadcast:                                                                                                |   |
| Communication Method         © CIP       DH+         CIPWith       Source Link:         Curce ID       Source Link: |   |
| Connected Cache Connections   Large Connection                                                                      |   |
|                                                                                                    |   |
| O Enable O Enable Waiting O Start O Done Done Length: 48                                                            |   |
| ⊖ Error Code: Extended Error Code: ☐ Timed Out ←<br>Error Path:<br>Error Text:                                      |   |
| OK Cancel Apply Help                                                                                                |   |

The following table shows the message communication settings for the example 1794-IF8IH module.

| Field     | Value                                                                                                    |
|-----------|----------------------------------------------------------------------------------------------------|
| Path      | Click Browse and choose the path to the<br>FLEX I/O adapter name in the I/O<br>configuration tree.<br><b>IMPORTANT:</b> For 1794 modules only,<br>the FLEX I/O adapter, and <b>not</b> the FLEX<br>I/O HART module, must be the target of<br>the MSG instruction. The FLEXBus does<br>not support CIP messaging, and the I/O<br>adapter serves as a proxy for the HART I/<br>O Module.<br>In the example above, the FLEX I/O<br>adapter, named 'Flex_IO', is used in the<br>MSG Path. |
| Connected | Leave the box blank (unchecked).                                                                                                    |

## MSG to Reset the Device Information Available Flag

This section covers the MSG instruction that is used to reset the Device Information Available Flag data from tag <br/>
<br/>
Base>\_ResetDevInfoMSG.

#### Configuration Tab

The Configuration tab can be used to set the Message Type, Source Element, and other MSG settings

| Message Configuration - AB1794IF8IH_ResetDo<br>Configuration Communication Tag                                                                                      | evInfoMSG                                                                         |
|----------------------------------------------------------------------------------------------------|-----------------------------------------------------------------------------------|
| Message Type: CIP Generic                                                                                                    |                                                                                   |
| Service<br>Type:     Set Attribute Single       Service<br>Code:     10     (Hex)     Class:     7d     (Hex)       Instance:     1     Attribute:     a7     (Hex) | Source Element: ResetDevInfoChan  Source Length: 2  Bestination  Element: New Tag |
| Enable Enable Waiting Start     Error Code: Extended Error Code: Error Path: Error Text:                                                                            | ◯ Done Done Length: 0                                                             |
| OK                                                                                                    | Cancel Apply Help                                                                 |

The following table shows the message configuration settings for the example 1794-IF8IH input module.

| Field        | Value                                                                                                    |
|--------------|----------------------------------------------------------------------------------------------------|
| Message Type | Click the pull-down arrow and choose CIP Generic.                                                                                                    |
| Service Type | Click the pull-down arrow and choose<br>Set Attribute Single.                                                                                                    |
| Service Code | 10 (field cannot be entered for<br>Set Attribute Single service).                                                                                                    |
| Class        | Type 7d.                                                                                                    |
| Instance     | This field is set by the module Add-On<br>Instruction, as required. However, you<br>must properly configure the slot number in<br>Cfg_Slot. For the example, the slot<br>number shown is 0. |
|              | The instance value is simply the slot                                                                                                    |
|              | number plus 1.)                                                                                                    |
| Attribute    | This field is set by the module Add-On<br>Instruction,<br>as required.                                                                                                    |

| Field               | Value                                                                       |
|---------------------|-----------------------------------------------------------------------------|
| Source Element      | Click the pull-down arrow and choose the following:                         |
|                     | Tag: <base/> _ResetDevInfoChan (type INT)                                   |
|                     | The value of this tag is set by the module Add-On Instruction, as required. |
| Source Length       | Type 2.                                                                     |
| Destination Element | None (field cannot be entered for Set Attribute Single service).            |

## Communication Tab

This information is the same as the Get Device Information MSG instructions.

| Field     | Value                                                                                                    |
|-----------|----------------------------------------------------------------------------------------------------|
| Path      | Click Browse and choose the path to the FLEX I/O adapter name in the I/O configuration tree.                                                                                                    |
|           | <b>IMPORTANT:</b> For 1794 modules only, the FLEX I/O adapter, and <b>not</b> the FLEX I/O HART module, must be the target of the MSG instruction. The FlexBus does not support CIP messaging, and the I/O adapter serves as a proxy for the HART I/O Module. |
| Connected | Leave the box blank (unchecked).                                                                                                    |

## **MSG Instruction to Get Module Diagnostic Data**

This section covers the MSG instruction that is used to get diagnostic data from tag <br/>base>\_ModDiagMSG.

#### Configuration Tab

The Configuration tab can be used to set the Message Type, Destination Element, and other MSG settings.

| Message Configuration - R03_500_ModDiagM5 | G X                          |
|-------------------------------------------|------------------------------|
| Configuration Communication Tag           |                              |
| Message Type: CIP Generic                 | •                            |
| Service Get Attribute Single              | Source Element:              |
| Service e (Hex) Class: 7d (Hex)           | Destination R03_S00_ModDiagB |
| Instance: 1 Attribute: 8a (Hex)           | New Tag                      |
|                                           |                              |
|                                           |                              |
| ⊖ Enable ⊖ Enable Waiting ⊖ Start         | O Done Done Length: 0        |
| O Error Code: Extended Error Code:        | 🔲 Timed Out 🗲                |
| Error Path:<br>Error Text:                |                              |
| ОК                                        | Cancel Apply Help            |

The following table shows example message configuration settings for a 1794IF8IH module.

| Field          | Value                                                                                                    |  |
|----------------|----------------------------------------------------------------------------------------------------|--|
| Туре           | Click the pull-down arrow and choose CIP Generic.                                                                                                    |  |
| Service Type   | Click the pull-down arrow and choose 'Get Attribute Single.'                                                                                                    |  |
| Service Code   | Always e                                                                                                    |  |
| Class          | Type 7d.                                                                                                    |  |
| Instance       | This field is set by the module Add-On Instruction.<br>However, you must properly configure the slot number in<br>Cfg_Slot. For the example below, the slot number is 0.<br> |  |
| Attribute      | Туре 8а                                                                                                    |  |
| Source Element | None, leave blank.                                                                                                    |  |
| Source Length  | Always 0 for type 'Get Attribute Single.'                                                                                                    |  |

| Field               | Value                                                                                                    |
|---------------------|----------------------------------------------------------------------------------------------------|
| Destination Element | Click the pull-down arrow and choose the following:<br>Tag: <base/> _ModDiagBuf[0] (Module Diagnostic Buffer)<br>Type: SINT array.<br>The size of the array is:<br>• 8-channels: SINT[224]<br>The MSG instruction must point to element [0] of the<br>array. |

#### Communication Tab

This information is identical to Device Information Message

| Field     | Value                                                                                                    |
|-----------|----------------------------------------------------------------------------------------------------|
| Path      | Click Browse and choose the path to the FLEX I/O adapter name in the I/O configuration tree.                                                                                                    |
|           | <b>IMPORTANT:</b> For 1794 modules only, the FLEX I/O adapter, and <b>not</b> the FLEX I/O HART module, must be the target of the MSG instruction. The FLEXBus does not support CIP messaging, and the I/O adapter serves as a proxy for the HART I/O Module.<br>In the example above, the FLEX I/O adapter, named 'Flex_IO', is used in the MSG Path. |
| Connected | Leave the box blank (unchecked).                                                                                                    |

# Spectrum Controls Compact I/O (1769sc)

There is no message configuration for the following  $\sum_{n=1}^{\infty} C_{n} = \sum_{n=1}^{\infty} L(O_{n}^{\infty}) L(A) PT$ 

Spectrum Controls Compact I/O<sup>™</sup> (1769sc) HART analog modules:

- 1769sc-IF4IH
- 1769sc-OF4IH

These modules do not use message instructions to get HART device information.

# Configuration for Redundant I/O (1715) Modules

This section covers the following modules:

- 1715-IF16
- 1715-OF8I

Firmware in these modules must be at least major revision 3 (FW3.x or later) for these modules to support HART communication. In addition, the module must have HART pass-through messaging enabled.

The rung imports provided include an OTL instruction to enable pass-through messaging.

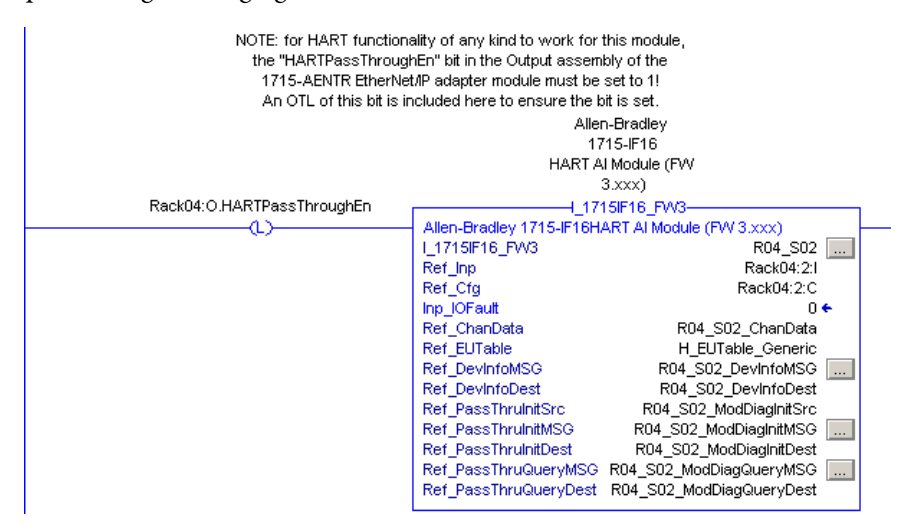

# **MSG Instruction to Get Device Information**

This section covers the MSG Instruction that is used to get device information. The MSG tag name is <br/>base>\_DevInfoMSG.

#### Configuration Tab

Use the Configuration tab to set the Message Type, Destination Element, and other MSG settings.

| Message Configuration - R04_5                                  | 02_DevInfoMSG        |                                                              | ×                                           |
|----------------------------------------------------------------|----------------------|--------------------------------------------------------------|---------------------------------------------|
| Configuration Communication T                                  | ag                   |                                                              |                                             |
| Message Type: CIP Gene                                         | eric                 | •                                                            |                                             |
| Service Custom<br>Type: 5a (Hex) Class:<br>Code: 5a Attribute: | 35d (Hex)<br>0 (Hex) | Source Element:<br>Source Length:<br>Destination<br>Element: | 0 (Bytes)<br>f_502_DevInfoDest v<br>New Tag |
| O Enable O Enable Waiting                                      | 🔾 Start              | O Done [                                                     | )one Length: 0                              |
| ⊖ Error Code: Extend<br>Error Path:<br>Error Text:             | ded Error Code:      | Г                                                            | Timed Out 🗲                                 |
|                                                                | OK                   | Cancel                                                       | Apply Help                                  |

| Field               | Value                                                                                                    |
|---------------------|----------------------------------------------------------------------------------------------------|
| Message Type        | Click the pull-down arrow and choose CIP Generic.                                                                       |
| Service Type        | Click the pull-down arrow and choose Custom.                                                                            |
| Service Code        | Type 5a.                                                                                                    |
| Class               | Type 35d.                                                                                                    |
| Instance            | This field is set by Add-On Instruction logic as required.                                                              |
| Attribute           | Type zero.                                                                                                    |
| Source Element      | None, leave blank.                                                                                                    |
| Source Length       | Type zero.                                                                                                    |
| Destination Element | Click the pull-down arrow and choose the<br>following:<br>Tag: <base/> _DevInfoBuf<br>Type: HART_DevInfo (not an array) |

The following table shows example message configuration settings for a 1715-IF16 module.

#### Communication Tab

Use the Communication tab to set the path to the module. Click Browse and navigate to the module in the I/O configuration tree to select the path.

| Message Configuration - R04_502_DevInfoM5G                    |
|---------------------------------------------------------------|
| Configuration Communication Tag                               |
| Path: Back04_Slot02     Browse                                |
| Rack04_Slot02                                                 |
| Communication Method  CIP O DH+ Channel: X' Destination Link: |
| C CIP With Source Link: 0 🚍 Destination Node: 0 🚍 (Octal)     |
| Connected Cache Connections + Large Connection                |
|                                                               |
| ◯ Enable ◯ Enable Waiting ◯ Start ◯ Done Done Length: 0       |
| ○ Error Code: Extended Error Code:                            |
| OK Cancel Apply Help                                          |

The following table shows the message communication settings for the example 1715-IF16 module.

| Field     | Value                                                                              |
|-----------|------------------------------------------------------------------------------------|
| Path      | Click Browse and choose the path to the module name in the I/O configuration tree. |
| Connected | Leave the box blank (unchecked).                                                   |

# MSG Instruction to Initiate Retrieval of Module Diagnostic Data

This section covers the MSG instruction that is used to initiate retrieval of diagnostic data from the device. The MSG tag name is <base>\_MSG.ModDiagInitMSG.

#### Configuration Tab

Use the Configuration tab to set the Message Type, Destination Element, and other MSG settings.

| Message Configuration - R04_50                     | )2_ModDiagInit            | MSG             | ×                    |
|----------------------------------------------------|---------------------------|-----------------|----------------------|
| Configuration   Communication   Ta                 | ag                        |                 | 1                    |
| Message Type: CIP Gene                             | ric                       | •               |                      |
| Service Custom                                     | •                         | Source Element: | 2_ModDiagInitSrc[0]  |
|                                                    |                           | Source Length:  | 9 🔹 (Bytes)          |
| Code: 5f (Hex) Class:                              | 35d (Hex)                 | Destination     | ModDiagInitDest[0] 💌 |
| Instance: 4 Attribute:                             | 0 (Hex)                   | Element:        | New Tag              |
|                                                    |                           |                 |                      |
| ○ Enable ○ Enable Waiting                          | <ul> <li>Start</li> </ul> | 🔾 Done 🛛 D      | )one Length: 0       |
| O Error Code: Extend<br>Error Path:<br>Error Text: | ed Error Code:            | Γ               | Timed Out 🕈          |
|                                                    | OK                        | Cancel          | Apply Help           |

The following table shows the message configuration settings for the example 1715-IF16 module.

| Field        | Value                                                      |
|--------------|------------------------------------------------------------|
| Message Type | Click the pull-down arrow and choose CIP Generic.          |
| Service Type | Click the pull-down arrow and choose Custom.               |
| Service Code | Type 5f.                                                   |
| Class        | Type 35d.                                                  |
| Instance     | This field is set by Add-On Instruction logic as required. |
| Attribute    | Type zero.                                                 |

| Field               | Value                                                                                                    |
|---------------------|----------------------------------------------------------------------------------------------------|
| Source Element      | Click the pull-down arrow and choose the<br>following:<br>Tag: <base/> _ModDiagInitSrc[0]<br>Type: SINT[10]   |
| Source Length       | Type 9.                                                                                                    |
| Destination Element | Click the pull-down arrow and choose the<br>following:<br>Tag: <base/> _ModDiagInitDest[0]<br>Type: SIINT[10] |

#### Communication Tab

Use the Communication tab to set the path to the module. The path is the same as for the Device Information message.

See <u>page 141</u>.

# MSG Instruction to Complete Retrieval of Module Diagnostic Data

This section covers the MSG instruction that is used to complete the retrieval of diagnostic data from the device. The MSG tag name is <base>\_MSG.ModDiagInitMSG.

#### Configuration Tab

Use the Configuration tab to set the Message Type, Destination Element, and other MSG settings.

| Message Configuration - R04_5                                          | 02_ModDiagQue        | eryMSG                                                       | ×                                                      |
|------------------------------------------------------------------------|----------------------|--------------------------------------------------------------|--------------------------------------------------------|
| Configuration Communication T                                          | ag                   |                                                              |                                                        |
| Message Type: CIP Gene                                                 | eric                 | •                                                            |                                                        |
| Service Custom<br>Type:<br>Service 60 (Hex) Class:<br>Code: Attribute: | 35d (Hex)<br>0 (Hex) | Source Element:<br>Source Length:<br>Destination<br>Element: | ModDiagInitDest[2]<br>1<br>ModDiagQueryDest<br>New Tag |
| O Enable O Enable Waiting                                              | 🔾 Start              | 🔾 Done 🛛 D                                                   | one Length: 0                                          |
| ⊖ Error Code: Extend<br>Error Path:<br>Error Text:                     | ded Error Code:      | Г                                                            | Timed Out 🗲                                            |
|                                                                        | OK                   | Cancel                                                       | Apply Help                                             |

| Field               | Value                                                                                                    |  |
|---------------------|----------------------------------------------------------------------------------------------------|--|
| Message Type        | Click the pull-down arrow and choose CIP Generic.                                                                                                    |  |
| Service Type        | Click the pull-down arrow and choose Custom.                                                                                                    |  |
| Service Code        | Туре 60.                                                                                                    |  |
| Class               | Type 35d.                                                                                                    |  |
| Instance            | This field is set by Add-On Instruction logic as required.                                                                                                    |  |
| Attribute           | Type zero.                                                                                                    |  |
| Source Element      | Click the pull-down arrow and choose the<br>following:<br>Tag: <base/> _ModDiagInitDest[2]<br>Type: SINT (This is member [2] of the<br>data received by the 'Init' message.) |  |
| Source Length       | Type 1.                                                                                                    |  |
| Destination Element | Click the pull-down arrow and choose the<br>following:<br>Tag: <base/> _ModDiagQueryDest<br>Type: SIINT[50]                                                                  |  |

The following table shows the message configuration settings for the example 1715-IF16 module.

#### Communication Tab

Use the Communication tab to set the path to the module. The path is the same as for the device information message.

See <u>page 141</u>.
## Determine the 1794-IF8IHNFXT Module

### **Data Type Selection**

This section describes how to select the data type to choose the AOI/Rung Import file for the 1794-IF8IHNFXT module.

1. From the controller organizer, double-click controller tags to open the tag monitor.

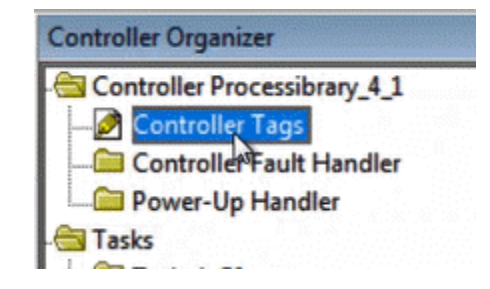

2. Locate the tag with the HART Extended Status. This tag appears after the basic input tag and adds a digit at the end, such as :I2 or :I3.

| Controller Tags - Processibrary_4_1(controller | )                                     |              |           | ×        |
|------------------------------------------------|---------------------------------------|--------------|-----------|----------|
| Scope: Drocessibrary_4 - Show: All Tags        | · · · · · · · · · · · · · · · · · · · | ▼ 7. Flex_id | )         | •        |
| Name                                           |                                       | Alias For    | Base Ta 🔺 | Pr 4     |
| ⊞-Flex_I0:0:C                                  |                                       |              |           | •        |
|                                                |                                       |              |           | <u> </u> |
|                                                |                                       |              |           |          |
| Hex_I0:1:C                                     |                                       |              | I         | 45       |
| ⊞-Rex_I0:1:I                                   |                                       |              |           |          |
|                                                |                                       |              |           |          |
|                                                |                                       |              |           |          |
|                                                |                                       |              |           |          |
| I∓I-Flex_IO:2:I                                |                                       |              |           |          |
| +-Rex_10:2:12                                  |                                       |              |           |          |
| + Flex_10:2:0                                  |                                       |              | -         |          |
| Monitor Tags Edit Tags                         | ]                                     |              | ► at      |          |

3. Determine the Data Type.

| Name           | E Alias For                             | Base Tag     | Data Type                           |
|----------------|-----------------------------------------|--------------|-------------------------------------|
| + Flex_10:0:C  |                                         |              | AB:1794_IF8IH:C:0                   |
| + Flex_10:0:1  | inner (contractor)                      |              | AB:1794_IF8IH:I:0                   |
| + Flex_10:0:12 | anna ann ann ann ann ann ann ann ann an |              | AB:1794_HARTDATA:12:0               |
| + Flex_IO:1:C  |                                         |              | AB:1794_OF8IH:C:0                   |
| + Flex_IO:1:I  |                                         | trus -       | AB:1794_OF8IH:1:0                   |
| + Flex_10:1:12 |                                         | and attracts | AB:1794_HARTDATA:12:0               |
| + Flex_10:1:0  |                                         |              | AB:1794_OF8IH:O:0                   |
| + Flex_IO:2:C  |                                         |              | AB:1794_IF8IHNF:C:0                 |
| + Flex_IO:2:1  |                                         |              | AB:1794_IF8IHNF:I:1                 |
| + Flex_IO:2:12 |                                         |              | AB:1794_HARTDATAExtendedStatus:12:0 |
| + Flex_10:2:0  |                                         |              | AB:1794_IF8IHNF:0:0                 |
| + Rex_IO:I     |                                         |              | AB:1794_AEN_8SLOT:I:0               |
| + Flex_IO:O    |                                         |              | AB:1794_AEN_8SLOT:0:0               |

- 4. Import the matching AOI/RUNG file based on the data type.
- If the data type ends in I2:0, as seen in example, the correct AOI/Rung files are:
  - I\_1794IF8IHNFXT2\_4.10.00\_AOI.L5X
  - I\_1794IF8IHNFXT2\_4.10.00\_RUNG.L5X
- If the data type ends in I:0, the correct AOI/Rung files are:
  - I\_1794IF8IHNFXT\_4.10.00\_AOI.L5X
  - I\_1794IF8IHNFXT\_4.10.00\_RUNG.L5X

# I\_PAX\_HART\_DEVICE Configuration Example

This appendix describes how to configure the I\_PAX\_HART\_DEVICE instruction to bring data from a HART device using a 5094-IF8IH module to a P\_AInHART instruction. This example requires a a Logix 5380 or Logix 5580 controller using Version 33 or later.

Download and install the 5094 HART Analog Add-On Profile

The Add-on Profile can be accessed from the <u>Product Compatibility and</u> <u>Download Center</u>.

1. Search for "5094-HART"

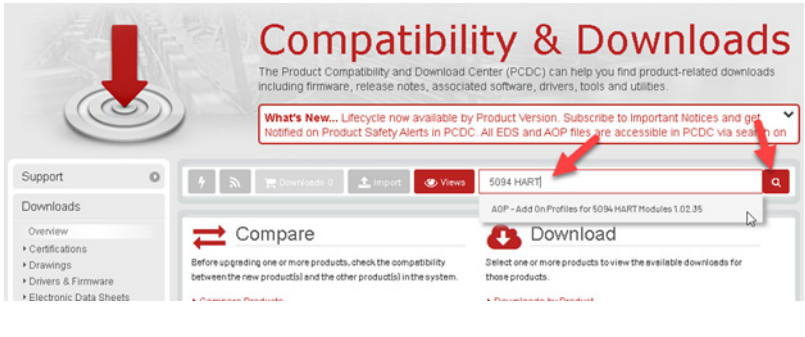

2. Select Download.

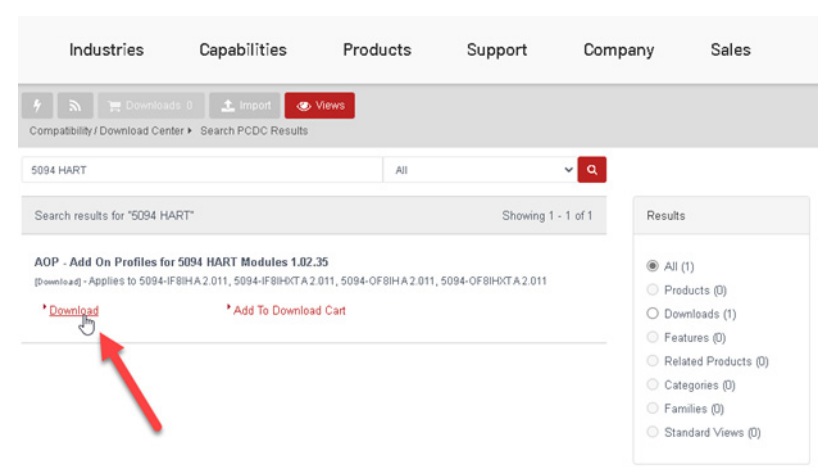

3. Select Files, then select the Add-on Profiles, EDS Files, and Firmware.

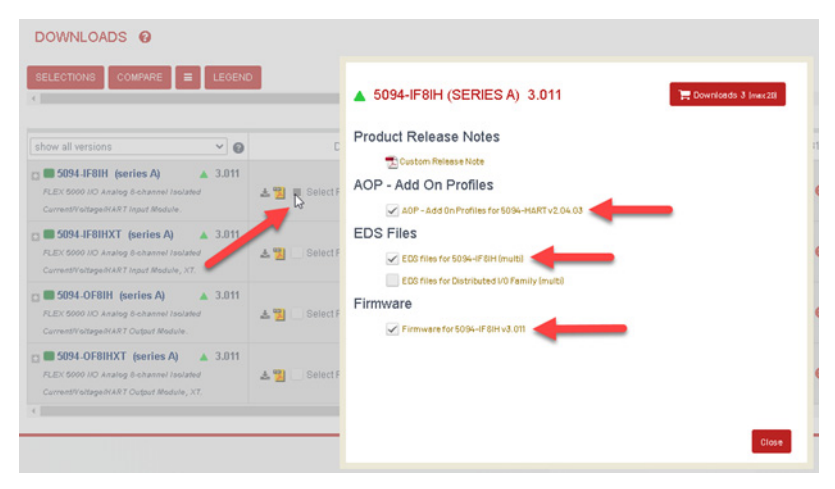

4. Select Download Now.

|   | Download Item                                   | Version | Release<br>Date | Release<br>Note | Download<br>Size | Comments |  |
|---|-------------------------------------------------|---------|-----------------|-----------------|------------------|----------|--|
| 2 | AOP - Add On Profiles for 5094-HART<br>v2.04.03 | 2.04.03 | 09/30/2020      |                 | 949 MB           |          |  |
| 2 | EDS files for 5094-IF8IH (multi)                | 3.011   | 09/30/2020      |                 | 265 B            |          |  |
| 2 | Firmware for 5094-IF8IH v3.011                  | 3.011   | 09/30/2020      |                 | 1.64 MB          |          |  |
|   |                                                 |         |                 |                 |                  |          |  |
|   |                                                 |         |                 |                 |                  |          |  |

| ownloading (1/3) to Folder C:\RA Open Change                 | 17.0% Cor | npleted |
|--------------------------------------------------------------|-----------|---------|
| 25s remaining at 11.07 MB/s (161.64MB of 950.57MB completed) |           |         |
| ide Details 🥎                                                |           | 6       |
| AOP - Add On Profiles for 5094-HART v2.04.03                 | 16.9%     |         |
| 3m 00s remaining (160MB of 948.94MB completed)               |           |         |
| EDS files for 5094-IF8IH (multi)<br>Copying Queued           |           |         |
| Firmware for 5094-IF8IH v3.011<br>Copying Queued             |           |         |
|                                                              |           |         |
|                                                              |           |         |
|                                                              |           |         |

The files are downloaded into a zip file using the download manager.

- 5. Extract the files from the ZIP folder.
- 6. Run mpsetup.exe as Administrator.

## Add the 5094 Adapter Module to the Project I/O Configuration

 In the controller Organizer for your project, select the Ethernet network to be used to communicate with the 5094 I/O. Right-click and select "New Module..."

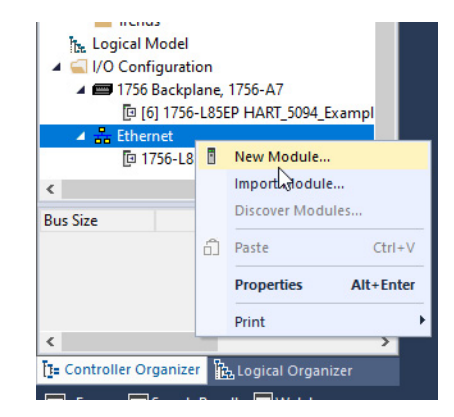

2. Select the catalog number of the 5094 adapter you are using and Create.

| 094-AENTR      | Clear Filters                                        |                | Show Filters 🗧 |
|----------------|------------------------------------------------------|----------------|----------------|
| Catalog Number | Description                                          | Vendor         | Category       |
| 5094-AENTR     | 5094 Ethernet Adapter, 8 modules, Twisted-Pair Media | Rockwell Autom | Communication  |
|                |                                                      |                |                |
|                |                                                      |                |                |
| ٤              |                                                      |                |                |

3. Enter the name and IP address for the adapter.

| General*                                                                                         | General                                                                                                    |                                                                                                    |                                                                                          |               |
|--------------------------------------------------------------------------------------------------|----------------------------------------------------------------------------------------------------|----------------------------------------------------------------------------------------------------|------------------------------------------------------------------------------------------|---------------|
| Conrection<br>Module Info<br>Internet Protocol<br>– Port Configuration<br>– Network<br>– Servers | Type: 5<br>Vendor: R<br>Parent: La<br>Name: F<br>Description:<br>Module Definito<br>Sentes:<br>Revision:<br>Bectronic Keying<br>Connection:<br>Chassis Size: | 094-AENTR 5094 Ethemet Adapter, 8 modules, 1<br>lockwell Automation/Alen-Bradley<br>cool<br>Resk01<br>0<br>A Change<br>4 001<br>g: Compatible Module<br>None<br>9 | Twisted-Par Media, 2-Port Ethemet Address Private Network: IP Address IP Address Stot: 0 | Change Type + |

## Add the 5094-IF8IH Module to the Project I/O Configuration

1. In the controller Organizer for your project, select the 5094 Backplane. Right-click and select "New Module...

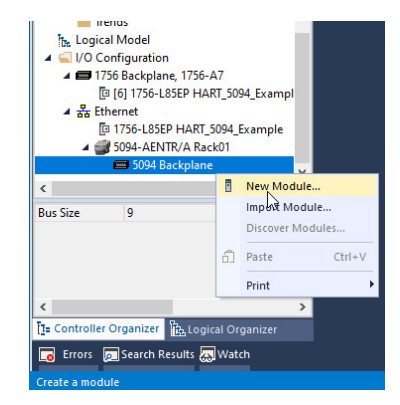

2. Select the 5094-IF8IH module and "Create".

| Enter Search Text for Mod | Clear Filters                                         |                                  | Show Filte         | rs ¥ |
|---------------------------|-------------------------------------------------------|----------------------------------|--------------------|------|
| Catalog Number            | Description                                           | Vendor                           | Category           | ^    |
| 5094-HSC                  | 2 Point High Speed Counter, 4 Point 24V DC Output     | Rockwell Autom                   | Specialty          |      |
| 5094-HSCXT                | 2 Point High Speed Counter, 4 Point 24V DC Output, XT | Rockwell Autom                   | Specialty          |      |
| 5094-IA16                 | 16 Point 120V AC Input                                | Rockwell Autom                   | Digital            |      |
| 5094-IA16XT               | 16 Point 120V AC Input, XT                            | Rockwell Autom                   | Digital            |      |
| 5094-IB16                 | 16 Point 24V DC Input, Sink                           | Rockwell Autom                   | Digital<br>Digital |      |
| 5094-IB16XT               | 16 Point 24V DC Input, Sink, XT                       | Rockwell Autom                   |                    |      |
| 5094-IB32                 | 32 Point 24V DC Input, Sink                           | Rockwell Autom                   | Digital            |      |
| 5094-IB32XT               | 32 Point 24V DC Input, Sink, XT                       | Rockwell Autom                   | Digital            |      |
| 5094-IF8                  | 8 Channel Voltage/Current Analog Input                | Rockwell Autom                   | Analog             |      |
| 5094-IF8IH                | 8 Channel HART Analog/Digital Input, Isolated         | Rockwell Autom                   | Analog             |      |
| 5094-IF8IHXT              | 8 Channel HART Analog/Digital Input, Isolated, XT     | Rockwell Autom                   | Analog             |      |
| 5094-IF8XT                | 8 Channel Voltage/Current Analog Input, XT            | Rockwell Autom<br>Rockwell Autom | Analog             |      |
| 5094-IM8                  | 8 Point 240V AC Input                                 |                                  | Digital            | ~    |
| <                         |                                                       | >                                |                    |      |

3. Select OK to accept the module defaults.

## Add the HART Device to the Project I/O Configuration

1. In the controller Organizer for your project, select the HART network. Right-click and select "New Module..."

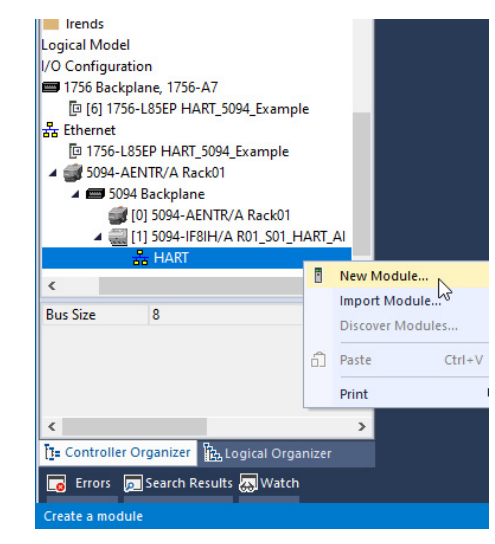

2. Select the type of HART transmitter and "Create".

In this example, we are using an Endress+Hauser Deltabar-S device.

| Enter Search Text for Module | Clea         | r Filters      | Show Filters ¥ |
|------------------------------|--------------|----------------|----------------|
| Catalog Number               | Description  | Vendor         | Category '     |
| HART-Device-110C             | FMR23x       | Endress+Hauser | Level          |
| HART-Device-110D             | FMP200       | Endress+Hauser | Level          |
| HART-Device-110E             | Cerabar M    | Endress+Hauser | Pressure       |
| HART-Device-110F             | FMR2xx       | Endress+Hauser | Level          |
| HART-Device-1110             | FMR53x       | Endress+Hauser | Level          |
| HART-Device-1111             | FMU4x        | Endress+Hauser | Level          |
| HART-Device-1112             | FMP4x        | Endress+Hauser | Level          |
| HART-Device-1113             | FMG60        | Endress+Hauser | Level          |
| HART-Device-1117             | DeltabarS    | Endress+Hauser | Pressure       |
| HART-Device-1118             | CerabarS     | Endress+Hauser | Pressure       |
| HART-Device-1119             | Cerabar M 5x | Endress+Hauser | Pressure       |
| HART-Device-111A             | DeltapilotS  | Endress+Hauser | Level          |
| HART-Device-111B             | FMU9x        | Endress+Hauser | Level          |
| <                            |              |                | >              |

**3.** In the New Module dialog box, enter a name for the transmitter then select Change in the Module Definition section.

| General*                      | General                                                                                                    |
|-------------------------------|----------------------------------------------------------------------------------------------------|
| - Connection<br>- Device Info | Type: DeltabarS Channel: 0 V<br>Vendor: Endress+Hauser<br>Dearde: PT1433                                    |
|                               | Module Definition Revision: 23.001 Change Electronic Keying: Compatible Module La Connection: PlantPAx Data |
|                               |                                                                                                    |
| Status: Offline               | OK Cancel Apply Help                                                                                        |

4. Change the Connection type to PlantPAx Data.

| Module Definition                |                                                |                                                          |              |               |   |
|----------------------------------|------------------------------------------------|----------------------------------------------------------|--------------|---------------|---|
| General<br>Variables<br>Commands | Define Module, Electron                        | ic Keying and Connection                                 | Add HART EDD |               |   |
|                                  | Revision:<br>Electronic Keying:<br>Connection: | 23 ✓ 001 €<br>Compatible Module<br>Data<br>PlantPAx Data | کی<br>م      |               |   |
|                                  |                                                |                                                          |              |               |   |
|                                  |                                                |                                                          |              |               |   |
|                                  |                                                |                                                          |              | OK Cancel Heb | _ |
|                                  |                                                |                                                          |              |               | - |

5. Changing the connection type causes a change in data types for the input and output data.

Select Yes to change the module definition.

| Logix D | esigner X                                                                                                    |
|---------|----------------------------------------------------------------------------------------------------|
|         | These changes will cause module data types and properties to change.<br>Data will be set to default values unless it can be recovered from the existing module properties.<br>Verify module properties before Applying changes. |
|         | Change module definition?                                                                                                    |
|         | Yes No                                                                                                    |

6. Verify the information and Select OK.

| g General*      | General      |               |                |        |         |        |       |      |
|-----------------|--------------|---------------|----------------|--------|---------|--------|-------|------|
| Connection      |              |               |                |        |         |        |       |      |
| Device Info     | Type:        | DeltabarS     |                | d      | hannel: | 0 ~    |       |      |
|                 | Vendor:      | Endress+Hause | r              |        |         |        |       |      |
|                 | Parent:      | R01_S01_HART  | _AI            |        |         |        |       |      |
|                 | Name:        | PT1433        |                |        |         |        |       |      |
|                 | Description: |               |                | < >    |         |        |       |      |
|                 | Module De    | finition      |                |        |         |        |       |      |
|                 | Revision:    |               | 23.001         | Change |         |        |       |      |
|                 | Electronic   | Keying:       | Compatible Mod | ule    |         |        |       |      |
|                 | Connectio    | n:            | PlantPAx Data  |        |         |        |       |      |
|                 |              |               |                |        |         |        |       |      |
|                 |              |               |                |        |         |        |       |      |
|                 |              |               |                |        |         |        |       |      |
|                 |              |               |                |        |         |        |       |      |
|                 |              |               |                |        |         |        |       |      |
|                 |              |               |                |        |         |        |       |      |
|                 |              |               |                |        |         |        |       |      |
|                 |              |               |                |        |         |        |       |      |
|                 |              |               |                |        |         |        |       |      |
|                 |              |               |                |        |         |        |       |      |
|                 |              |               |                |        |         |        |       |      |
| Status: Offline |              |               |                |        | ок      | Cancel | Apply | Help |

- **Configure the Analog Input Channel**
- 1. In the controller Organizer for your project, select the 5094-IF8IH module created. Double-click to open the Properties dialog.

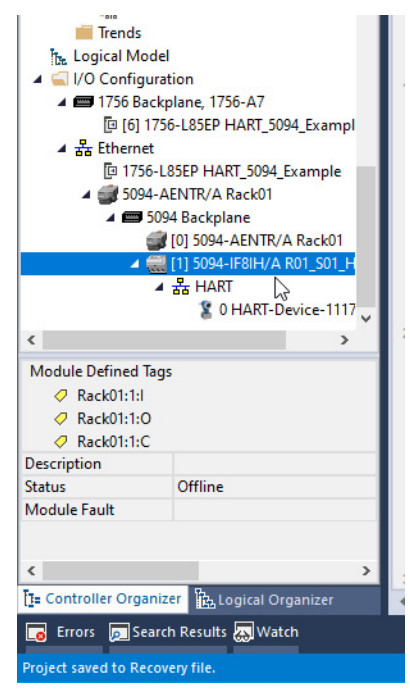

2. Select the channel where the transmitter is connected. In this example, it is Channel 00. Select the box to Enable HART communication on this channel.

| ieneral                               | ChOO                     |                                  |   |                   |    |
|---------------------------------------|--------------------------|----------------------------------|---|-------------------|----|
| Ionnection<br>Iodule Info<br>Thannels | Disable Channel          | Scaling                          |   |                   |    |
| - Alaths                              | Input Type: Current (mA) | Engineering Units:               |   | 5                 | 1  |
| - Chot<br>- Alams                     | Input Range: 4mA to 20mA | <ul> <li>High Signal:</li> </ul> |   | High Engineering: |    |
| - Alama                               | Enable HART              | 20.0 mA                          | - | 100.0             | 5  |
| - Alams                               |                          | Low Signal:<br>4.0 mA            |   | Low Engineering:  | 5  |
| - Alams<br>- Ch05                     |                          | Filters                          |   |                   | -  |
| - Alama                               |                          | Notch Filter:                    |   | 60 Hz 🗸           |    |
| - Ch07                                |                          | Digital Filter:                  |   | 0                 | ns |
| allbration                            | Diagnostics              | Diagnostics                      |   |                   |    |
|                                       |                          |                                  |   |                   |    |
|                                       |                          |                                  |   |                   |    |
|                                       |                          |                                  |   |                   |    |
|                                       |                          |                                  |   |                   |    |

Import the I\_PAX\_HART\_DEVICE and P\_AInHART Add-On Instructions

- 1. Open the Ladder Diagram routine where you wish to place the I\_PAX\_HART\_DEVICE rung.
- 2. "Right-click on the left margin of the logic and select "Import Rungs..."

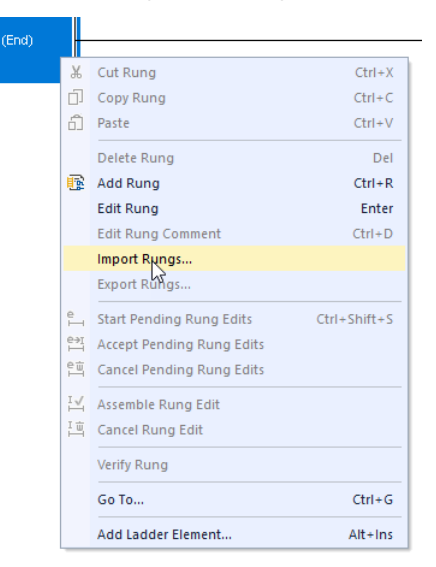

**3.** "Navigate to where you downloaded the Endress+Hauser Library, to the Premier Integration Object Library folder. Select the I\_PAX\_HART\_DEVICE\_4.10.04\_RUNG.L5X file and click Open.

| 💰 Import Rung | 3                            |                                                                  |          |                                                          |                                                          | ×         |
|---------------|------------------------------|------------------------------------------------------------------|----------|----------------------------------------------------------|----------------------------------------------------------|-----------|
| Look in:      | Premier Integ                | gration Object Library 🗸 🗸 🗸                                     | G 🤌 👂    | ∙                                                        |                                                          |           |
| *             | Name<br>1 EH Hearth          | ^                                                                | Status   | Date modified 2021-07-20 17:06                           | Type<br>Logix Designer X                                 | 5 ^       |
| Quick access  | 雪 I_EH_Proma<br>曾 I_EH_Proma | ag53_FW1_4.10.00_AOI.L5X<br>ag100_FW2_4.10.00_AOI.L5X            | 0        | 2021-07-20 17:06<br>2021-07-20 17:06                     | Logix Designer X<br>Logix Designer X                     |           |
| Desktop       | 目LEH_Proma<br>個 LEH_Proma    | ag300_500_4.10.01Patch02_AOI.L5X<br>ag400_FW3_4.10.00_AOI.L5X    | 000      | 2021-07-20 17:06<br>2021-07-20 17:06<br>2021-07-20 17:06 | Logix Designer X<br>Logix Designer X<br>Logix Designer X |           |
| <br>Libraries | I_EH_Proma                   | ass100_FW3_4.10.00_AOI.L5X<br>ass300_500_4.10.01Patch02_AOI.L    | Š        | 2021-07-20 17:06<br>2021-07-20 17:06<br>2021-07-20 17:06 | Logix Designer X<br>Logix Designer X                     |           |
|               | 雪 I_EH_Senso<br>雪 I_PAX_HAR  | r_4.10.04_AOI.L5X<br>T_DEVICE_4.10.04_AOI.L5X                    | 0        | 2021-07-26 15:33<br>2021-07-19 18:15                     | Logix Designer X<br>Logix Designer X                     |           |
| This PC       |                              | T_DEVICE_4.10.04_RUNG.L5X                                        | <b>V</b> | 2021-07-21 14:14                                         | Logix Designer X                                         | >         |
| Network       | File name:<br>Files of type: | I_PAX_HART_DEVICE_4.10.04_RU<br>Logix Designer XML Files (*.L5X) | JNG.L5X  |                                                          | V Ope                                                    | en<br>Gel |
|               |                              |                                                                  |          |                                                          | He                                                       | p         |

4. Select the Tags folder under "References" in the Import Configuration display. The default names use "PT101" and "PT\_101". You can replace these names with the names you want to use in your application. For this example, we are using the "PT1433" device we created above for the input data, and "PT\_1433" for the other names. Use the Find/Replace function to change the final names for import.

|           | mpoi     | rt Configuration - I_PAX_HART            | _DEVICE_4 | .10.04_RUNG.L5X    |           |   |                 |   |        |           | × |
|-----------|----------|------------------------------------------|-----------|--------------------|-----------|---|-----------------|---|--------|-----------|---|
| #         | <u>×</u> | Find: Final Name                         | Ý         | Find/Replace       |           |   |                 |   |        |           |   |
| Impo      | rt Co    | ontent:                                  |           |                    |           |   |                 |   |        |           |   |
|           | S F      | Programs                                 | Config    | ure Tag References |           |   |                 |   |        |           |   |
| æ         | i        | MainProgram                              |           | Import Name        | Operation | - | Final Name 🔺    | × | Usage  | Alias For |   |
|           |          | References                               |           | H_EUTable_Generic  | Create    |   | H_EUTable_Gen   |   | Local  |           |   |
| <b>T</b>  |          | - 🗸 Tags                                 |           | PT101:I            | Undefined |   | PT101:I         |   | Local  |           |   |
| -         |          | - 📳 Add-On Instructio                    | n:        | PT_101             | Create    |   | PT_101          |   | Local  |           |   |
|           |          | 111 Data Types                           |           | PT_101_ChanData    | Create    |   | PT_101_ChanData |   | Local  |           | _ |
|           |          |                                          | <         |                    |           |   |                 |   |        |           | > |
| <<br>V Pi | reser    | :<br>ve existing tag values in offline p | > roject  |                    |           |   | ОК              |   | Cancel | Help      |   |
| Read      | ly       |                                          |           |                    |           |   |                 |   |        |           | _ |

| Find What:    | 101                      |            |  | ~ | Find Next   |
|---------------|--------------------------|------------|--|---|-------------|
| Replace With: | 1433                     |            |  | ~ | Replace     |
| Use Wildcard  | s                        |            |  |   | Replace All |
| Search currer | Search current view only |            |  |   |             |
| Direction:    | OUp                      | Down       |  |   | Close       |
| Find Within:  |                          |            |  |   | Help        |
| Import N      | ame                      | Final Name |  |   |             |

**5.** Close the Find / Replace dialog. The required tags and rung logic will be created on import. Click OK.

The I\_PAX\_HART\_DEVICE Add-On Instruction is imported, and the rung of logic is created which places the HART data from the transmitter, including engineering units text, into the PT\_1433\_ChanData tag for use by the P\_AInHART instruction. 6. In the Controller Organizer, expand the "Assets" folder, and right-click on the "Add-On Instructions" folder. Select "Import Add-On Instruction..."

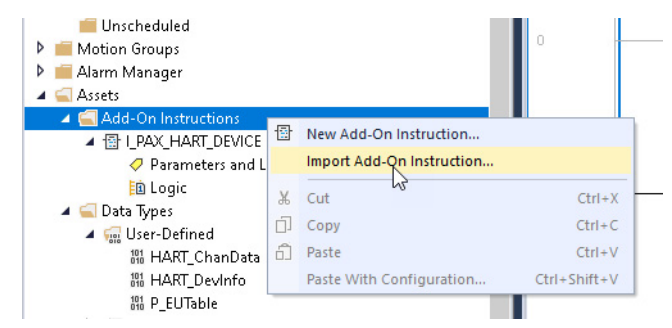

 Navigate to where you downloaded the Library of Process Objects 4.10.04 and select the Process Object Library folder. Select the P\_AInHART\_4.10.04\_AOI.L5X file and click Open.

| Look in:    | Process Ob     | ect Library                 | 🖂 🧿 👂 🖻    | ۶ 🛄 🔻            |                  |      |
|-------------|----------------|-----------------------------|------------|------------------|------------------|------|
| 4           | Name           | ^                           | Status     | Date modified    | Туре             | 5    |
|             | .svn           |                             | $\odot$    | 2021-07-27 11:23 | File folder      |      |
| uick access | 🕆 P_AlChan_    | 4.10.04_AOI.L5X             | <b>S</b>   | 2021-07-26 15:34 | Logix Designer X |      |
|             | 🗄 P_Aln_4.10   | .04_AOI.L5X                 | <b>O</b>   | 2021-07-26 15:34 | Logix Designer X |      |
|             | 🗄 P_AInAdv_    | 4.10.04_AOI.L5X             | <b>O</b>   | 2021-07-26 15:34 | Logix Designer X |      |
| Desktop     | 🕆 P_AInDual    | 4.10.04_AOI.L5X             | <b>O</b>   | 2021-07-26 15:34 | Logix Designer X |      |
| -           | P_AInFFR_      | 4.10.04_AOI.L5X             | <b>O</b>   | 2021-07-26 15:35 | Logix Designer X |      |
|             | P_AInHAR       | [_4.10.04_AOI.L5X           | <b>O</b>   | 2021-07-26 15:35 | Logix Designer X |      |
| Libraries   | 🕆 P_AlnMult    | _4.10.04_AOI.L5X            | <b>S</b>   | 2021-07-26 15:35 | Logix Designer X |      |
|             | P_AInPAR_      | 4.10.04_AOI.L5X             | $\bigcirc$ | 2021-07-26 15:37 | Logix Designer X |      |
| ~           | 🕆 P_AInPAR_    | A_4.10.04_AOI.L5X           | <b>S</b>   | 2021-07-26 15:37 | Logix Designer X |      |
| This PC     | 🗄 P_Alarm_4    | 10.04_AOI.L5X               | $\smile$   | 2021-07-26 15:37 | Logix Designer X |      |
|             | <              |                             |            |                  |                  | >    |
| Maturada    | File name:     | P_AInHART_4.10.04_A0I.I     | _5×        |                  | ~ _ Op           | en   |
| NEWFORK     | Files of type: | Logix Designer XML Files (* | L5X)       |                  | ~ Can            | icel |

8. Select OK in the Import Configuration dialog.

### Create the P\_AInHART instance

1. Open the Function Block Diagram routine where you want to place the P\_AInHART instance.

2. Right-click on the workspace and select Add element...

| Ô        | Paste              | Ctrl+V          |
|----------|--------------------|-----------------|
|          | Add Element        | Alt+Ins         |
|          | Select All         |                 |
| Ð        | Original View      | Ctrl+1          |
| Ð        | Pending Edits View | Ctrl+2          |
| A        | Test Edits View    | Ctrl+3          |
|          | Go To              | Ctrl+G          |
| 1        | Next Sheet         | Shift+Page Down |
| 1        | Prev Sheet         | Shift+Page Up   |
| t)       | Add Sheet          |                 |
| <b>.</b> | Delete Sheet       |                 |
| ŋ        | Organize Sheets    |                 |
|          | Online Edits       | •               |
|          | Close Routine      |                 |
|          | Options            |                 |
|          | Properties         | Alt+Enter       |

3. In the FBD Element field, type P\_AInHART. Select OK.

| Add FBD Element                                                                                                    | ×               |
|----------------------------------------------------------------------------------------------------|-----------------|
| FBD Element: P_AInHART Inst                                                                                                    | ruction Help >> |
| P_AGA_3 AGA-3 Flow Calculation     P_AGA_8 AGA-8 Compressibility Calc     P_AIChan Analog Input Channel     P_AI_A Analog Input     P_AI_A Analog Input | ^               |
|                                                                                                    | out via1788:E   |
| <                                                                                                    | >               |
| Show Language Elements By Groups                                                                                                    | OK              |
|                                                                                                    | Cancel          |
| New Add-On Instruction                                                                                                    | Help            |

The new instance appears on the workspace, with the default tagname "P\_AInHART\_01".

4. Right-click on the name and select Edit "P\_AInHART\_01" Properties to change this to "PI\_1433", the desired tagname.

| HARTAna                                                                                                    | og Inj      | put                                                                                                    |                           |
|----------------------------------------------------------------------------------------------------|-------------|----------------------------------------------------------------------------------------------------|---------------------------|
| 0.0<br>1.5000000e+038<br>1.5000000e+038<br>1.5000000e+038<br>(Cfg_HiHiLin<br>1.5000000e+038<br>(Cfg_LoLoLin<br>(Cfg_LoLoLin | og In<br>RT | Edit "P_AInHART_01" Properties<br>Find ALvP_AInHART_01"<br>Go To Cross Reference For "P_AInHART_01"<br>Go To First Destructive Reference For "P_AInHART<br>Go To Next Destructive Reference For ""<br>Monitor "P_AInHART_01"<br>Add Alarm for "P_AInHART_01"<br>Edit Alarms<br>Trend "P_AInHART_01"<br>Cut Element<br>Copy Element | T_01"<br>Ctrl+X<br>Ctrl+C |
|                                                                                                    | đ           | Paste                                                                                                    | Ctrl+V                    |
|                                                                                                    |             | Delete Element<br>Delete Element but not Tag                                                                                                    | Del                       |
|                                                                                                    |             | Add Element                                                                                                    | Alt+Ins                   |

5. Enter the correct tagname and select OK.

| 💰 Parameter/I       | .ocal Tag Properties - P_AInHART_01 X |
|---------------------|---------------------------------------|
| General*            |                                       |
| Name:               | PI_1433                               |
| Description:        | ^                                     |
|                     |                                       |
|                     | ~                                     |
| Usage:              | Local Tag 🗸 🗸                         |
| Туре:               | Base ~ Connection                     |
| Alias For:          | ~                                     |
| Data Type:          | P_AInHART                             |
| Scope:              | 🔓 MainProgram                         |
| External<br>Access: | Read/Write V                          |
| Style:              | $\sim$                                |
| Constant            |                                       |
| 🗌 Open Paran        | neter Connections                     |
|                     |                                       |
|                     | OK Cancel Apply Help                  |

6. Enter or select the name of the HART Channel Data tag you created in the rung import for the Ref\_ChanData parameter.

| HARTAna                                                                                                    | log Input                                                                                                    |  |
|----------------------------------------------------------------------------------------------------|----------------------------------------------------------------------------------------------------|--|
| 0.0<br>1.50000000+038<br>-1.50000000+038<br>-1.50000000+038<br>-1.50000000+038<br>-1.50000000+038<br>-1.50000000+038<br>-1.50000000+038<br>-1.50000000+038<br>-1.50000000+038<br>-1.50000000+038<br>-1.50000000+038<br>-1.500000000+038<br>-1.500000000+038<br>-1.500000000+038<br>-1.500000000+038<br>-1.500000000+038<br>-1.500000000+038<br>-1.500000000+038<br>-1.500000000+038<br>-1.500000000000+038<br>-1.500000000+038<br>-1.5000000000000000+038<br>-1.50000000000000+038<br>-1.5000000000000000000000000000000000000 | PT_1433_ChanData ✓<br>T Enter Name Filter. ✓ Show: All Tags<br>Name<br>▷ ▶ H_EUTable_Generic<br>▷ ₽I_1433<br>▷ ▶ PT_1433<br>▷ ▶ PT_1433<br>▷ ▷ PT_1433<br>▷ ▷ PT_1433<br>▷ ▷ ▷ PT_1433<br>▷ ▷ ▷ PT_1433<br>▷ ▷ ▷ PT_1433<br>▷ ▷ ▷ ▷ ▷ ▷ ▷ ▷ ▷ ▷ ▷ ▷ ▷ ▷ ▷ ▷ ▷ ▷ ▷ |  |
|                                                                                                    | Show MainProgram tags                                                                                                    |  |
|                                                                                                    | Show parameters from other program:                                                                                                    |  |
|                                                                                                    | <none></none>                                                                                                    |  |

7. Enter the name of the appropriate HART diagnostic table tag from the Controller Tags for the Ref\_DiagTable parameter. If you use a Process Library Template ACD file to start your project, these tags are already in place. If you started from an empty project ACD file, you can copy the tags from a Template ACD.

| HART                                                                                                    | Analog Input                                                                                                    |
|----------------------------------------------------------------------------------------------------|----------------------------------------------------------------------------------------------------|
|                                                                                                    | т                                                                                                    |
| PI_1433<br>Ref_CharData<br>Ref_DiagTable<br>I.5000000e+038<br>1.5000000e+038<br>-1.5000000e+038<br>-1.5000000e+038<br>Cfg_LoLim<br>Cfg_LoLoLim | PT_1433_ChanDeta<br>HART7_DiagTable_Pressure_S ✓<br>Name Filter ✓ Show: All Tags ✓<br>Name = □ Dat ヘ<br>P HART7_DiagTable_NMS8x_Rev4 P_L<br>P HART7_DiagTable_Pressure_S P_L<br>P HART7_DiagTable_Promag53 P_L<br>P HART7_DiagTable_Promag100 P_L ✓<br>Show controller tags<br>Show mainProgram tags Show parameters from other program:<br><none></none> |

8. Add an IREF element and connect it to the Inp\_AV pin on the function block. This IREF is used to bring in the analog signal, which is in the 5094-IF8IH MODULE input data tag.

|                     |                                         | ŀ                                                                              | HART Analog Input                                                                          |     |
|---------------------|-----------------------------------------|--------------------------------------------------------------------------------|--------------------------------------------------------------------------------------------|-----|
| Rack01:11.Ch00.Data | 0.0<br>1.5000000e+033<br>1.5000000e+033 | P_AInHART<br>PI_1433<br>Ref_ChanData<br>Ref_DiagTable<br>Inp_AV<br>Cfg_HiHiLim | tART Analog Input<br><br>PT_1433_ChanData<br>HART7_DiagTable_Pressure_S<br>Val<br>Val_npAV | 0.0 |
|                     | -1.5000000e+038<br>-1.5000000e+038      | Cfg_HiLim<br>Cfg_LoLim<br>Cfg_LoLoLim                                          | Val_PV<br>Val_SV<br>Val_TV<br>Val_FV<br>Sts_Err                                            |     |

#### **Rockwell Automation Support**

Use the following resources to access support information.

| Technical Support Center                            | Knowledgebase Articles, How-to Videos,<br>FAQs, Chat, User Forums, and Product<br>Notification Updates.                     | https://rockwellautomation.custhelp.com/                                      |
|-----------------------------------------------------|----------------------------------------------------------------------------------------------------|-------------------------------------------------------------------------------|
| Local Technical Support Phone<br>Numbers            | Locate the phone number for your country.                                                                                   | http://www.rockwellautomation.com/global/support/get-<br>support-now.page     |
| Direct Dial Codes                                   | Find the Direct Dial Code for your product.<br>Use the code to route your call directly to a<br>technical support engineer. | http://www.rockwellautomation.com/global/support/direct-<br>dial.page         |
| Literature Library                                  | Installation Instructions, Manuals,<br>Brochures, and Technical Data.                                                       | http://www.rockwellautomation.com/global/literature-library/<br>overview.page |
| Product Compatibility and<br>Download Center (PCDC) | Get help determining how products interact,<br>check features and capabilities, and find<br>associated firmware.            | http://www.rockwellautomation.com/global/support/pcdc.page                    |

#### **Documentation Feedback**

Rockwell Automation maintains current product environmental information on its website at http://www.rockwellautomation.com/rockwellautomation/about-us/sustainability-

Allen-Bradley, Compact I/O, ControlLogix , FactoryTalk, FLEX, Logix5000, PlantPAx, POINT I/O, Rockwell Automation, Rockwell Software, RSLogix 5000, and Studio 5000 Logix Designer are trademarks of Rockwell Automation, Inc.

Rockwell Otomasyon Ticaret A.Ş., Kar Plaza İş Merkezi E Blok Kat:6 34752 İçerenköy, İstanbul, Tel: +90 (216) 5698400

#### www.rockwellautomation.com

#### Power, Control and Information Solutions Headquarters

Americas: Rockwell Automation, 1201 South Second Street, Milwaukee, WI 53204-2496 USA, Tel: (1) 414.382.2000, Fax: (1) 414.382.4444 Europe/Middle East/Africa: Rockwell Automation NV, Pegasus Park, De Kleetlaan 12a, 1831 Diegem, Belgium, Tel: (32) 2 663 0600, Fax: (32) 2 663 0640 Asia Pacific: Rockwell Automation, Level 14, Core F, Cyberport 3, 100 Cyberport Road, Hong Kong, Tel: (852) 2887 4788, Fax: (852) 2508 1846

#### Publication PROCES-RM010F-EN-P - August 2021

Supersedes Publication Supersedes Publication PROCES-RM010E-EN-P - August 2020